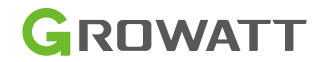

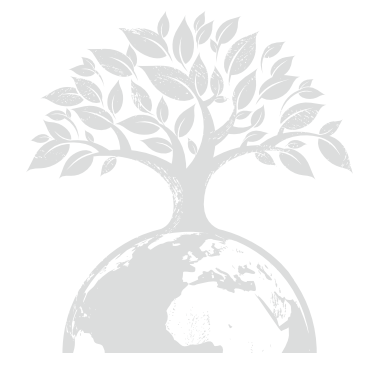

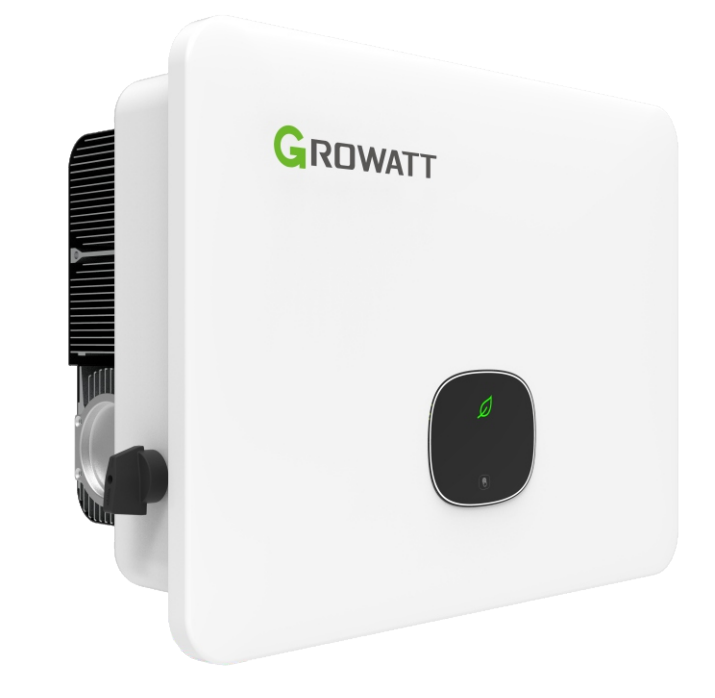

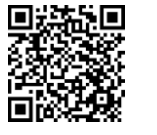

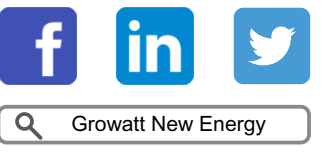

Download Manual

Shenzhen Growatt New Energy Co., Ltd. 4-13/F, Bygning A, Sino-German (Europe) Industrial Park, Hangcheng Ave, Bao'an District, Shenzhen, Kina

**T** +86 755 2747 1942

E service@ginverter.com

W www.ginverter.com

GR-UM-320-A-01

MID 11-30KTL3-XH & Brugermanual

Copyright © Shenzhen Growatt New Energy Co, Ltd. 2023. Alle rettigheder forbeholdes. Ingen del af dette dokument må reproduceres, lagres i et genfindingssystem eller overføres, i nogen form eller på nogen måde, det være sig elektronisk, mekanisk, fotografisk, magnetisk eller på anden måde, uden forudgående skriftlig tilladelse fra Shenzhen Growatt New Energy Co.,Ltd. (i det følgende benævnt Growatt).

#### Bemærk

Alle produkter, tjenester og funktioner er fastsat i den kontrakt, der er indgået mellem Growatt og kunden. Hele eller dele af de produkter, tjenester og funktioner, der er beskrevet i dette dokument, falder muligvis ikke ind under købs- eller anvendelsesområdet. Medmindre andet er angivet i kontrakten, giver Growatt ingen erklæringer eller garantier, udtrykkeligt eller underforstået, med hensyn til denne dokumentation.

Indholdet af dette dokument bliver løbende revideret og ændret, hvor det er nødvendigt. Afvigelser kan dog ikke udelukkes. Growatt forbeholder sig ret til at foretage ændringer i materialet til enhver tid og uden varsel for at holde dokumentet nøjagtigt og opdateret. Du kan finde de nyeste dokumenter på vores officielle hjemmeside, scanne QR-koden på manualen eller kontakte din distributør.

Medmindre andet er angivet, er dette dokument kun beregnet som en betjeningsvejledning. Alle udsagn, oplysninger og anbefalinger i dette dokument udgør ikke en garanti af nogen art, hverken udtrykkeligt eller underforstået.

#### Oplysninger om dette dokument

Dette dokument gælder for følgende invertermodeller:

MID (11K/12K/13K/15K/17K/20K/25K/30K)TL3-XH (i det følgende benævnt MID TL3-XH). Dette dokument beskriver hovedsageligt MID-XH-inverteren nævnt ovenfor med hensyn til dens funktioner, installation, elektrisk tilslutning, idriftsættelse og vedligeholdelse. Før du tager inverteren i brug, skal du læse denne manual igennem og gøre dig bekendt med alle sikkerhedsforanstaltninger og produktets funktioner.

Indholdet af dette dokument bliver løbende revideret og ændret, hvor det er nødvendigt. Afvigelser kan dog ikke udelukkes. Growatt forbeholder sig ret til at foretage ændringer i materialet til enhver tid og uden varsel for at holde dokumentet nøjagtigt og opdateret. Du kan finde de nyeste dokumenter på vores officielle hjemmeside, scanne QR-koden på manualen eller kontakte din distributør. Parametrene og billederne i dette dokument er kun til reference, og det faktiske produkt har forrang.

Dette dokument er beregnet til driftspersonale på solcelleanlæg og kvalificerede elektrikere.

Ændringshistorik Version 00

Første udgivelse

## Konvention for symboler

## Symboler i denne manual

Følgende sikkerhedssymboler bruges i dette dokument til at angive vigtige sikkerhedsoplysninger. Gør dig fortrolig med symbolerne og deres betydning, før du installerer eller betjener dette instrument.

| Symbol      | Betydning                                                                                                    |
|-------------|----------------------------------------------------------------------------------------------------|
| FARE        | FARE angiver en farlig situation, der, hvis den ikke undgås, resulterer i død<br>eller alvorlig personskade.           |
| ADVARSEL    | ADVARSEL angiver en farlig situation, der, hvis den ikke undgås, kan<br>resultere i død eller alvorlig personskade.    |
| FORSIGTIG   | FORSIGTIG angiver en farlig situation, der, hvis den ikke undgås, kan<br>resultere i mindre eller moderat personskade. |
| BEMÆRK      | BEMÆRKNING bruges til at adressere praksisser, der ikke er<br>sikkerhedsrelevante.                                     |
| Information | Oplysninger, som du skal læse og kende for at sikre optimal systemdrift.                                               |

## Etiketter på dette produkt

| Symbol    | Forklaring                                                                                                    |
|-----------|----------------------------------------------------------------------------------------------------|
| A         | Risiko for højspænding, der kan føre til elektrisk stød.                                                                           |
|           | Risiko for brand                                                                                                    |
|           | Risiko for forbrændinger på grund af varm overflade                                                                                |
| Smin Star | Forsinket afladning: Der er høj spænding, efter at batteriet er slukket. Det<br>tager 5 minutter at aflade til den sikre spænding. |
|           | Jordforbindelse: angiver positionen for tilslutning af PE-kablet                                                                   |

|        | Jævnstrøm (DC)                                                                                                    |
|--------|----------------------------------------------------------------------------------------------------|
| $\sim$ | Vekselstrøm (AC)                                                                                                    |
| i      | Der henvises til manualen                                                                                                    |
| CE     | CE-mærkning<br>Inverteren overholder kravene i de gældende EU-direktiver.                                                                                                    |
| X      | Bortskaf ikke produktet sammen med husholdningsaffaldet, men i<br>overensstemmelse med de regler for bortskaffelse af elektronisk affald, der<br>gælder på installationsstedet. |

### Definition og fortolkning

#### AC

Forkortelse for "Alternating Current" (vekselstrøm)

## DC

Forkortelse for "Direct Current" (jævnstrøm)

#### FV

Forkortelse for fotovoltaisk

#### AFCI

AFCI står for Arc Fault Circuit Interrupter (lysbueafbryder). Det er en beskyttelsesanordning, der er designet til at beskytte mod brandfare forårsaget af lysbuefejl. Arc Fault Circuit Interrupter (lysbueafbryderen) kan registrere lysbuer i kredsløbet og afbryde strømforsyningen til kredsløbet.

#### GFCI

GFCI står for Ground Fault Circuit Interrupter (jordfejlsafbryder). Det er en sikkerhedsanordning til beskyttelse mod linje-til-jord-fejl. En fejlstrømsafbryder beskytter brugere af elektrisk udstyr mod muligt dødeligt elektrisk stød fra defekt udstyr eller utilsigtet jordforbindelse.

#### Energi

Energi måles i enhederne Wh (watt-time), kWh (kilowatt-time) eller MWh (megawatt-time). Det er et mål for effektoutput over tid (energi = effekt x tid). Hvis inverteren f.eks. kører med en konstant effekt på 4600 W i 30 minutter og derefter med en konstant effekt på 2300 W i yderligere 30 minutter, vil den have genereret en samlet energiproduktion på 3450 Wh i den time.

#### Effekt

Effekt måles i W (watt), kW (kilowatt) eller MW (megawatt) og beskriver den hastighed, hvormed elektriciteten bruges på et bestemt tidspunkt.

#### Effektrate

Effekthastigheden er forholdet mellem den aktuelle effekt, der tilføres eldistributionsnettet, og inverterens maksimale effekt, der kan tilføres eldistributionsnettet.

#### Effektfaktor

Effektfaktoren er forholdet mellem den reelle effekt (målt i watt) og den tilsyneladende effekt (målt i volt-ampere). Når strøm og spænding er i fase, er effektfaktoren 1,0. I et AC-kredsløb er effekten ikke altid lig med det direkte produkt af volt og ampere på grund af reaktive komponenter. For at finde den sande effekt i et enfaset AC-kredsløb skal produktet af volt og ampere ganges med effektfaktoren.

## Indholdsfortegnelse

| 1 Sikkerhed 1                                                                      |
|------------------------------------------------------------------------------------|
| 1.1 Sikkerhedsforanstaltninger1                                                    |
| 1.1.1 For driftspersonale1                                                         |
| 1.1.2 For elektrisk udstyr                                                         |
| 1.1.3 Til installation af udstyr                                                   |
| 2 Produktoversigt                                                                  |
| 2.1 Introduktion                                                                   |
| 2.2 Funktionsprincip                                                               |
| 2.3 Driftsstatus                                                                   |
| 2.4 Anvendelsesscenarier7                                                          |
| 2.4.1 Nettilsluttet FV og ESS (energilagringssystem)7                              |
| 2.4.2 AC-koblet                                                                    |
| 2.4.3 Parallelt forbundne nettilsluttede invertere                                 |
| 2.4.4 Delvis sikkerhedskopiering                                                   |
| 2.4.5 Backup til hele hjemmet10                                                    |
| 2.5 Driftstilstand                                                                 |
| 2.5.1 Belastning først-tilstand11                                                  |
| 2.5.2 Batteri først-tilstand11                                                     |
| 2.5.3 Elnet-først tilstand                                                         |
| 2.5.4 Backup-tilstand11                                                            |
| 2.6 Funktioner                                                                     |
| 2.6.1 Berøringsknap 13                                                             |
| 2.6.2 LED-indikator                                                                |
| 2.6.3 OLED-display                                                                 |
| 2.6.4 Begrænsning af eksport14                                                     |
| 2.6.5 Efterspørgselsreaktionstilstande (DRM'er) og radiostyringsmodtager (RRCR) 15 |
| 2.6.6 Tør kontakt 15                                                               |
| 2.6.7 Strømafbryder til lysbuefejl (AFCI)15                                        |
| 2.6.8 Jordfejlsafbryder (GFCI)16                                                   |
| 2.6.9 AC-koblet                                                                    |
| 2.6.10 Parallel drift                                                              |
| 2.6.11 Overvågning 16                                                              |
| 3 Inspektion ved levering 17                                                       |
| 3.1 Kontrol af pakkelisten                                                         |
| 3.2 Flytning af inverteren                                                         |
| 3.3 Udseende                                                                       |

|   | 3.4 Mål og vægt                                    | . 19 |
|---|----------------------------------------------------|------|
|   | 3.4.1 Pakkens mål                                  | . 19 |
|   | 3.4.2 MID-inverterens dimensioner og vægt          | . 19 |
|   | 3.5 Opbevaring af inverteren                       | . 19 |
| 4 | Installation                                       | 20   |
|   | 4.1 Nødvendigt værktøj                             | . 20 |
|   | 4.2 Krav til installation                          | . 20 |
|   | 4.2.1 Krav til miljøet                             | . 20 |
|   | 4.2.2 Krav til transportøren                       | . 21 |
|   | 4.3 Vægmonteret installation                       | . 23 |
|   | 4.3.1 Installation af monteringsbeslaget           | . 23 |
|   | 4.3.2 Installation af inverteren                   | . 25 |
| 5 | Elektrisk tilslutning                              | 27   |
|   | 5.1 Sikkerhedsforanstaltninger                     | . 27 |
|   | 5.2 Klargøring af kabler                           | . 27 |
|   | 5.3 Klargøring af AC-afbryderen                    | . 28 |
|   | 5.4 Tilslutning af jordforbindelseskablet          | . 29 |
|   | 5.5 Tilslutning af AC-udgangskablet                | . 29 |
|   | 5.6 Tilslutning af DC-indgangskablet               | . 33 |
|   | 5.6.1 Tilslutning af FV-stik                       | . 34 |
|   | 5.7 Tilslutning af kommunikationskablet            | . 35 |
|   | 5.7.1 Definition af COM-port                       | . 35 |
|   | 5.7.2 Tilslutning af det 30-polede COM-stik        | . 36 |
|   | 5.7.3 Fjernelse af det 30-polede COM-stik          | . 37 |
|   | 5.8 Tilslutning af batteri (ekstraudstyr)          | . 37 |
|   | 5.8.1 Tilslutning af en enkelt batteriklynge       | . 38 |
|   | 5.8.2 Tilslutning af flere batteriklynger          | . 39 |
|   | 5.9 Tilslutning af måleren (ekstraudstyr)          | . 40 |
|   | 5.9.1 Tilslutning af Growatt smart-måler           | . 40 |
|   | 5.9.2 Tilslutning af Eastron smart-måler           | . 42 |
|   | 5.9.3 Tilslutning af CHINT smart-måler             | . 44 |
|   | 5.10 Tilslutning af SYN BOX (ekstraudstyr)         | . 46 |
|   | 5.11 Parallelkobling af invertere                  | . 47 |
|   | 5.11.1 Systemets ledningsføring                    | . 47 |
|   | 5.11.2 Konfiguration                               | . 48 |
|   | 5.12 Tilslutning af overvågningsmodulet            | . 48 |
|   | 5.12.1 Installation og afmontering af dataloggeren | . 49 |

|   | 5.12.2 Konfiguration af dataloggeren                          | 49   |
|---|---------------------------------------------------------------|------|
| 6 | Interaktion mellem menneske og maskine                        | 50   |
|   | 6.1 OLED-styring                                              | . 50 |
|   | 6.2 Indstilling af sprog                                      | . 50 |
|   | 6.3 Indstilling af kommunikationsadressen                     | . 50 |
|   | 6.4 Indstilling af land/område                                | . 51 |
|   | 6.5 Aktivering af måleren                                     | . 51 |
|   | 6.6 Indstilling af parametre for eksportbegrænsning           | . 51 |
|   | 6.7 Indstilling af AC-koblet funktion                         | . 52 |
|   | 6.8 Indstilling af off-grid-funktion                          | 52   |
|   | 6.9 Indstilling af opladning fra netfunktion                  | . 53 |
|   | 6.10 Gendannelse af fabriksindstillinger                      | 53   |
| 7 | Idriftsættelse                                                | 54   |
|   | 7.1 Kontrol før systemet tændes                               | . 54 |
|   | 7.2 Tænding af systemet                                       | . 54 |
|   | 7.3 Indstilling af land/region                                | 54   |
| 8 | Funktioner                                                    | 55   |
|   | 8.1 Indstilling af eksportbegrænsning                         | . 55 |
|   | 8.1.1 På OLED-skærmen                                         | . 55 |
|   | 8.1.2 På ShinePhone-app'en                                    | . 55 |
|   | 8.1.3 På serverens webside                                    | . 56 |
|   | 8.2 DRM'er og logisk fjernstyring                             | . 58 |
|   | 8.2.1 Modes for efterspørgselsreaktion (kun for AU og NZ)     | 58   |
|   | 8.2.2 Aktiv effektregulering med en RRCR (til EU-modeller)    | 59   |
|   | 8.3 Indstilling af den tørre kontakt                          | 60   |
|   | 8.3.1 På serverens webside                                    | 60   |
|   | 8.3.2 På ShinePhone-app'en                                    | 62   |
|   | 8.4 Indstilling af driftstilstande                            | 63   |
|   | 8.4.1 På serverens webside                                    | 63   |
|   | 8.5 Backup-funktion (valgfri)                                 | 65   |
|   | 8.5.1 Indstilling af off-grid-funktionen på OLED-skærmen      | 65   |
|   | 8.5.2 Indstilling af off-grid-funktionen på serverens webside | 65   |
|   | 8.5.3 Indstilling af off-grid-funktionen på ShinePhone-app'en | 66   |
|   | 8.6 AFCI                                                      | 66   |
|   | 8.6.1 Aktivering af AFCI-funktionen                           | 66   |
|   | 8.6.2 Fjernelse af fejlen                                     | 68   |
|   | 8.7 Indstilling af inverterens COM-adresse                    | 69   |

| 8.7.1 Indstilling af COM-adressen på OL   | ED-skærmen69                             |
|-------------------------------------------|------------------------------------------|
| 8.8 Eftermontering af system (AC-koble    | t)69                                     |
| 8.8.1 På OLED-skærmen                     |                                          |
| 8.8.2 På serverens webside                |                                          |
| 8.9 Effektnedregulering for spændings     | variation (Volt-Watt-tilstand)70         |
| 8.10 Regulering af reaktiv effekt ved els | pændingsvariation (Volt-VAR-tilstand) 70 |
| 9 Vedligeholdelse af systemet             | 71                                       |
| 9.1 Slukning af systemet                  |                                          |
| 9.2 Kontrolpunkter og vedligeholdelses    | frekvens71                               |
| 10 Nedlukning                             |                                          |
| 10.1 Fjernelse af inverteren              |                                          |
| 10.2 Pakning af inverteren                |                                          |
| 10.3 Opbevaring af inverteren             |                                          |
| 10.4 Bortskaffelse af inverteren          |                                          |
| 11 Specifikation                          |                                          |
| 11.1 MID TL3-XH-serien                    |                                          |
| 12 Fejlfinding                            |                                          |
| 12.1 Systemalarm                          |                                          |
| 12.1.1 Inverter-alarm                     |                                          |
| 12.1.2 Batterialarm                       |                                          |
| 12.2 Systemfejl                           |                                          |
| 12.2.1 Inverterfejl                       |                                          |
| 12.2.2 Fejl på batteriet                  |                                          |
| 13 EU-overensstemmelseserklæring          | g                                        |
| 14 Overensstemmelsescertifikat            |                                          |
| 15 Kontakt os                             |                                          |
|                                           |                                          |

## 1 Sikkerhed

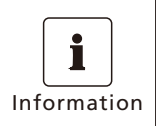

 Læs hele dette dokument, før du installerer, betjener og vedligeholder produktet. Følg instruktionerne i denne manual, vær opmærksom på sikkerhedssymbolerne, og overhold alle sikkerhedsforanstaltninger.

Growatt kan ikke holdes ansvarlig for skader forårsaget af følgende omstændigheder:

- Brug af produktet ud over de betingelser, der er angivet i denne vejledning, eller manglende overholdelse af installations-/miljøkravene i overensstemmelse med gældende lokale og internationale standarder.
- Enhedsskader som følge af force majeure, f.eks. jordskælv, oversvømmelser, vulkanudbrud, murbrokker og lynnedslag.
- Manglende overholdelse af driftsinstruktionerne og sikkerhedsadvarslerne i dokumentationen.
- Uautoriserede ændringer af produktet eller softwarekoden eller adskillelse af produktet.
- Værktøj og materialer, der er forberedt af kunden, overholder ikke lokal lovgivning og relevante standarder.
- Skader forårsaget af uagtsomhed fra kundens eller en tredjeparts side, forsætlig overtrædelse, grov uagtsomhed og forkert betjening eller skader, der ikke er forårsaget af Growatt.

## 1.1 Sikkerhedsforanstaltninger

#### 1.1.1 For driftspersonale

- Kun kvalificerede teknikere, der har modtaget professionel træning, har tilladelse til at installere og betjene inverteren. Installationspersonalet bør læse denne manual igennem, før de installerer instrumentet.
- Det er ikke tilladt for ikke-professionelle at betjene udstyret. Forsøg ikke selv at reparere, modificere eller adskille inverteren.

| FARE     | <ul> <li>Arbejd ikke med strømmen tændt, da det ellers kan medføre personskade.</li> <li>Bær ikke ledende genstande som ure, armbånd, armringe eller ringe under brug for at undgå elektrisk stød.</li> <li>Tilslut eller frakobl ikke strømkabler, når systemet er i drift, da det kan generere elektriske buer og forårsage skade på enheden.</li> <li>Før du udfører rutinemæssig vedligeholdelse, skal du slukke for systemet og vente 5 minutter, så kondensatoren kan aflades til et sikkert niveau og for at undgå forbrændinger forårsaget af den resterende varme.</li> </ul> |
|----------|----------------------------------------------------------------------------------------------------|
| ADVARSEL | <ul> <li>Der skal bruges isoleret værktøj til alt arbejde på systemet for at undgå elektrisk stød. Det dielektriske spændingsniveau skal være i overensstemmelse med lokale love, regler, standarder og specifikationer.</li> <li>Brug hjelm, beskyttelsesbriller, isolerede handsker, reflekterende tøj og sikkerhedssko under arbejdet.</li> <li>Hvis fejlen fortsætter efter genstart af systemet, bedes du kontakte Growatt support. Garantien bortfalder, hvis inverteren manipuleres eller åbnes uden tilladelse.</li> </ul>                                                     |

1.1.2 For elektrisk udstyr

| Information | • Kontrollér udstyret for skader, før installationen påbegyndes.                                                                                                    |
|-------------|----------------------------------------------------------------------------------------------------|
| FARE        | <ul> <li>Under installationen må du ikke åbne inverteren uden tilladelse for at<br/>forhindre, at der kommer fremmedlegemer ind i enheden, som kan<br/>forårsage kortslutning.</li> <li>Inverteren skal være korrekt jordforbundet.</li> <li>Ventilatorens luftindtag og -udtag må ikke blokeres.</li> </ul> |

#### 1.1.3 Til installation af udstyr

1.1.3.1 Flytning af tunge genstande

| ADVARSEL      | <ul> <li>Vær forsigtig, når du flytter inverteren under hensyntagen til dens vægt. Bær<br/>udstyret med håndfladerne i stedet for med fingrene. Vær opmærksom på<br/>risikoen for personskade forårsaget af en faldende inverter.</li> <li>Hvis der er brug for flere personer til at flytte det tunge udstyr, skal du tage<br/>højde for faktorer som højde, når du bestemmer arbejdskraften og<br/>arbejdsfordelingen. Sørg for, at vægten er jævnt fordelt for at bevare<br/>balancen.</li> <li>Når du flytter udstyret manuelt, skal du bære beskyttelsesudstyr som handsker,<br/>sikkerhedssko og hjelm for at undgå skader.</li> </ul> |
|---------------|----------------------------------------------------------------------------------------------------|
| <b>BEMÆRK</b> | <ul> <li>Når inverteren flyttes, må der ikke påføres kræfter på DC-afbrydere, FV-terminaler, BAT-terminaler eller AC-terminaler. Følgeskader på terminaler eller kontakter vil ikke være dækket af nogen garanti.</li> <li>Når inverteren flyttes med en gaffeltruck, er det vigtigt at sikre, at inverteren er centreret på gaflerne og er sikret med passende stropper for at forhindre, at den vælter.</li> </ul>                                                                                                    |

#### 1.1.3.2 Flytning af MID-inverteren

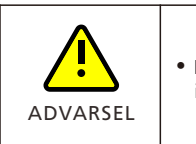

• MID-inverteren vejer ca. 30 kg, og det kræver to personer at flytte den til installationsstedet.

#### Figur 1-1 Flytning af inverteren

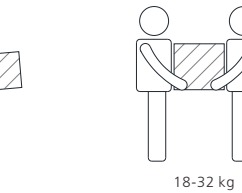

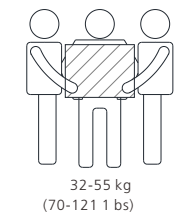

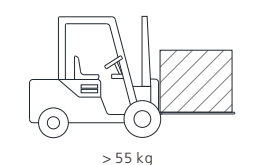

< 18 kg (< 40 1 bs) 18-32 kg (40-70 1 bs)

> 55 kg (> 121 1 bs)

#### 1.1.3.3 Brug af en stige

| ADVARSEL      | <ul> <li>Alt arbejde, der udføres 2 meter eller mere, er kendt som arbejde i<br/>højden. Brug en stige, når du arbejder i højden. Hvis forholdene på stedet<br/>tillader det, skal du bruge en sikkerhedssele med to kroge, når du klatrer<br/>op ad stigen for at forhindre fald. Fastgør ikke krogene til stigens trin,<br/>men i stedet til en solid konstruktion, som stigen læner sig op ad. Hvis<br/>sikkerhedsselen ikke er tilgængelig, skal du bruge et sikkerhedsreb til<br/>faldsikring.</li> <li>Stigefoden skal være i god stand. Placer stigen på et plant og solidt<br/>underlag for at undgå, at den glider eller vipper.</li> </ul> |
|---------------|----------------------------------------------------------------------------------------------------|
| <b>EEMÆRK</b> | <ul> <li>Når du skal udføre arbejde i højden, skal du bruge en træstige eller en<br/>isoleret stige. Tjek, om stigen er i overensstemmelse med standarderne,<br/>før du bruger den. Brug ikke en stige med potentielle sikkerhedsrisici.</li> <li>Når du arbejder i højden, skal du bruge en platformstige med gelænder i<br/>stedet for en lige stige.</li> </ul>                                                                                                    |

### 1.1.3.4 Hejsning af udstyret

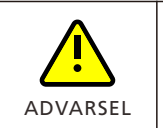

• Når udstyret hejses op, skal de lokale standarder for hejsning overholdes nøje.

#### 1.1.3.5 Boring af huller

#### 1.1.3.6 Tilslutning af kabler

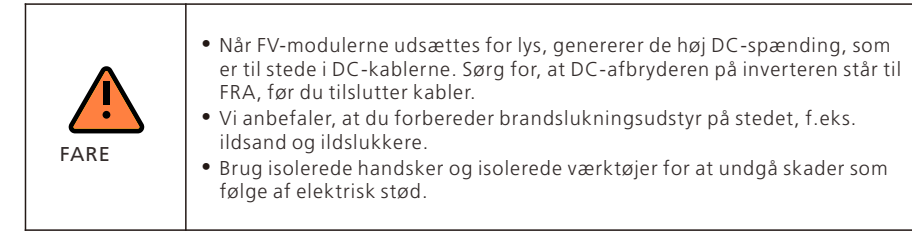

| ADVARSEL      | <ul> <li>Følg de ledningsinstruktioner, der er angivet i brugervejledningen; ellers vil skader på enheden forårsaget af forkert ledningsføring ikke blive dækket af nogen garanti.</li> <li>Ukvalificerede personer må ikke udføre elektriske tilslutninger.</li> <li>Brug isolerede handsker for at forhindre statisk elektricitet i at beskadige inverterens komponenter.</li> <li>Brug ikke enkeltstrenget ledning som udgangskabel til inverteren.</li> <li>Brug ikke aluminiumstråd som udgangskabel.</li> <li>Undgå at overbelaste kablet, da det kan føre til dårlig kontakt.</li> </ul> |  |  |  |
|---------------|----------------------------------------------------------------------------------------------------|--|--|--|
| <b>Bemærk</b> | <ul> <li>Når du samler kabler, skal du holde afstand til inverteren for at forhindre,<br/>at kabelrester falder ind i inverteren, hvilket kan forårsage kortslutning.</li> <li>Skader forårsaget af støv- eller fugtindtrængning på grund af forkert<br/>installation af vandtætte stik er uden for garantiens rækkevidde.</li> </ul>                                                                                                    |  |  |  |

## 2 Produktoversigt

## 2.1 Introduktion

#### Funktioner

MID TL3-XH er en hybrid inverter af høj kvalitet, der er designet til at konvertere solenergi til vekselstrøm eller lagre energi i batteriet. Energiudbyttet fra inverteren kan bruges til at optimere selvforbruget, gemmes i batteriet til fremtidig brug eller leveres til det offentlige elnet. Brugerne har mulighed for at konfigurere forskellige driftstilstande baseret på solcelleproduktionen og deres behov. Under en strømafbrydelse kan den aflade batteriet og arbejde i off-grid-tilstand for at levere strøm.

Beskrivelse af modellen

| MID | <u>30K</u> | <u>TL3</u> - | <u>X H</u> | L |
|-----|------------|--------------|------------|---|
| 1   | 2          | 34           | 5          | 6 |

#### Tabel 2-1 Modelbeskrivelse

| Betegnelse | Betydning                 | Beskrivelse                                                                                                    |
|------------|---------------------------|----------------------------------------------------------------------------------------------------|
| 1          | Produktserie              | MID: Navn på produktserie                                                                                                    |
| 2          | Effektklasse              | <ul> <li>30K: den nominelle effekt er 30 kW</li> <li>25K: den nominelle effekt er 25 kW</li> <li>20K: den nominelle effekt er 20 kW</li> <li>17K: den nominelle effekt er 17 kW</li> <li>15K: den nominelle effekt er 15 kW</li> <li>12K: den nominelle effekt er 12 kW</li> <li>11K: den nominelle effekt er 11 kW</li> </ul> |
| 3          | Elektronisk<br>arkitektur | TL: inverter uden transformer                                                                                                    |
| 4          | AC-udgang                 | <ul><li> /: enfaset</li><li> 3: trefaset</li></ul>                                                                                                    |
| \$         | Funktion                  | • X: FV-inverter<br>• XH: Hybrid inverter<br>• XA: Inverter til opbevaring                                                                                                    |
| 6          | Spændingskl<br>asse       | • /: AC 230/400 V<br>• L: AC 127/220 V                                                                                                    |

## 2.2 Funktionsprincip

MID 11-20KTL3-XH inverteren har 2 uafhængige MPPT-kanaler (maximum power point tracking), og der kan tilsluttes op til 2 strenge pr. MPPT. MID 25-30KTL3-XH inverteren har 3 uafhængige MPPT-kanaler, og der kan tilsluttes op til 2 strenge pr. MPPT. Inverteren udfører maksimal effektpunktssporing på strengindgangene gennem MPPT-kredsløbene og konverterer derefter jævnstrømmen (DC) til trefaset vekselstrøm (AC) gennem inverterkredsløbet. Den understørter overspændingsbeskyttelse på DC-siden og overspændingsbeskyttelse samt jordfejlsbeskyttelse på AC-siden.

Figur 2-1 Skematisk diagram

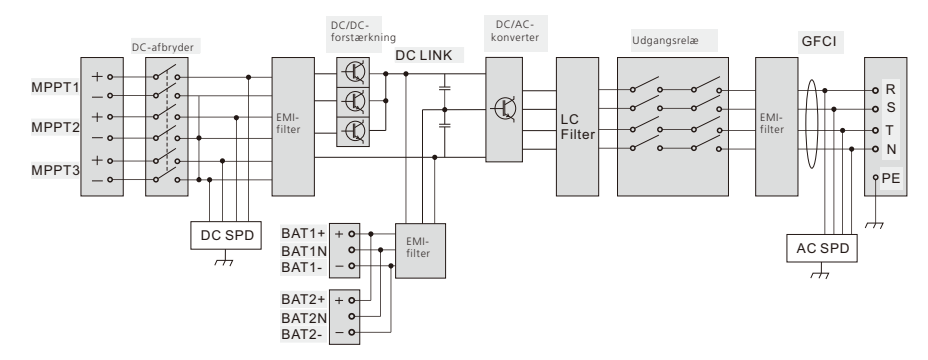

## 2.3 Driftsstatus

Der er fire driftstilstande for MID TL3-XH-inverteren: Standby, Normal, Fejl og Opdatering.

Figur 2-2 Driftstilstand

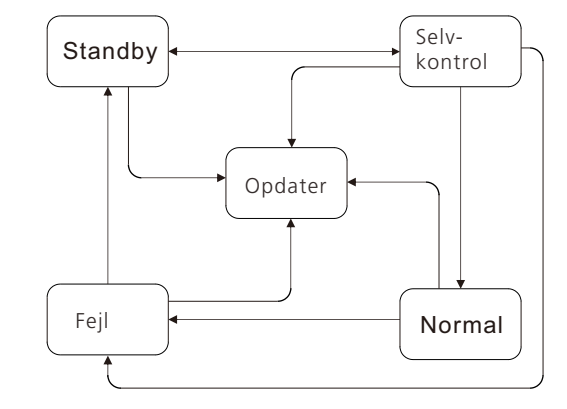

#### Tabel 2-2 Beskrivelse af driftstilstand

| Driftsstatus | Beskrivelse                                                                                     |
|--------------|-------------------------------------------------------------------------------------------------|
| Standby      | Modtager en nedlukningskommando, eller PV-spændingen opfylder<br>ikke kravet til nettilslutning |
| Selvkontrol  | Udfør selvtjek for at kontrollere, om kravene til nettilslutning er opfyldt                     |
| Normal       | Tilsluttet elnettet, eller inverteren fungerer normalt i off-grid-tilstand.                     |
| Fejl         | Der er opstået en fejl. Inverteren forlader on-grid- eller off-grid-<br>udgangsstatus.          |
| Opdater      | Opdatering af firmwaren                                                                         |

### 2.4 Anvendelsesscenarier

#### 2.4.1 Nettilsluttet FV og ESS (energilagringssystem)

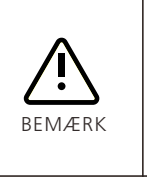

• Når MID TL3-XH-inverteren parres med batterier, tilbyder den en nettilsluttet "FV+ Energilagring"-løsning.

 I dette applikationsscenarie er der brug for en ekstern energimåler. Måleren skal installeres mellem elnettet og forbruget. Hvis du ikke gør det, bliver konfigurationen af forskellige driftstilstande for systemet ineffektiv.

#### Figur 2-3 FV + energilagringssystem

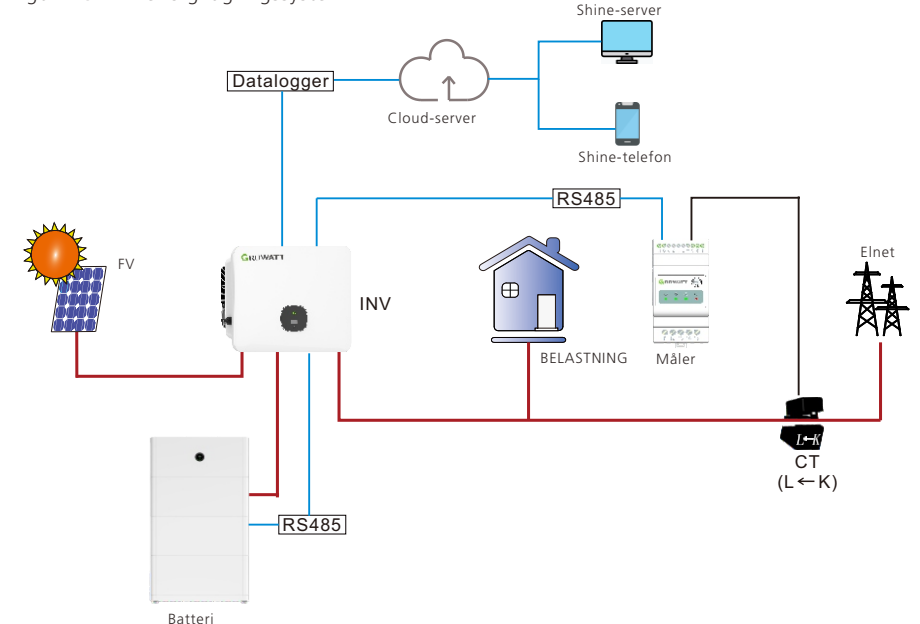

#### 2.4.2 AC-koblet

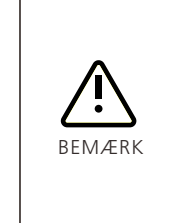

MID TL3-XH inverteren understøtter netværk med on-grid FV inverteren. I
dette applikationsscenarie skal der tilsluttes to energimålere. Måleren
nær nettet skal have sin kommunikationsadresse indstillet til 0, mens
kommunikationsadressen for måleren på udgangssiden af andre
invertere skal være indstillet til 1.

• Køb venligst målere fra Growatt, da målere fra andre mærker ikke vil være kompatible.

#### Figur 2-4 AC-koblet system

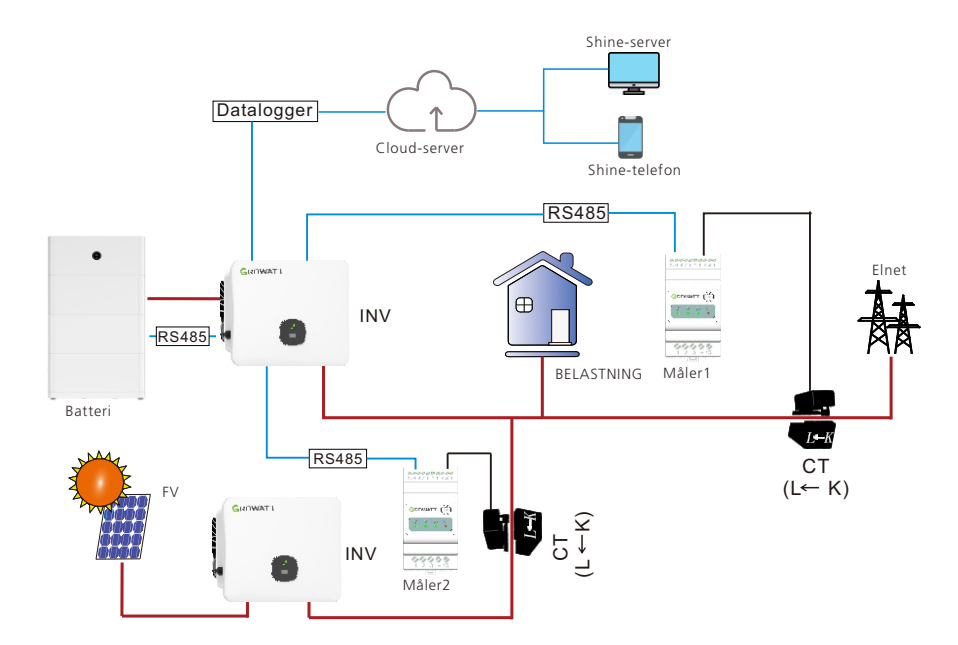

#### 2.4.3 Parallelt forbundne nettilsluttede invertere

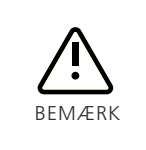

• MID TL3-XH-inverterne kan tilsluttes parallelt. For at muliggøre parallel drift skal der installeres en ShineMaster-X eller SEM-X.

- Der kan maksimalt parallelforbindes 9 MID TL3-XH invertere.
- For at muliggøre parallel drift skal systemet opgraderes.

Figur 2-5 Parallelt system

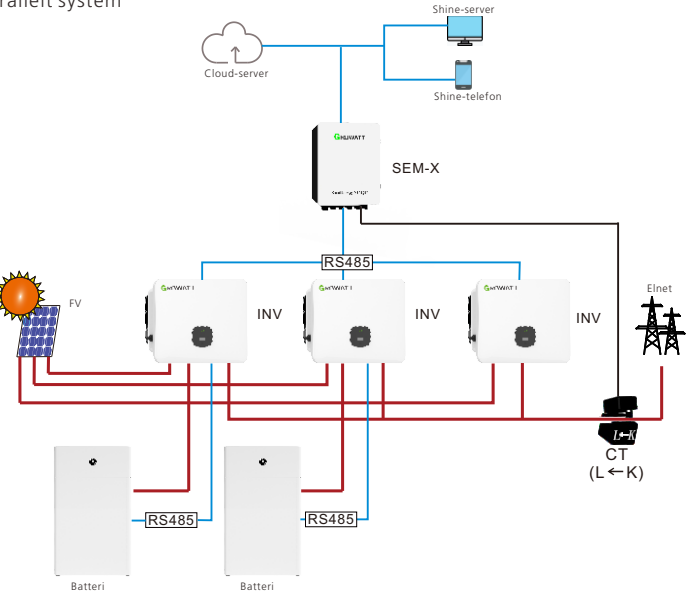

#### 2.4.4 Delvis sikkerhedskopiering

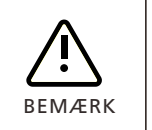

 På grund af batteriets og inverterens begrænsede effekt er det ikke alle elektriske apparater, der kan få strøm, når systemet går off-grid. Du kan konfigurere den delvise back-up-funktion med de vigtigste belastninger forbundet til BELASTNINGS-porten på SYN-BOKS og andre belastninger til nettet.

Figur 2-6 Delvist backup-system

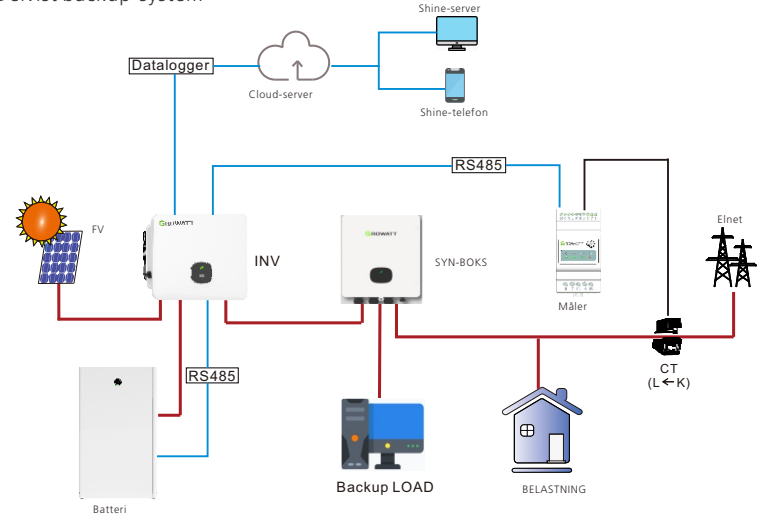

#### 2.4.5 Backup til hele hjemmet

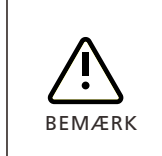

• Når systemets maksimale udgangskapacitet i off-grid-tilstand overstiger det samlede strømbehov for de elektriske apparater, kan du konfigurere systemet til en backupopsætning for hele hjemmet. I dette tilfælde kan du tilslutte alle belastninger til SYN-BOKSens BELASTNINGS-port.

#### Figur 2-7 Backup-system til hele hjemmet

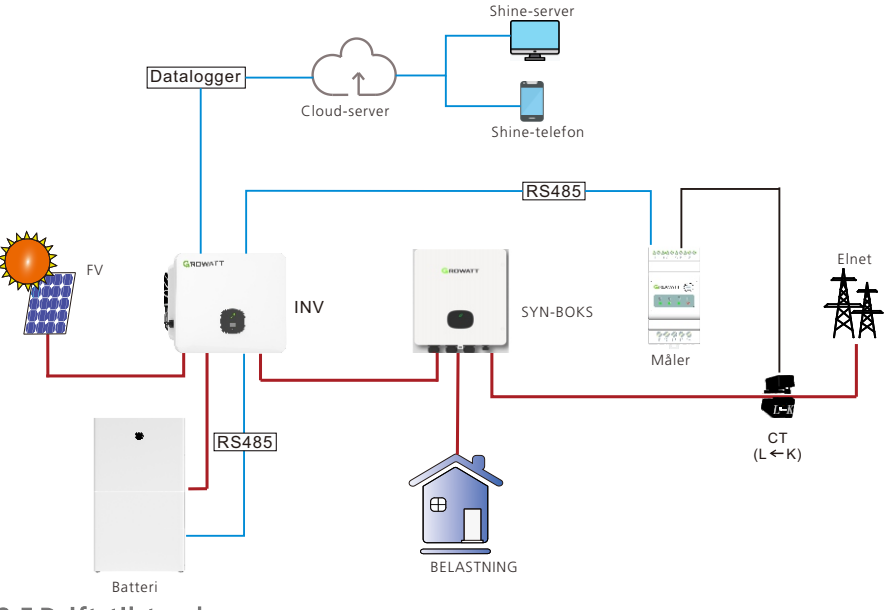

#### 2.5 Driftstilstand

BEMÆRK

- MID TL3-XH inverteren har tre driftstilstande og 9 konfigurerbare tidssegmenter, som gør det muligt at drive inverteren i en bestemt tilstand i forskellige perioder. Se afsnit 8.4 Indstilling af driftstilstande for yderligere oplysninger.
- I områder med høje elpriser eller områder, hvor der ikke er tilskud fra nettet tilgængelige, anbefales det at indstille Belastning først-tilstand.
- I områder med forbrugsafhængige elpriser (peak/off-peak) anbefales det at konfigurere en kombination af tilstande. I spidsbelastningsperioder skal inverteren indstilles til Elnet først-tilstand, og i perioder uden spidsbelastning skal den indstilles til Batteri først-tilstand.
- Hvis det lokale elnet er ustabilt, er det tilrådeligt at installere en SYN BOX for at muliggøre off-grid-drift og sikre, at kritiske belastninger bakkes op under strømafbrydelser.

#### 2.5.1 Belastning først-tilstand

Prioritet: Belastning > Batteri > Elnet. Når solenergien er tilstrækkelig, prioriteres den til at forsyne belastningerne. Overskudsenergien bruges til at oplade batteriet og derefter eksportere den til elnettet.

Når solenergien er utilstrækkelig, eller FV-panelerne ikke producerer strøm, vil batteriet blive afladet for at understøtte belastningerne. Hvis batteriet aflades til den brugerdefinerede SOC-afladningsgrænse, stopper afladningen, og systemet trækker strøm fra nettet for at understøtte belastningerne.

Hvis funktionen "opladning fra nettet" er aktiveret i overensstemmelse med lokale regler, oplades batteriet med maksimal effekt (medmindre den er begrænset af den brugerdefinerede batteriopladningseffekt). Hvis solcelleenergien er utilstrækkelig, vil den trække energi fra elnettet.

#### 2.5.2 Batteri først-tilstand

Prioritet: Batteri > Belastning > Elnet. Når solenergien er tilstrækkelig, prioriteres den til opladning af batteriet. Overskudsenergien går til at forsyne belastningerne og derefter eksportere til nettet.

Når solenergien er utilstrækkelig, eller FV-panelerne ikke producerer strøm, bruges al solenergien til at oplade batteriet, og energien fra elnettet understøtter belastningerne. Hvis funktionen "opladning fra nettet" er aktiveret i overensstemmelse med lokale regler, oplades batteriet med maksimal effekt (medmindre den er begrænset af den brugerdefinerede batteriopladningseffekt). Hvis solcelleenergien er utilstrækkelig, vil den trække energi fra elnettet.

#### 2.5.3 Elnet-først tilstand

Prioritet: Belastning > Elnet > Batteri. Når solenergien er tilstrækkelig, kører inverteren på sin maksimale udgangseffekt for at understøtte belastningerne og eksportere til elnettet. Den overskydende solenergi oplader batteriet. Hvis solenergien er utilstrækkelig, vil batteriet blive

#### 2.5.4 Backup-tilstand

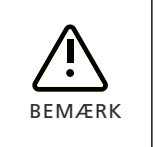

• MID TL3-XH-inverterne understøtter Backup-funktionen. For at aktivere denne funktion skal du købe SYN-BOKS (SYN 100-XH-30) og et kompatibelt batterisystem (APX 98034-P2). Se afsnit 8.5 Backup-funktion (valgfri) for instruktioner om aktivering af denne funktion.

Backup-tilstanden er hovedsageligt designet til scenarier med et ustabilt elnet og kritiske belastninger. I tilfælde af en uregelmæssighed eller strømafbrydelse på nettet skifter inverteren til off-grid-tilstand (standardværdier): 230/400 V, 50 Hz) til at levere strøm til kritiske belastninger. Når netstrømmen er genoprettet, skifter inverteren tilbage til den nettilsluttede tilstand.

#### 2.5.4.1 Maksimal off-grid-strøm og anbefalet batterikonfiguration

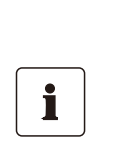

• Der kan maksimalt tilsluttes 2 batterisystemer (APX 98034-P2) til hver inverter, og BMS (batteristyringssystemet) understøtter op til 6 batterimoduler (APX 5.0P-B1).

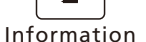

- Den maksimale off-grid-udgangseffekt bestemmes af flere faktorer, herunder batterisystemets effekt og inverterens nominelle effekt. Effekten af hvert batterimodul er 2,5 kW. Vælg den batterikonfiguration,
- der passer til dit strømbehov.
  RCD-belastning: samlet effekt 0,58× inverterens nominelle udgangseffekt.

Tabellen nedenfor illustrerer forholdet mellem den maksimale off-grid-udgangseffekt, antallet af batterimoduler (BM) og inverterens nominelle effekt.

Tabel 2-3 Sammenhæng mellem maks. off-grid udgangseffekt, antallet af BM og inverterens nominelle værdi

| Antal BM            |        |     | APX 5  | .0P-B1 |         |       |
|---------------------|--------|-----|--------|--------|---------|-------|
| Model Udgangseffekt | 1      | 2   | 3      | 4      | 5       | 6     |
| MID 11KTL3-XH       | 2,5 kW | 5kW | 7,5 kW | 10 kW  | 11 kW   | 11 kW |
| MID 12KTL3-XH       | 2,5 kW | 5kW | 7,5 kW | 10 kW  | 12 kW   | 12 kW |
| MID 13KTL3-XH       | 2,5 kW | 5kW | 7,5 kW | 10 kW  | 12,5 kW | 13 kW |
| MID 15KTL3-XH       | 2,5 kW | 5kW | 7,5 kW | 10 kW  | 12,5 kW | 15 kW |
| MID 17KTL3-XH       | 2,5 kW | 5kW | 7,5 kW | 10 kW  | 12,5 kW | 15 kW |
| MID 20KTL3-XH       | 2,5 kW | 5kW | 7,5 kW | 10 kW  | 12,5 kW | 15 kW |
| MID 25KTL3-XH       | 2,5 kW | 5kW | 7,5 kW | 10 kW  | 12,5 kW | 15 kW |
| MID 30KTL3-XH       | 2,5 kW | 5kW | 7,5 kW | 10 kW  | 12,5 kW | 15 kW |

| Antal BM            | APX 5.0P-B1 |       |         |       |         |       |
|---------------------|-------------|-------|---------|-------|---------|-------|
| Model Udgangseffekt | 7           | 8     | 9       | 10    | 11      | 12    |
| MID 11KTL3-XH       | 11 kW       | 11 kW | 11 kW   | 11 kW | 11 kW   | 11 kW |
| MID 12KTL3-XH       | 12 kW       | 12 kW | 12 kW   | 12 kW | 12 kW   | 12 kW |
| MID 13KTL3-XH       | 13 kW       | 13 kW | 13 kW   | 13 kW | 13 kW   | 13 kW |
| MID 15KTL3-XH       | 15 kW       | 15 kW | 15 kW   | 15 kW | 15 kW   | 15 kW |
| MID 17KTL3-XH       | 17 kW       | 17 kW | 17 kW   | 17 kW | 17 kW   | 17 kW |
| MID 20KTL3-XH       | 17,5 kW     | 20 kW | 20 kW   | 20 kW | 20 kW   | 20 kW |
| MID 25KTL3-XH       | 17,5 kW     | 20 kW | 22,5 kW | 25 kW | 25 kW   | 25 kW |
| MID 30KTL3-XH       | 17,5 kW     | 20 kW | 22,5 kW | 25 kW | 27,5 kW | 30 kW |

#### 2.6 Funktioner

#### 2.6.1 Berøringsknap

MID TL3-XH inverteren har en berøringsknap til brugerinteraktion. Ved at trykke på knappen kan du få vist forskelligt indhold på OLED-skærmen. Konfigurering af parametre på OLEDdisplayet understøttes også. For detaljer henvises til afsnit 6 Interaktion mellem menneske og maskine.

#### 2.6.2 LED-indikator

MID TL3-XH inverteren er udstyret med en bladformet LED-indikator, som viser inverterens driftsstatus. Betydningen af LED-indikationen er illustreret i tabellen nedenfor:

Tabel 2-4 Beskrivelse af LED-indikatorer

| Symbol Beskrivelse Inve |                                 | Inverter-status                         | LED-farve | LED-status                                                   |
|-------------------------|---------------------------------|-----------------------------------------|-----------|--------------------------------------------------------------|
|                         | Indikator for<br>inverterstatus | Standby                                 | Grøn      | 0,5 sek. tændt og<br>2 sek. slukket                          |
|                         |                                 | Normal                                  | Grøn      | Solid                                                        |
|                         |                                 | Fejl                                    | Rød       | Solid                                                        |
|                         |                                 | Advarsel om<br>inverter/<br>batterifejl | Grøn      | 0,5 s tændt, 0,5 s<br>slukket/0,5 s<br>tændt, 2 s<br>slukket |
|                         |                                 | Programmering                           | Gul       | 1 s tændt og 1 s<br>slukket                                  |

#### 2.6.3 OLED-display

MID TL3-XH inverteren leveres med en OLED-skærm til visning af vigtige oplysninger, som vist i figuren nedenfor:

#### Figur 2-8 OLED-display

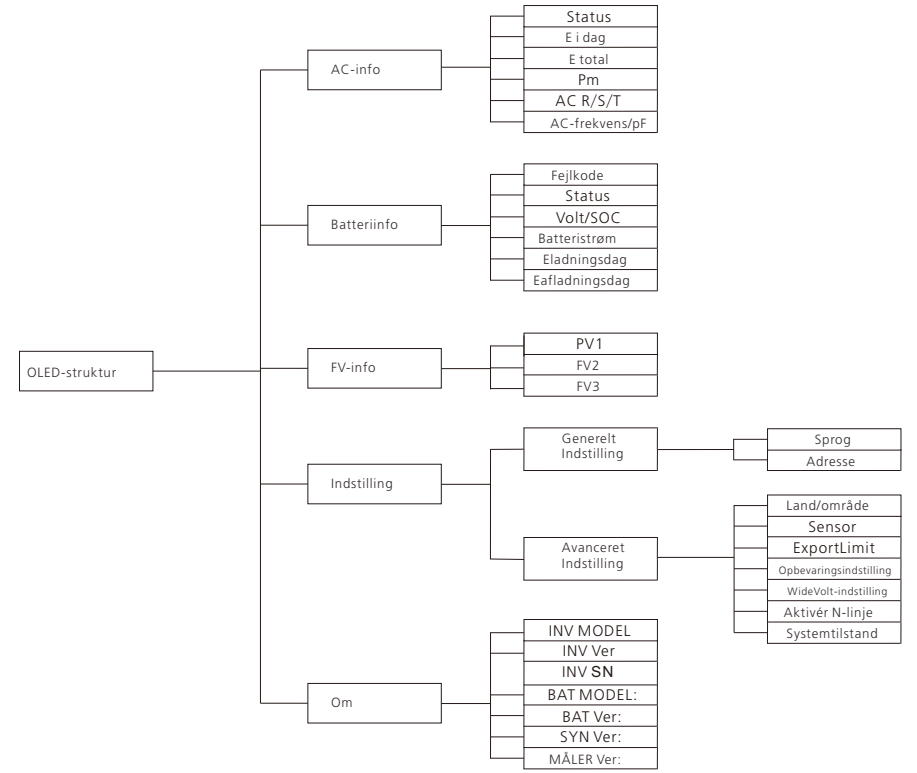

#### 2.6.4 Begrænsning af eksport

Når MID TL3-XH-inverteren er tilsluttet en energimåler, og kommunikationen mellem inverteren og måleren er etableret, kan eksportbegrænsningsfunktionen aktiveres. De detaljerede konfigurationstrin er vist i afsnit 8.1 Eksportbegrænsning.

Standard eksportbegrænsning

- Når "Faseniveauer" er deaktiveret, og eksportbegrænsningsværdien er indstillet til en positiv værdi, angiver det den effekt, der må eksporteres til nettet i procent. Hvis inverterens nominelle effekt f.eks. er 30 kW, og eksportbegrænsningen er sat til 10 %, er den effekt, der må sendes ud på nettet, 30 kW \* 10 % = 3 kW. Hvis fase L1 bærer en 1 kW belastning, og fase L2 og fase L3 ikke bærer en belastning, vil inverterens output være: L1: 1,33 kW, L2: 1,33 kW, L3: 1,33 kW, og den strøm, der sendes til nettet, ville være: L1: 0,33 kW, L2: 1,33 kW, L3: 1,33 kW.
- Når eksportbegrænsningsværdien er sat til en negativ værdi, angiver den den effekt, der må trækkes fra nettet i procent. Hvis inverterens nominelle effekt f.eks. er 30 kW, og eksportbegrænsningen er sat til -10 %, er den effekt, der må trækkes fra nettet, 30 kW \* 10% = 3 kW. Hvis belastningseffekten er større end 3 kW (f.eks. belastningseffekten er 4 kW), leverer elnettet 3 kW, og den øvrige nødvendige energi leveres af inverterens udgang. Når den kombinerede solcelle- og batterienergi er utilstrækkelig (f.eks. FV-effekt + batterieffekt = 0,5 kW), vil inverteren producere ved sin maksimale effekt, mens den trækker energi fra nettet til at forsyne belastningerne med strøm.

Begrænsning af eksport på faseniveau

- Når "Faseniveauer" er aktiveret, og eksportbegrænsningsværdien er indstillet til en positiv værdi, angiver det den effekt, der må eksporteres til nettet i procent. Hvis inverterens nominelle effekt f.eks. er 30 kW, og eksportbegrænsningen er sat til 10 %, er den effekt, der må sendes ud på nettet, 30 kW \* 10 % = 3 kW. Hvis fase L1 har en belastning på 1 kW, og fase L2 og fase L3 ikke har en belastning, vil inverterens output være: L1: 2 kW, L2: 1 kW, L3: 1 kW, og den strøm, der leveres til nettet, ville være: L1: 1 kW, L2: 1 kW, L3: 1 kW.
- Når eksportbegrænsningsværdien er sat til en negativ værdi, angiver den den effekt, der må trækkes fra nettet i procent. Hvis inverterens nominelle effekt f.eks. er 30 kW, og eksportbegrænsningen er sat til -10 %, er den effekt, der må trækkes fra nettet, 30 kW \* 10% = 3 kW. Hvis belastningseffekten er større end 3 kW (f.eks. belastningseffekten er 4 kW), leverer elnettet 3 kW, og den øvrige nødvendige energi leveres af inverterens udgang. Når den kombinerede solcelle- og batterienergi er utilstrækkelig (f.eks. FV-effekt + batterieffekt = 0,5 kW), vil inverteren producere ved sin maksimale effekt, mens den trækker energi fra nettet til at forsyne belastningerne med strøm.

## 2.6.5 Efterspørgselsreaktionstilstande (DRM'er) og radiostyringsmodtager (RRCR)

MID TL3-XH inverteren er DRM-kompatibel og kan tilsluttes en Radio Ripple Control Receiver (Radio Rippelstyringsmodtager) (RRCR). Et 30-bens stik bruges som indgangsport til DRM'er og RRCR. Du kan finde portdefinitionerne i afsnit 5.7.1 COM-portdefinition.

- I overensstemmelse med australske standarder er MID-inverteren designet til at overholde Demand Response Modes (DRMs), hvor DRM 0 er et obligatorisk krav. DRM er som standard indstillet til deaktiveret. Kontakt Growatts kundesupport for at aktivere det. Se afsnit 8.2 DRM'er og logisk fjernstyring for yderligere oplysninger.
- I henhold til europæiske standarder kan MID-inverteren tilsluttes en RRCR, som er aktiveret som standard. Se afsnit 8.2 DRM'er og logisk fjernstyring for yderligere oplysninger.

#### 2.6.6 Tør kontakt

MID TL3-XH-inverteren har en tørkontaktfunktion. Når den er aktiveret, vil Ben 1 og Ben 2 på COM-porten på inverteren udsende et 12 V-signal, når inverterens udgangseffekt når det forudindstillede aktiveringsniveau. Dette signal kan bruges som et aktiverings- eller deaktiveringssignal til andre enheder. Omvendt, når inverterens udgangseffekt når det specificerede deaktiveringseffektniveau, ændres spændingsudgangen fra Ben 1 og Ben 2 på inverterens COM-port fra 12 V til 0 V, hvilket giver et andet signal, der kan bruges som et aktiverings- eller deaktiveringssignal til andre enheder. For at konfigurere denne funktion kan du se afsnit 8.3 Tørkontakt.

#### 2.6.7 Strømafbryder til lysbuefejl (AFCI)

Hvis PV-modulerne eller kablerne har dårlig kontakt eller er beskadigede, kan der opstå en elektrisk lysbue på DC-siden, hvilket kan medføre brandfare. Growatt-invertere er integreret med en funktion til detektering af lysbuefejl i overensstemmelse med UL1699B-2018standarderne. Denne funktion er designet til at sikre brugernes liv og ejendom. AFCI-funktionen er deaktiveret som standard. Du kan aktivere denne funktion på et par platforme, herunder OSS, ShineServer, ShinePhone og ShineTools. Se afsnit 8.6 AFCI for yderligere oplysninger. Alternativt kan du kontakte Growatt support for at få hjælp.

#### 2.6.8 Jordfejlsafbryder (GFCI)

MID TL3-XH inverteren er integreret med en lækagebeskyttelsesfunktion. Når lækstrømmen overstiger 300 mA og fortsætter i mere end 300 ms, vil inverteren afbryde forbindelsen til nettet, mens den rapporterer "Fejl 201" og viser "Reststrøm I Høj". Denne funktion er designet til at sikre brugernes liv og ejendom. GFCI-funktionen er aktiveret som standard.

#### 2.6.9 AC-koblet

MID TL3-XH inverteren tilbyder en AC-koblet løsning. Der skal tilsluttes to målere, hvor den ene bruges til at overvåge andre inverteres udgangseffekt og den anden til at overvåge den strøm, der flyder til nettet.

Når den er indstillet til "Belastning først", vil den overskydende energi blive brugt til at oplade batteriet, der er tilsluttet MID TL3-XH-inverteren, hvis den solenergi, der går gennem andre invertere, overstiger belastningseffekten.

Når MID TL3-XH-inverteren er indstillet til "Batteri først" med funktionen "oplad fra elnet" aktiveret, trækker den energi fra andre invertere for at oplade det tilsluttede batteri. Hvis energien ikke er tilstrækkelig, vil den blive suppleret med strøm fra nettet.

Når den er indstillet til "Elnet først", vil MID TL3-XH inverteren køre med maksimal effekt. Bemærk, at eksportbegrænsning ikke understøttes i dette applikationsscenarie, da det ikke kan styre andre inverteres udgangseffekt.

#### 2.6.10 Parallel drift

MID TL3-XH-inverterne kan parallelforbindes for at fungere i nettilsluttet tilstand. I det parallelle system skal der installeres en ShineMaster-X eller SEM-X fra Growatt for at aktivere energiplanlægning og eksportbegrænsningsfunktionen. For detaljerede instruktioner om, hvordan du bruger og konfigurerer denne funktion, se afsnit 5.11 Parallelkobling af invertere. For at muliggøre parallel drift skal systemet opgraderes.

#### 2.6.11 Overvågning

MID TL3-XH inverteren har en reserveret port til tilslutning af dataloggeren. Når du har installeret og registreret Growatt dataloggeren, kan du overvåge systemets driftsstatus og konfigurere dets funktioner på ShinePhone (APP), ShineServer (https://server.growatt.com), og OSS'en (https://oss.growatt.com).

## 3 Inspektion ved levering

## 3.1 Kontrol af pakkelisten

Før du pakker inverteren ud, skal du kontrollere den ydre emballage for synlige skader. Når du har pakket inverteren ud, skal du kontrollere, at leveringsomfanget er fuldstændigt. Hvis leveringsomfanget er ufuldstændigt eller beskadiget, skal du kontakte din forhandler.

#### Figur 3-1 Leveringsomfang

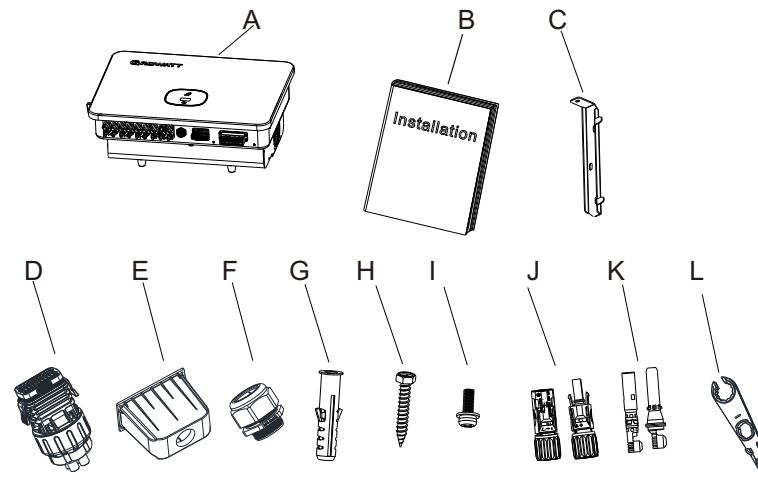

#### Tabel 3-1 Pakkeliste til MID TL3-XH inverter

| Nr. | Beskrivelse                      | Mængde           |
|-----|----------------------------------|------------------|
| А   | Inverter                         | 1                |
| В   | Hurtig installationsvejledning   | 1                |
| С   | Beslag til vægmontering          | 1                |
| D   | COM-portstik                     | 1                |
| E   | Vandtæt AC-omslag                | 1                |
| F   | Vandtæt AC-stik                  | 1                |
| G   | Ekspansionsrør i plast           | 5                |
| Н   | Ekspansionsskrue                 | 4                |
| I   | Skrue med sekskantet hoved       | 2                |
| J   | FV-stik                          | 6/6 <sup>®</sup> |
| К   | FV-metalkontakt                  | 6/6 <sup>®</sup> |
| L   | Værktøj til fjernelse af FV-stik | 1                |

① Antallet af FV-stik til 11 K-12 K invertere er 4/4. Antallet af FV-stik til 13 K-30 K invertere er 6/6.

② Antallet af FV-metalkontakter for 11 K-12 K invertere er 4/4. Antallet af FV-metalkontakter for 13 K-30 K invertere er 6/6.

#### 3.2 Flytning af inverteren

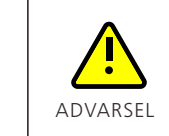

- Når du flytter MID-inverteren, må du ikke placere dine hænder på klemmerne, som ikke er beregnet til at bære inverterens vægt.
- Når inverteren placeres på jorden, er det vigtigt at lægge skum eller pap under den for at undgå skader på kølepladen.

Figur 3-2 Løft af inverteren

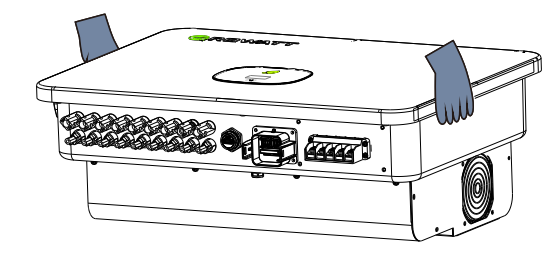

#### 3.3 Udseende

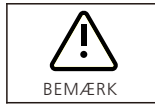

MID 11-20KTL3-XH har to MPPT-indgange.
MID 25-30KTL3-XH har tre MPPT-indgange.

Figur 3-3 Udseende

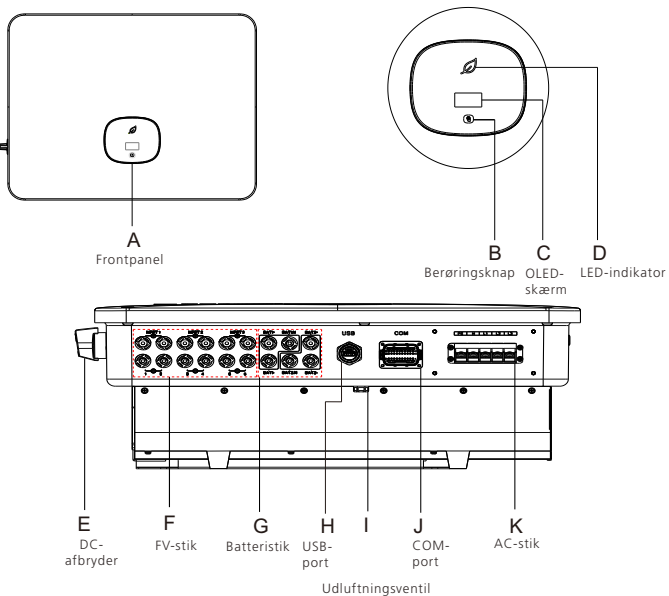

# Installation 4

3.4 Mål og vægt3.4.1 Pakkens målFigur 3-4 Mål på emballagekartonen

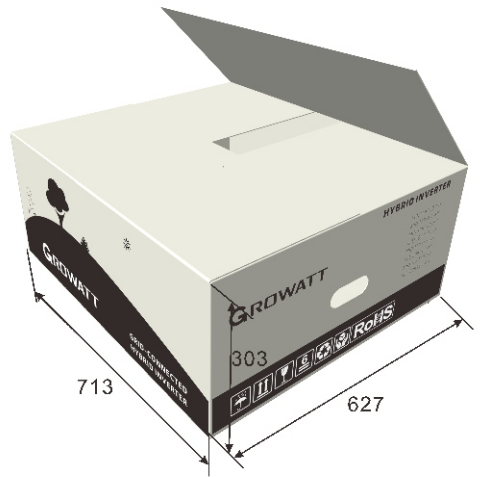

**3.4.2 MID-inverterens dimensioner og vægt** Figur 3-5 Mål på inverteren

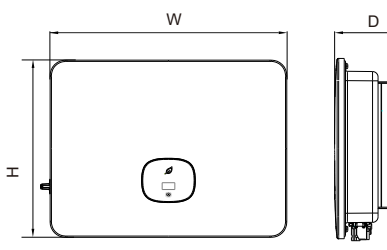

Tabel 3-2 Mål og vægt

| Model            | Højde (H) | Bredde (B) | Dybde (D) | Vægt    |
|------------------|-----------|------------|-----------|---------|
| MID 11-20KTL3-XH | 433 mm    | 579 mm     | 217,5 mm  | 29,5 kg |
| MID 25-30KTL3-XH | 433 mm    | 579 mm     | 217,5 mm  | 30 kg   |

## 3.5 Opbevaring af inverteren

- Fjern ikke inverterens udvendige emballage.
- • Hold opbevaringstemperaturen mellem -40 °C og 70 °C, og den relative luftfugtighed mellem 5 % RH og 95 % RH.
- Der kan maksimalt stables 4 invertere med pakken. Vær yderst forsigtig, når du stabler inverteren, for at undgå skader på enheden og personskade som følge af en inverter, der falder ned.
- Hvis inverteren har været opbevaret i over to år, skal den efterses og testes af professionelt personale, før den tages i brug.

## 4.1 Nødvendigt værktøj

Tabel 4-1 Installationsværktøj

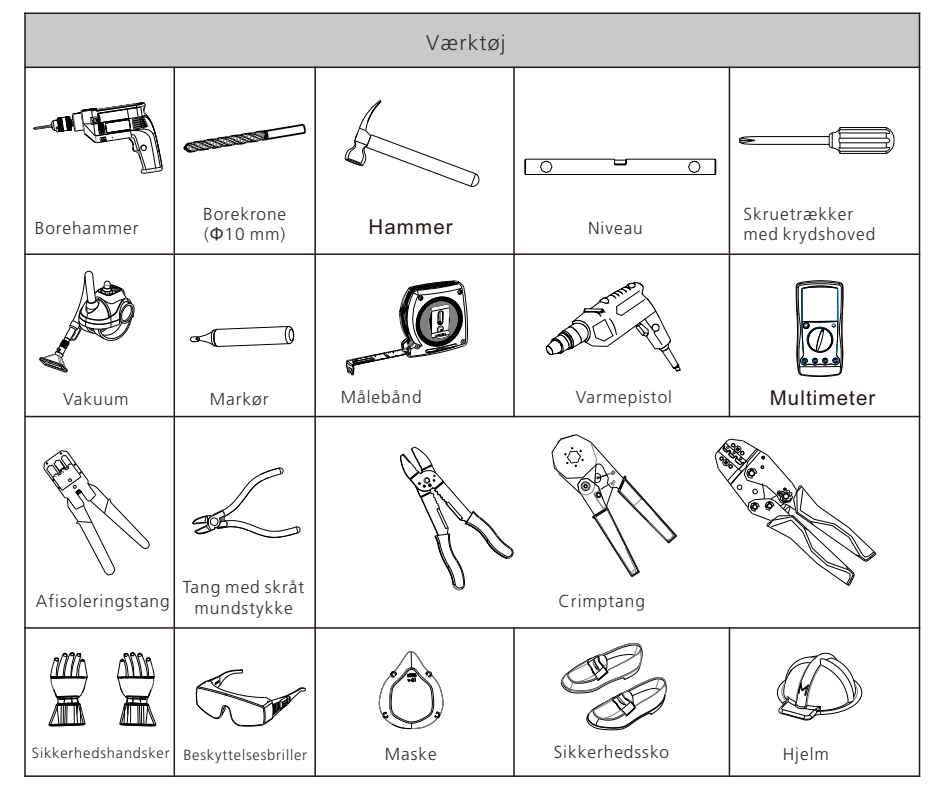

## 4.2 Krav til installation

4.2.1 Krav til miljøet

- Inverteren er IP66-beskyttet og understøtter både indendørs og udendørs installation.
- Inverteren må ikke installeres i områder, hvor der opbevares brandfarlige eller eksplosive materialer.
- Når du bestemmer installationsstedet, skal du undgå vandrør og ledninger, der er begravet i væggen, for at forhindre ulykker under boringen.
- Inverteren genererer høj temperatur på kabinettet under drift, så installer den på et sted, der er utilgængeligt for børn.
- Hvis inverteren er installeret i et område med tæt vegetation, skal jorden under inverteren (anbefalet område) ud over regelmæssig ukrudtsbekæmpelse: 3 m × 2,5 m) skal hærdes, f.eks. ved at lægge beton eller grus.
- Inverteren skal installeres i et tørt og godt ventileret miljø for at sikre korrekt varmeafledning.
- Inverteren må ikke udsættes for direkte sollys, regn, sne osv. Det anbefales at installere en markise over inverteren.

#### Figur 4-1 Krav til omgivelserne

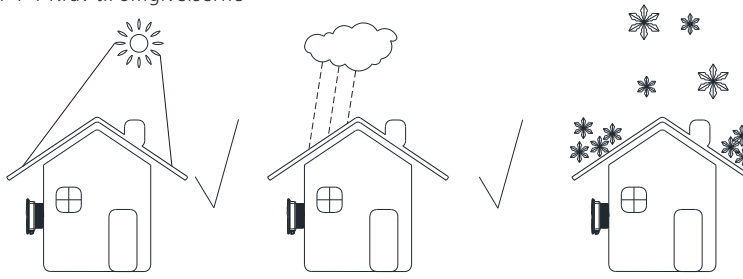

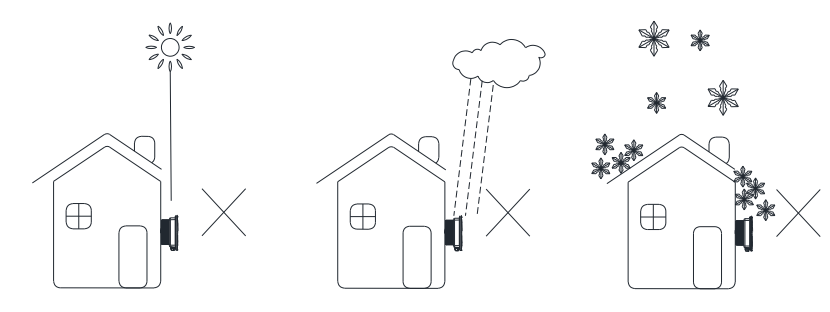

Figur 4-2 Montering af en markise og afstandskrav

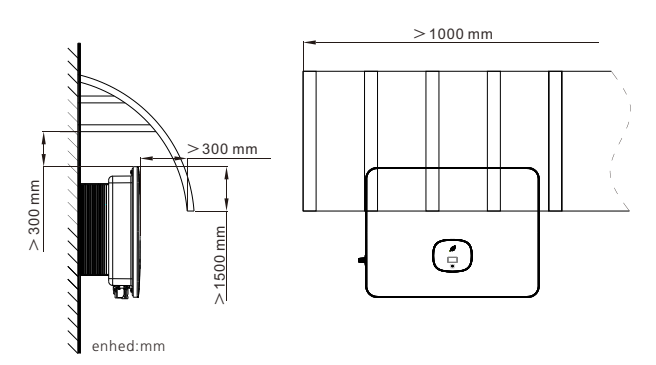

#### 4.2.2 Krav til transportøren

- Sørg for, at installationsoverfladen opfylder kravene til bæreevne, så den kan bære inverterens vægt.
- Det bærende element, hvor inverteren er installeret, skal være brandsikkert og modstandsdygtigt over for høje temperaturer.
- I boligområder skal du undgå at montere inverteren på gipsplader eller vægge af lignende materialer med dårlig lydisoleringsevne for at forhindre, at den støj, der genereres under driften, forstyrrer beboerne i boligområdet.

4.2.2.1 Vinkelkrav Figur 4-3 Vinkelkrav

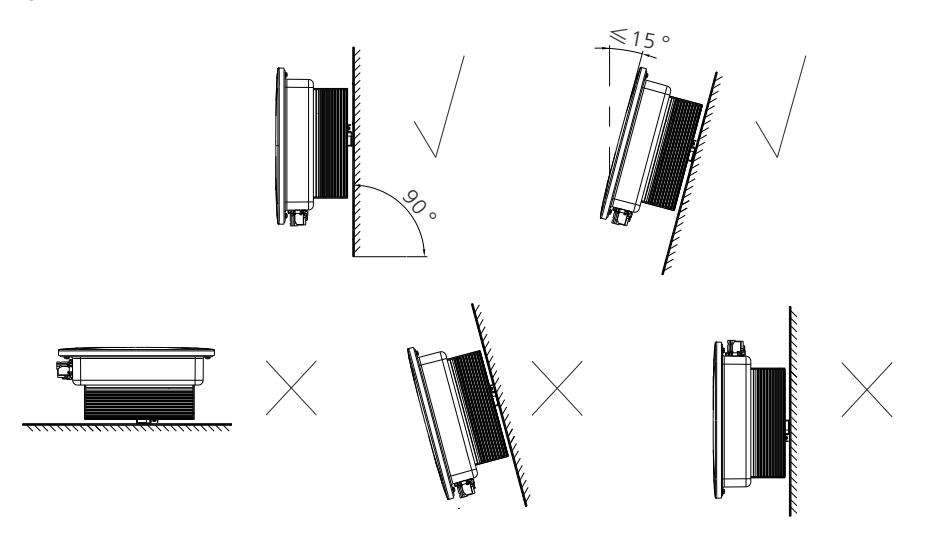

#### 4.2.2.2 Pladskrav

- For at sikre optimal drift af inverteren og lette betjeningen, skal der være tilstrækkelig plads omkring inverteren.
- Temperaturen ved ventilationsluftudtaget er relativt høj. Derfor skal afstandskravene overholdes nøje for at forhindre, at det påvirker andre enheders ydeevne. Se venligst nedenstående figur:

Figur 4-4 Pladskrav

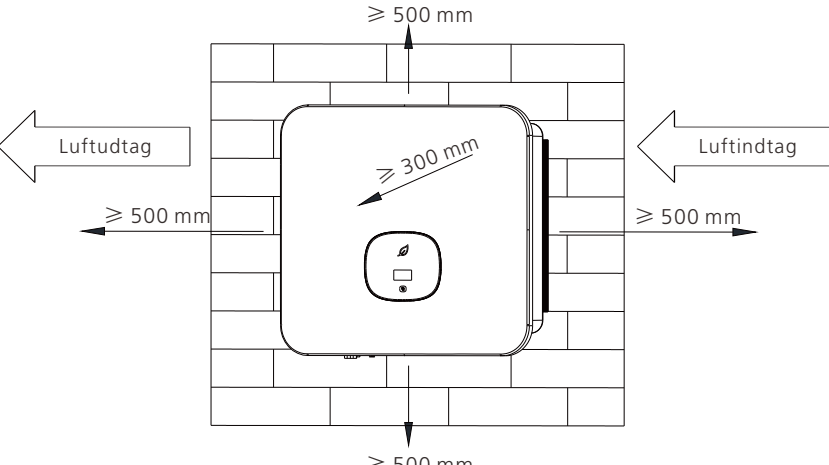

≥ 500 mm

Når der er installeret flere invertere, skal du se følgende figurer for at opretholde de korrekte afstande:

Figur 4-5 Vandret installation

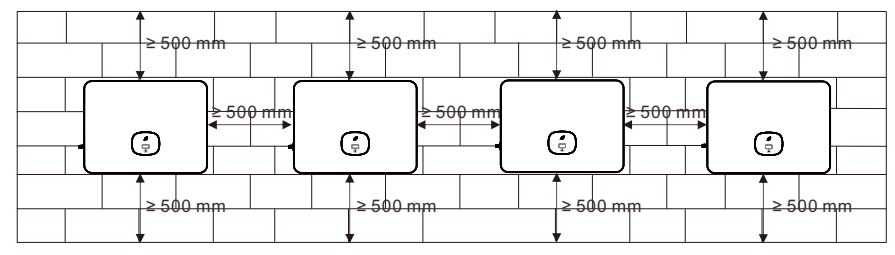

Figur 4-6 To-rækkers forskudt installation

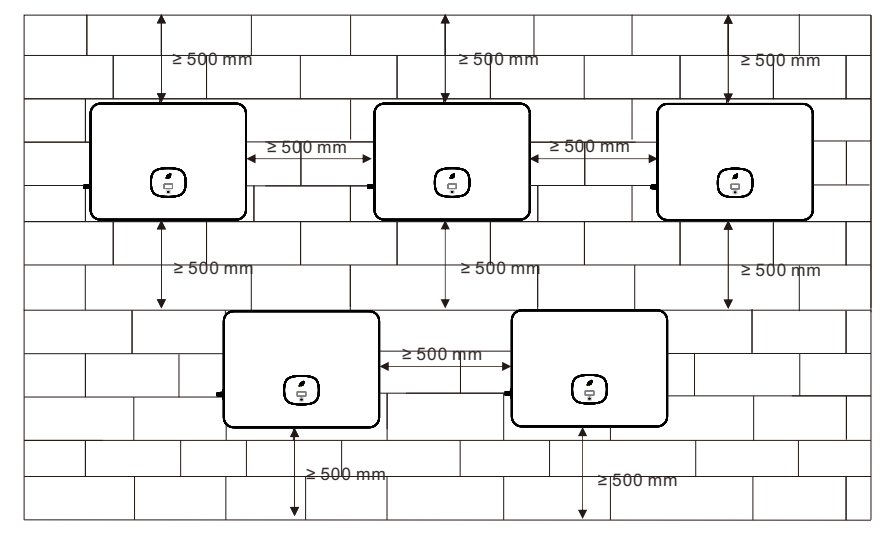

## 4.3 Vægmonteret installation

4.3.1 Installation af monteringsbeslaget

| FARE     | <ul> <li>Driftspersonalet bør bære beskyttelsesbriller og støvmasker, når de borer<br/>huller for at forhindre indånding af støv eller kontakt med øjnene.</li> </ul>                                                                                                    |
|----------|----------------------------------------------------------------------------------------------------|
| ADVARSEL | <ul> <li>Når du har boret huller, skal du fjerne alt støv og snavs i og omkring<br/>hullerne med en støvsuger. Mål derefter afstanden mellem hullerne. For<br/>huller med unøjagtige positioner, bor hullerne igen.</li> <li>Sørg for, at monteringsbeslaget er i niveau med cementvæggen. Ellers<br/>kan inverteren ikke monteres sikkert på væggen.</li> </ul> |

#### Trin 1. Bestemmelse af hullets position

Placer vaterpasset på den forudbestemte installationsposition, placer derefter beslaget over vaterpasset, og marker hullernes position med markøren.

Figur 4-7 Dimensioner på monteringsbeslaget

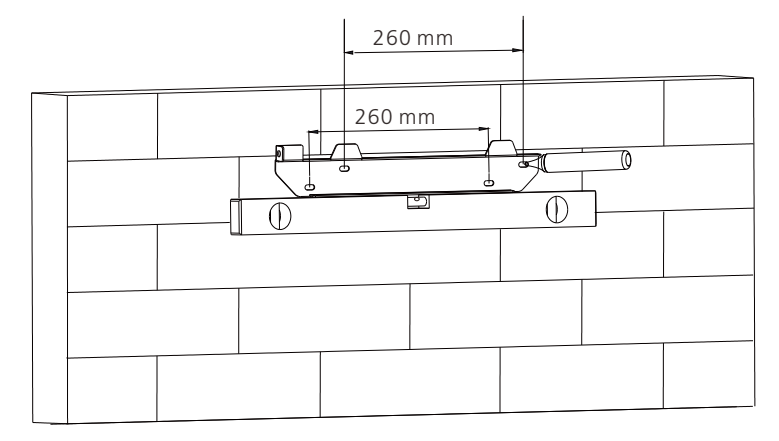

### Trin 2. Boring af huller

Bor huller på de markerede positioner med et 10 mm bor til en dybde på 55 mm.

Figur 4-8 Borestørrelse og borehuller

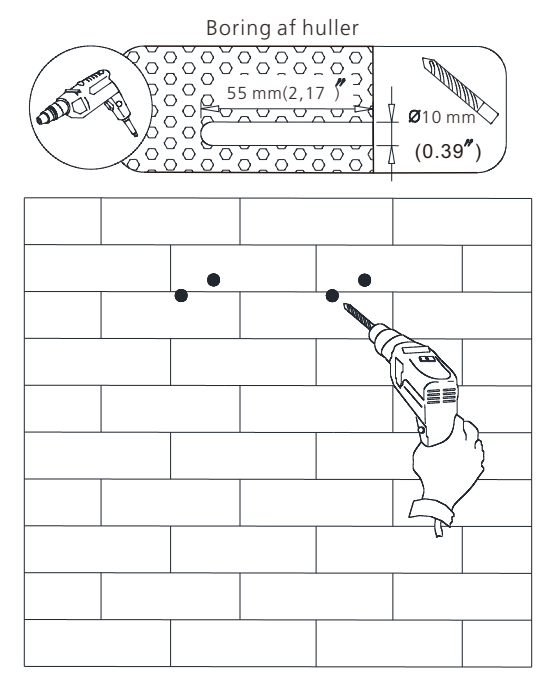

#### Trin 3: Fastgørelse af monteringsbeslaget

Slå ekspansionsrøret af ekspansionsrøret i plast, som findes i tilbehørsposen, ind i hullet med en hammer. Fastgør derefter beslaget i ekspansionsrøret i plast ved at stramme skruen.

Figur 4-9 Tilspænding af skruerne til fastgørelse af beslaget

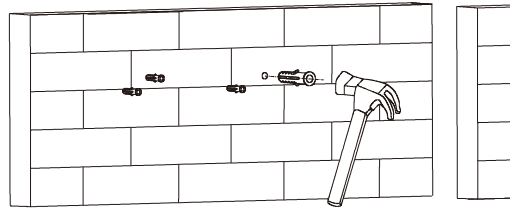

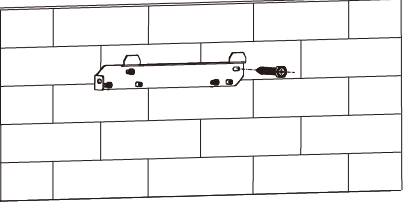

Trin 4. Kontrol af, at beslaget er forsvarligt monteret Ryst beslaget med hænderne for at kontrollere, om beslaget sidder ordentligt fast.

#### 4.3.2 Installation af inverteren

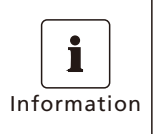

• Før du installerer inverteren, skal du sikre dig, at monteringsbeslaget er forsvarligt monteret.

• Elektriske tilslutninger kan først udføres, når fastgørelsesskruerne er spændt.

Trin 1. Hæng inverteren på beslaget, og juster forsigtigt dens position for at sikre, at den er i balance på vægbeslaget.

Figur 4-10 Flytning af inverteren af to personer

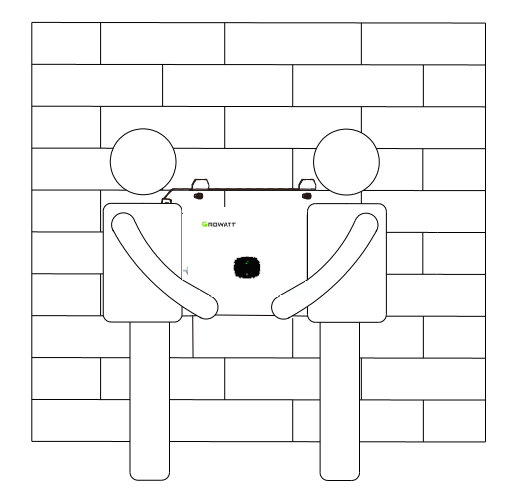

Trin 2. Fastgør inverteren til beslaget med M5-skruer.

Figur 4-11 Fastgørelse af skruen på inverteren

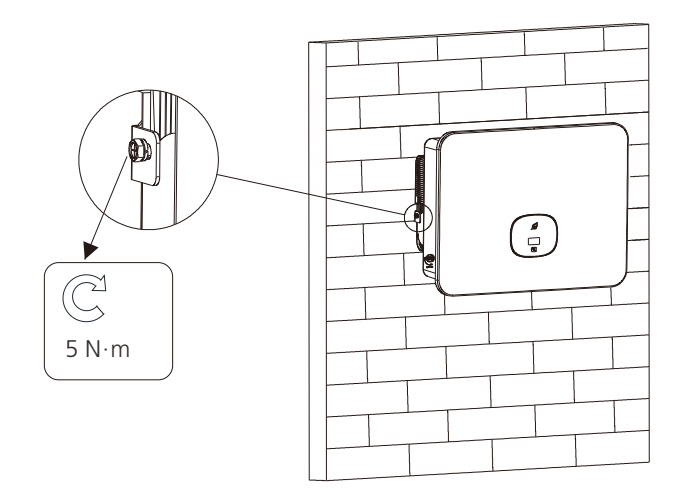

## 5 Elektrisk tilslutning

## 5.1 Sikkerhedsforanstaltninger

| FARE     | <ul> <li>Når FV-modulerne udsættes for lys, genererer de høj DC-spænding,<br/>som er til stede i DC-kablerne. Sørg for, at DC-afbryderen på<br/>inverteren står til FRA, før du tilslutter kabler.</li> <li>Vi anbefaler, at du forbereder brandslukningsudstyr på stedet, f.eks.<br/>ildsand og ildslukkere.</li> <li>Brug isolerede handsker og isolerede værktøjer for at undgå skader<br/>som følge af elektrisk stød.</li> </ul>                                                                                                    |
|----------|----------------------------------------------------------------------------------------------------|
| ADVARSEL | <ul> <li>Følg de ledningsinstruktioner, der er angivet i brugervejledningen.<br/>Ellers vil eventuelle skader på enheden, der skyldes forkert<br/>ledningsføring, ikke være dækket af nogen garanti.</li> <li>Ukvalificerede personer må ikke udføre elektriske tilslutninger.</li> <li>Brug isolerede handsker for at forhindre statisk elektricitet i at<br/>beskadige inverterens komponenter.</li> <li>Brug ikke enkeltstrenget ledning som udgangskabel til inverteren.</li> <li>Brug ikke aluminiumstråd som udgangskabel.</li> <li>Undgå at overbelaste kablet, da det kan føre til dårlig kontakt.</li> </ul> |
| Bemærk   | <ul> <li>Når du samler kabler, skal du holde afstand til inverteren for at<br/>forhindre, at kabelrester falder ind i inverteren, hvilket kan forårsage<br/>kortslutning.</li> <li>Skader forårsaget af støv- eller fugtindtrængning på grund af forkert<br/>installation af vandtætte stik er uden for garantiens rækkevidde.</li> </ul>                                                                                                    |

## 5.2 Klargøring af kabler

Bemærk: Kabelspecifikationerne skal overholde de lokale bestemmelser.

#### Tabel 5-1 Kabelspecifikationer

| Nr. | Kabel                     | Туре                               | Anbefalede<br>specifikationer                                                                                                    | Kilde                    |
|-----|---------------------------|------------------------------------|----------------------------------------------------------------------------------------------------|--------------------------|
| 1   | DC-<br>indgangskabel      | Udendørs FV-kabel                  | • 3,5 mm <sup>2</sup> ~6,5 mm <sup>2</sup>                                                                                                    | Udarbejdet af<br>brugere |
| 2   | AC-<br>udgangskabel       | Udendørs kabel<br>med kobberkerne  | <ul> <li>MID 11-20KTL3-XH:<br/>10 mm<sup>2</sup>~12 mm<sup>2</sup></li> <li>MID 25-30KTL3-XH:<br/>14 mm<sup>2</sup>~16 mm<sup>2</sup></li> </ul> | Udarbejdet af<br>brugere |
| 3   | Signalkabel               | Udendørs skærmet<br>parsnoet kabel | • 0,2 mm <sup>2</sup> ~1 mm <sup>2</sup>                                                                                                    | Udarbejdet af<br>brugere |
| 4   | Jordforbindelses<br>kabel | Udendørs kabel<br>med kobberkerne  | • ≥5,5 mm²                                                                                                    | Udarbejdet af<br>brugere |

## 5.3 Klargøring af AC-afbryderen

- Der skal installeres en ekstern AC-afbryder på AC-siden af inverteren for at sikre en sikker frakobling mellem inverteren og elnettet.
- Det er ikke nødvendigt, at AC-afbryderen yder fejlstrømsbeskyttelse, da inverteren er udstyret med en følsom fejlstrømsdetektor (RCD). Hvis lokale regler kræver brug af en AC-afbryder med fejlstrømsbeskyttelse, anbefales det at installere en fejlstrømsafbryder af type A mellem inverteren og elnettet. Den nominelle reststrøm skal være større end eller lig med 300 mA.

| FARE     | <ul> <li>Hvis der bruges en AC-afbryder med en større effekt end den<br/>anbefalede specifikation eller den værdi, der er angivet i de lokale<br/>bestemmelser, kan inverteren muligvis ikke afbryde forbindelsen til<br/>elnettet, når der opstår en undtagelse, hvilket kan føre til alvorlige<br/>skader. Growatt er ikke ansvarlig for konsekvenserne.</li> </ul> |
|----------|----------------------------------------------------------------------------------------------------|
| ADVARSEL | <ul> <li>Hver inverter skal være udstyret med en AC-udgangsafbryder, og flere<br/>invertere kan ikke dele den samme AC-afbryder.</li> </ul>                                                                                                    |
| Bemærk   | <ul> <li>Brugerne er ansvarlige for at forberede klemmerne til tilslutning af<br/>AC-afbryderen.</li> </ul>                                                                                                    |

Tabel 5-2 Specifikationer for AC-afbryder

| Inverter-model | Anbefalet specifikation for AC-afbryder |
|----------------|-----------------------------------------|
| MID 11KTL3-XH  | 25 A (230/400 V)                        |
| MID 12KTL3-XH  | 25 A (230/400 V)                        |
| MID 13KTL3-XH  | 32 A (230/400 V)                        |
| MID 15KTL3-XH  | 32 A (230/400 V)                        |
| MID 17KTL3-XH  | 40 A (230/400 V)                        |
| MID 20KTL3-XH  | 40 A (230/400 V)                        |
| MID 25KTL3-XH  | 40 A (230/400 V)                        |
| MID 30KTL3-XH  | 63A (230/400V)                          |

## 5.4 Tilslutning af jordforbindelseskablet

| FARE     | <ul> <li>Sørg for, at jordforbindelseskablet er forsvarligt tilsluttet, da det ellers<br/>kan medføre elektrisk stød.</li> <li>Det er strengt forbudt at bruge N-ledningen som jordkabel og tilslutte<br/>den til inverterens kabinet, da det kan forårsage elektrisk stød.</li> </ul>                                                                                                    |
|----------|----------------------------------------------------------------------------------------------------|
| ADVARSEL | <ul> <li>PE-punktet på AC-udgangsterminalen tjener kun som et ækvipotentielt forbindelsespunkt og bør ikke erstatte det beskyttende jordingspunkt på kabinettet.</li> <li>Det anbefales at påføre silikonegel eller maling omkring jordforbindelsen som en beskyttende belægning efter installationen for at forhindre korrosion.</li> <li>FV-systemets lynbeskyttelse skal være i overensstemmelse med internationale standarder eller IEC-standarder. Hvis du ikke gør det, kan det resultere i skader på FV-komponenter, tilbehør, invertere og distributionsanlæg. I sådanne tilfælde er virksomheden ikke ansvarlig for konsekvenserne.</li> </ul> |
| Bemærk   | <ul> <li>Pas på ikke at beskadige trådkernen, når du afisolerer ledningerne.</li> <li>Hulrummet, der dannes efter krympning af lederen i OT-terminaler, skal indkapsle trådkernen helt, hvilket sikrer en tæt og sikker forbindelse.</li> <li>Du kan bruge krympeflex eller isoleringstape til at dække det krympede område. Brugen af krympeflex er beskrevet som et eksempel.</li> <li>Når du bruger en varmepistol, skal du tage forholdsregler for at undgå forbrændinger af udstyret.</li> </ul>                                                                                                    |

Figur 5-1 Klargøring af kablet

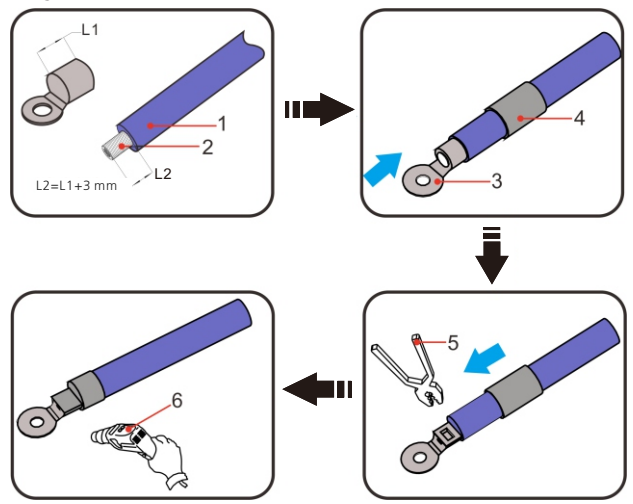

(1) Kabel (2) Kabelkerne (3) OT-terminal (4) Krympeslange (5) Krympetang (6) Varmepistol

#### Figur 5-2 Skrue til jordforbindelse af kabinettet

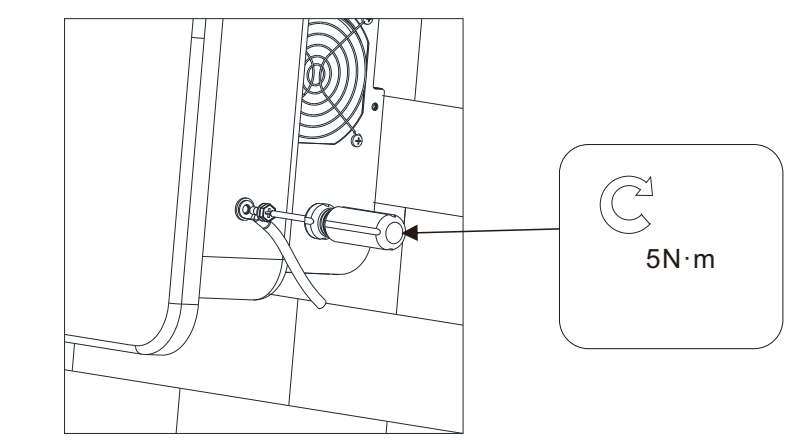

## 5.5 Tilslutning af AC-udgangskablet

| FARE     | <ul> <li>Der kræves en ekstern AC-afbryder på AC-siden for at sikre, at<br/>inverteren kan afbrydes sikkert fra elnettet.</li> <li>Hvis der bruges en AC-afbryder med en større effekt end den<br/>anbefalede specifikation eller den værdi, der er angivet i de lokale<br/>bestemmelser, kan inverteren muligvis ikke afbryde forbindelsen til<br/>elnettet, når der opstår en undtagelse, hvilket kan føre til alvorlige<br/>skader. Growatt er ikke ansvarlig for konsekvenserne.</li> </ul>       |
|----------|----------------------------------------------------------------------------------------------------|
| ADVARSEL | <ul> <li>Hver inverter skal være udstyret med en AC-udgangsafbryder, og flere<br/>invertere kan ikke dele den samme AC-afbryder.</li> </ul>                                                                                                    |
| Bemærk   | <ul> <li>Pas på ikke at beskadige trådkernen, når du afisolerer ledningerne.</li> <li>Hulrummet, der dannes efter krympning af lederen i OT-terminaler, skal indkapsle trådkernen helt, hvilket sikrer en tæt og sikker forbindelse.</li> <li>Du kan bruge krympeflex eller isoleringstape til at dække det krympede område. Brugen af krympeflex er beskrevet som et eksempel.</li> <li>Når du bruger en varmepistol, skal du tage forholdsregler for at undgå forbrændinger af udstyret.</li> </ul> |

Trin 1. Trådning af kabler Før kablerne (A, B, C, N og PE) gennem det vandtætte stik, og lad ca. 150 mm af kablerne være blottede (N-ledningen er ikke påkrævet i visse lande/regioner med trefasede tretrådssystemer).

#### Figur 5-3 Træk kabler gennem det vandtætte stik

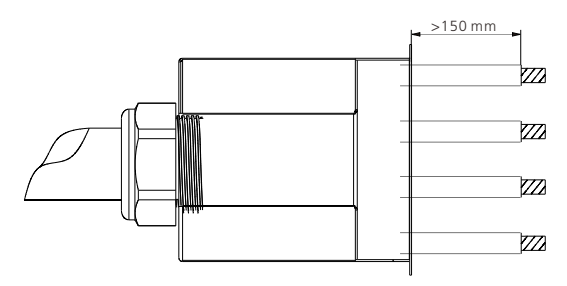

Bemærk: Træk ikke kabler med krympede terminaler gennem det vandtætte stik for at undgå at beskadige gummiforingen.

#### Trin 2. Krympning af OT-terminalen

Afisolér kablet til en længde på 10-12 mm ved hjælp af afisoleringstangen, og træk det derefter over krympeslangen. Krymp OT-terminalerne, der følger med i tilbehørsposen, på kablet med krympetangen. Skub krympeslangen på terminalen, og brug derefter varmepistolen til at fastgøre slangen.

Figur 5-4 Klargøring af kablet

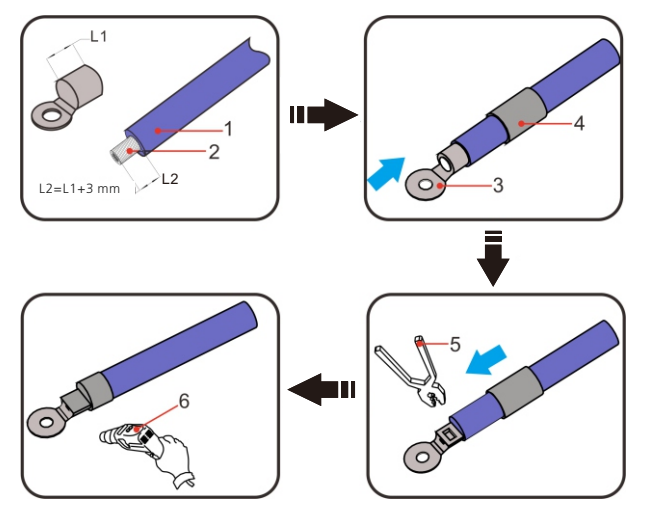

(1) Kabel (2) Kabelkerne (3) OT-terminal (4) Krympeslange (5) Krympetang (6) Varmepistol

#### Trin 3. Sikring af AC-stikket

Tilslut det krympede kabel til AC-stikket med et moment på 5N-m, og sørg for, at kablet er parallelt med AC-terminalen. Det anbefales at bruge de skruer, der følger med inverteren. Hvis der bruges andre skruer, skal skruesamlingen omfatte skiver og fjedre. Ellers kan en usikker forbindelse beskadige inverteren. Se venligst nedenstående figur:

#### Figur 5-5 Sikring af, at kablerne er parallelle

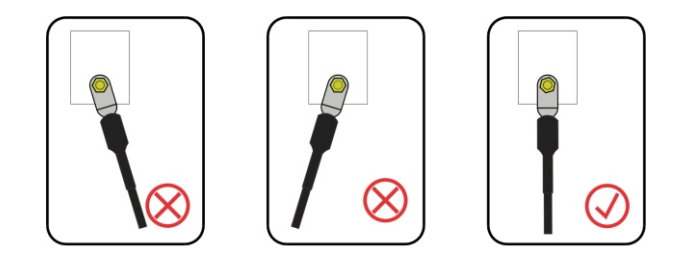

Figur 5-6 Tilslutning af AC-udgangens strømkabel

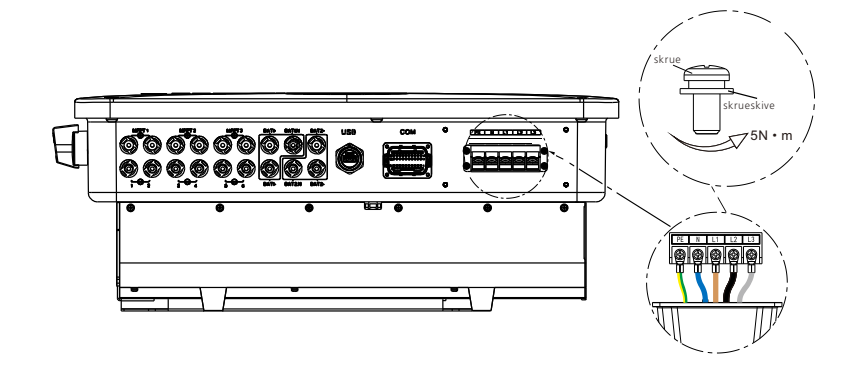

Trin 4. Sikring af den vandtætte terminal

Figur 5-7 Stramning af skruen for at sikre det vandtætte dæksel

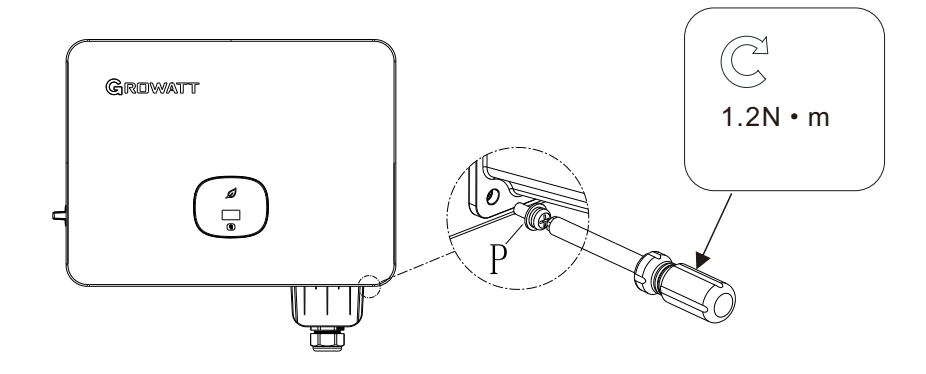

## 5.6 Tilslutning af DC-indgangskablet

| FARE             | <ul> <li>Før du tilslutter DC-indgangskablerne, skal du kontrollere, at DC-spændingen er inden for det tilladte område (&lt;36V DC), og sikre, at DC-afbryderen på omformeren er sat i SLUKKET-position. Ellers kan høje spændinger føre til elektrisk stød.</li> <li>Udfør ikke vedligeholdelsesarbejde på DC-indgangskablerne, når inverteren er i drift, som f.eks. tilslutning eller fjernelse af en PV-streng eller dens komponenter. Hvis du ikke gør det, kan du få elektrisk stød.</li> <li>Hvis DC-indgangsterminalerne på inverteren ikke er forbundet med FV-strengene, må du ikke fjerne det vandtætte dæksel fra DC-indgangsterminalerne, da det kan kompromittere udstyrets beskyttelsesgrad.</li> </ul>                                                                                                    |
|------------------|----------------------------------------------------------------------------------------------------|
| <b>A</b> DVARSEL | <ul> <li>Sørg for, at følgende betingelser er opfyldt, da det ellers kan beskadige<br/>inverteren eller udgøre en brandfare. I sådanne tilfælde er<br/>virksomheden ikke ansvarlig for eventuelle konsekvenser:</li> <li>Den maksimale tomgangsspænding for hver PV-streng må under<br/>ingen omstændigheder overstige 1100Vdc.</li> <li>Når spændingen på hver FV-streng overstiger 1000 V, stopper<br/>inverteren med at producere strøm.</li> <li>FV-modulerne i hver streng skal have samme specifikationer og type.</li> <li>Den maksimale kortslutningsstrøm for hver MPPT må under ingen<br/>omstændigheder overstige 40 A.</li> <li>I tilfælde, hvor inverteren ikke har en isoleret transformer til sin<br/>udgang, er FV-panelets negative pol strømførende, og jordforbindelse<br/>af FV- er forbudt.</li> <li>Vær opmærksom på den korrekte polaritet, når du tilslutter DC-<br/>kablerne. Forbind de positive og negative terminaler på FV-strengen<br/>til de tilsvarende positive og negative stik med det samme. Vent,<br/>indtil solindstrålingen falder om aftenen, og FV-strengens strøm<br/>falder til under 0,5 A. Drej derefter DC-afbryderen til SLUKET-position,<br/>og fjern de positive og negative stik for at rette polariteten på DC-<br/>indgangskablerne.</li> </ul> |
| Bemærk           | <ul> <li>Enhedsskader som følge af følgende omstændigheder under<br/>installationen af FV-strenge og inverteren er uden for garantiens<br/>rækkevidde:</li> <li>Forkert installation af distributionskabler eller forkert ledningsføring,<br/>der fører til en kortslutning mellem den positive eller negative<br/>terminal på FV-strengen og jord, hvilket kan forårsage en AC/DC-<br/>kortslutning under inverterdrift.</li> <li>Fugt eller støv trænger ind på grund af uhensigtsmæssig tætning på<br/>FV-siden.</li> </ul>                                                                                                    |

#### Beskrivelse

MID 11-20KTL3-XH inverteren har to MPPT-indgange. MID 25-30KTL3-XH inverteren har tre MPPT-indgange.

Figur 5-8 MPPT-indgange

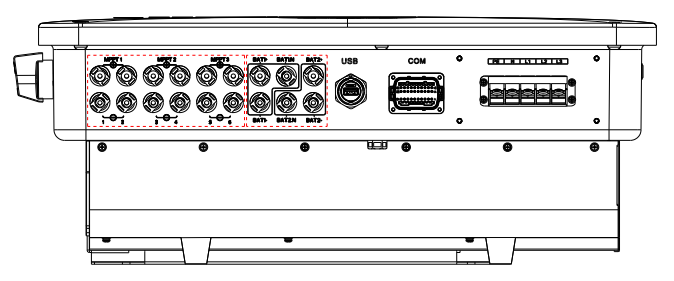

5.6.1 Tilslutning af FV-stikket

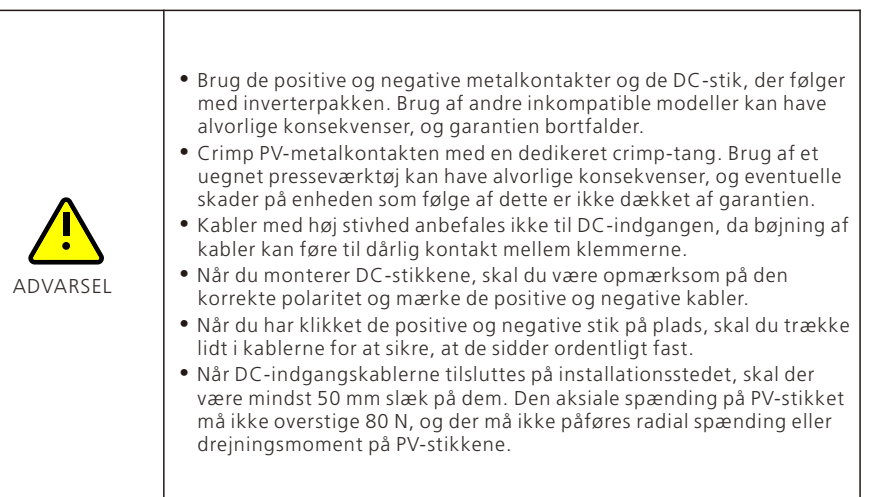

#### Figur 5-9 Klargøring af FV-indgangskablerne

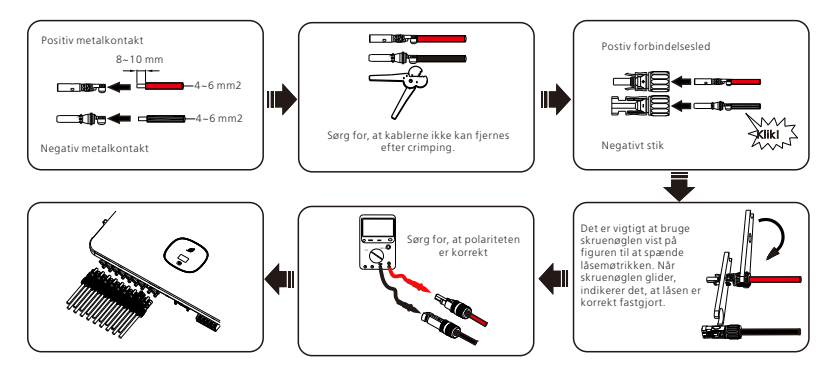

## 5.7 Tilslutning af kommunikationskablet

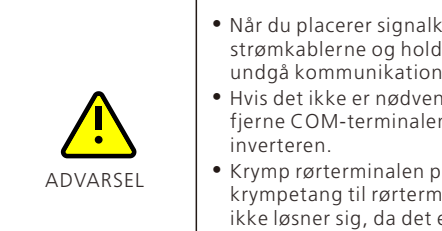

- Når du placerer signalkablerne, skal du adskille dem fra strømkablerne og holde dem væk fra stærke interferenskilder for at undgå kommunikationsafbrydelser.
  Hvis det ikke er nødvendigt at tilslutte et signalkabel, skal du ikke
- Hvis det ikke er nødvendigt at tilslutte et signalkabel, skal du ikke fjerne COM-terminalens støvtætte dæksel, som er monteret på inverteren.
- Krymp rørterminalen på enden af signalkablet ved hjælp af en krympetang til rørterminaler. Sørg for, at forbindelsen er sikker og ikke løsner sig, da det ellers kan påvirke kommunikationskvaliteten.

#### 5.7.1 Definition af COM-port

Figur 5-10 30-bens COM-port

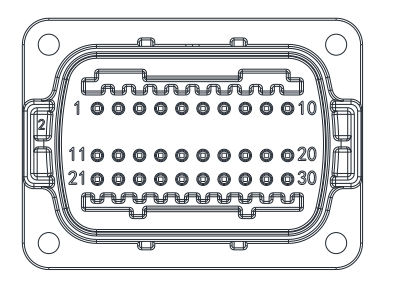

| Tabel 5-3 | Ben-definition | af COM-porten |
|-----------|----------------|---------------|
| 1000100   | Ben denningon  | ar com porten |

| BEN | Definition | Funktion                 | BEN | Definition | Funktion           |  |
|-----|------------|--------------------------|-----|------------|--------------------|--|
| 1   | +12 V      | Tør kontakt:             | 16  | DRM 0/COM  | /                  |  |
| 2   | СОМ        | ikke være større end 2 W | 17  | /          | /                  |  |
| 3   | RS485A1    | Parallel                 | 18  | /          | /                  |  |
| 4   | RS485B1    | kommunikationsport       | 19  | /          | /                  |  |
| 5   | RS485A3    | Målerkommunikationspo    | 20  | /          | /                  |  |
| 6   | RS485B3    | rt                       | 21  | BOX.EN+    | SYN-               |  |
| 7   | RS485A2    | Batteri 1                | 22  | BOX.EN-    | port               |  |
| 8   | RS485B2    | kommunikationsport       | 23  | RS485A4    | SYN-               |  |
| 9   | WP+        | Vækningssignal for       | 24  | RS485B4    | ort                |  |
| 10  | WP-        | batteri 1                | 25  | /          | /                  |  |
| 11  | DRM 1/5    | Relækontakt 1 indgang    | 26  | /          | /                  |  |
| 12  | DRM 2/6    | Relækontakt 2 indgang    | 27  | RS485A2    | Batteri 2          |  |
| 13  | DRM 3/7    | Relækontakt 3 indgang    | 28  | RS485B2    | ort                |  |
| 14  | DRM 4/8    | Relækontakt 4 indgang    | 29  | WP+        | Vækningssignal for |  |
| 15  | REF/GEN    | GND                      | 30  | WP-        | batteri 2          |  |

#### 5.7.2 Tilslutning af det 30-benede COM-stik

Afisolér kablet til en længde på 10 mm, og før det gennem det vandtætte stikdæksel og gevindbøsningen. Klem den tilsvarende terminal i tilbehørsposen på kommunikationskablet, og sæt det 30-bende kommunikationsstik i.

Figur 5-11 Klargøring af kablet til den 30-bens COM-port

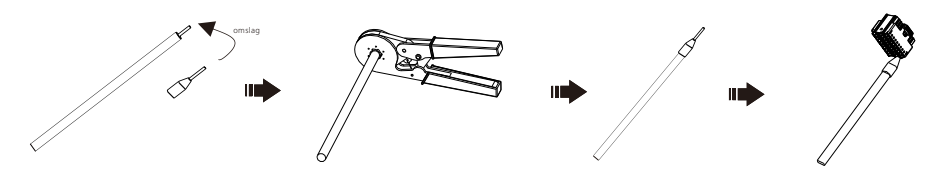

Figur 5-12 Tilslutning til 30-bens COM-port

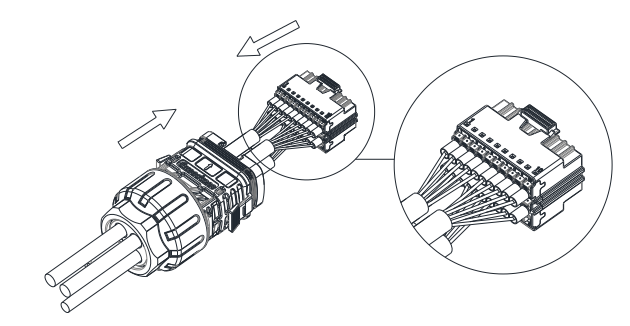

Tilslut stikket til COM-porten på inverteren, og sørg for, at de er forsvarligt forbundet.

Figur 5-13 Sikring af kablerne på plads

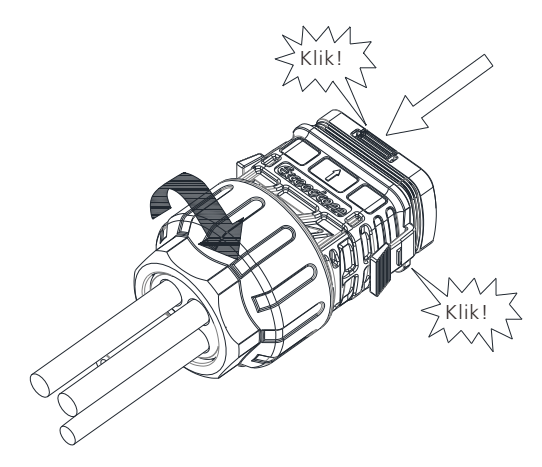

#### 5.7.3 Fjernelse af det 30-benede COM-stik

Tryk fastgørelseselementet ned, og fjern derefter terminalen fra inverteren.

Figur 5-14 Fjernelse af det 30-benede stik

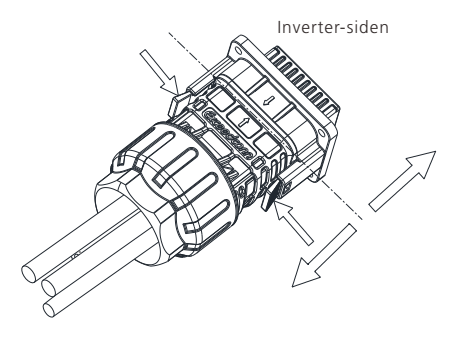

Tryk på det grønne område på kommunikationsterminalen med en flad skruetrækker, og fjern derefter kommunikationskablet.

Figur 5-15 Fjernelse af kablerne

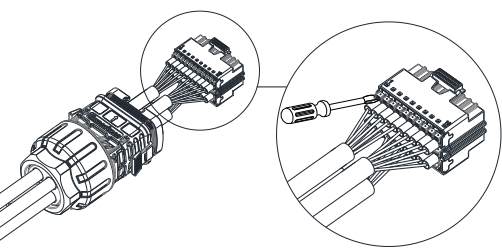

5.8 Tilslutning af batteri (ekstraudstyr)

MID-inverteren har to uafhængige BAT-indgange med BAT+/BAT-/BATN-terminalerne.

| FARE     | <ul> <li>Før du tilslutter batteriet, skal du sikre dig, at DC-afbryderen på<br/>batteriet er sat i SLUKKET-position.</li> <li>Når systemet er i drift, må du ikke tilslutte eller frakoble<br/>strømkablerne mellem batteriet og inverteren.</li> <li>Sørg for, at batteriet er tilsluttet korrekt til inverteren. Skader på<br/>enheden forårsaget af forkert ledningsføring er ikke dækket af<br/>garantien.</li> </ul> |
|----------|----------------------------------------------------------------------------------------------------|
| ADVARSEL | <ul> <li>Personale, der ikke har modtaget træning, må ikke udføre elektriske<br/>tilslutninger.</li> </ul>                                                                                                    |
| Bemærk   | <ul> <li>Kablerne har forskellige farver, og du bedes følge farvekonventionen,<br/>når du trækker kablerne.</li> </ul>                                                                                                    |

### 5.8.1 Tilslutning af en enkelt batteriklynge

Se batteriets brugervejledning for yderligere oplysninger, eller scan QR-koden nedenfor.

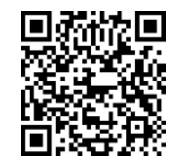

Figur 5-16 Tilslutning af en enkelt batteriklynge

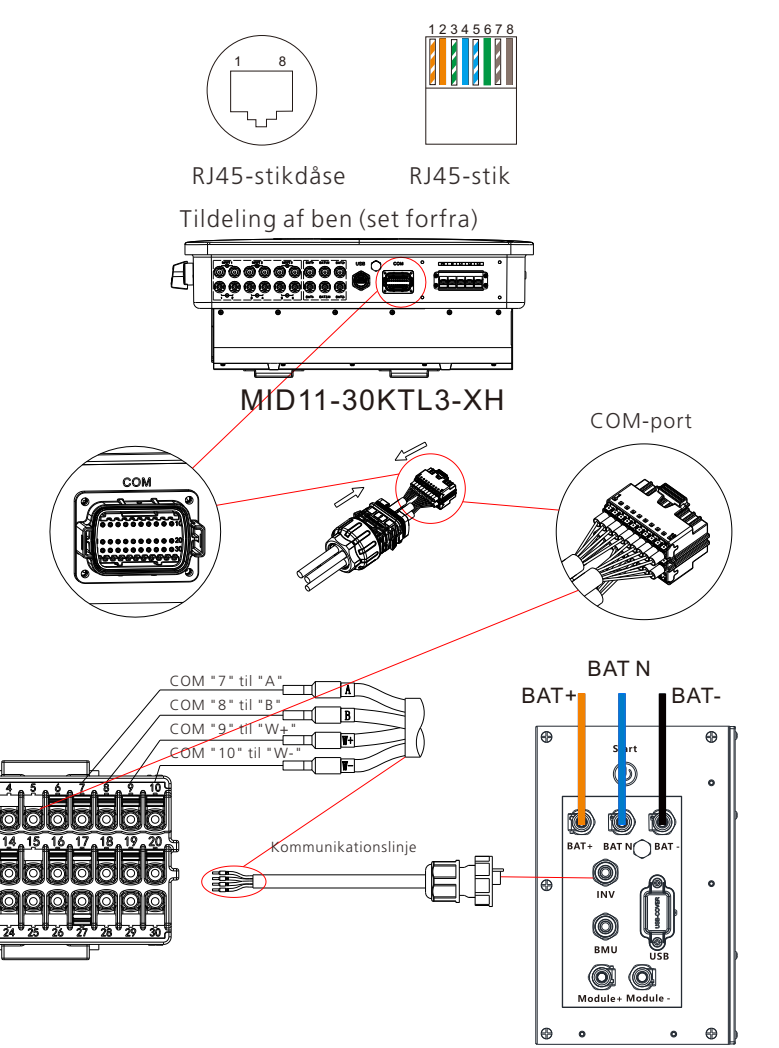

#### 5.8.2 Tilslutning af flere batteriklynger

Se brugervejledningen til batteriet for at få flere oplysninger.

#### Figur 5-17 Tilslutning af flere batteriklynger

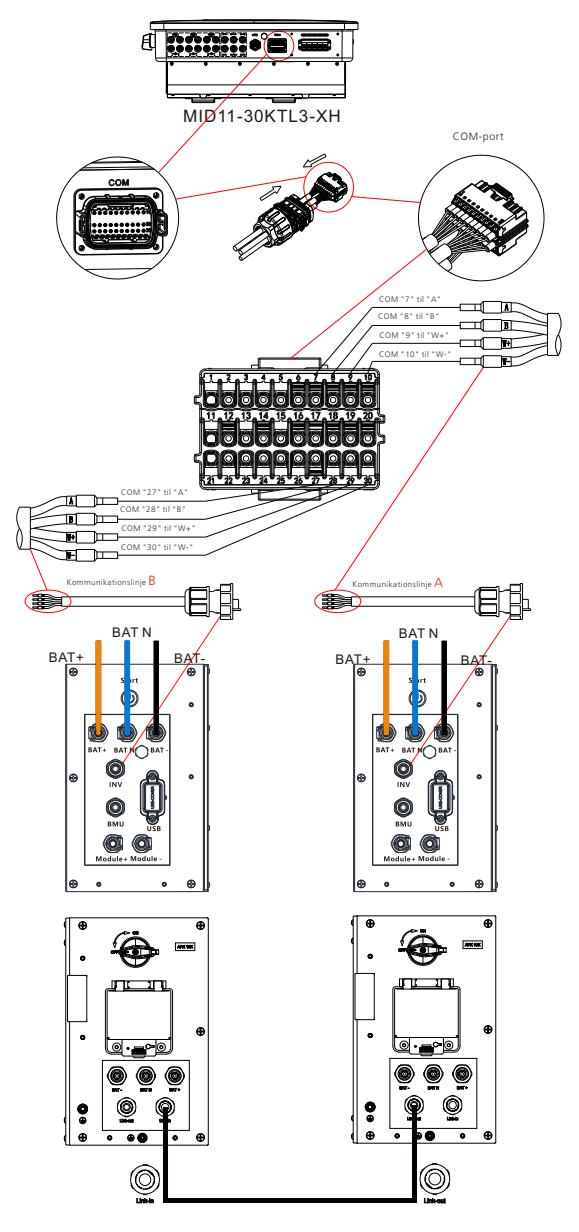

## 5.9 Tilslutning af måleren (valgfri)

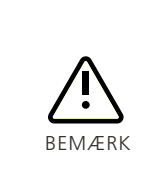

- MID-inverteren understøtter eksportbegrænsning, indstilling af forskellige driftstilstande og overvågning af selvforbruget. For at aktivere disse funktioner kræves der en ekstern smart-måler. Måleren skal købes hos Growatt, og den anbefalede model er TPM-CT-G 100A smart meter.
- Når du har tilsluttet måleren, skal du aktivere målerkommunikationen på inverteren. Se afsnit 6.5 Aktivering af måleren for yderligere oplysninger.

Anbefalede målermodeller:

Tabel 5-4 Målerspecifikation

| Nr. | Mærke   | Anbefalet model             | Anvendeligt system                                                         | Kilde              |
|-----|---------|-----------------------------|----------------------------------------------------------------------------|--------------------|
| 1   | Growatt | • TPM-CT-G 100A             | System med en enkelt<br>inverter /AC-koblet system                         | Køb fra<br>Growatt |
| 2   | Eastron | • SDM630-Modbus<br>V3       | System med en enkelt<br>inverter                                           | Køb fra<br>Growatt |
| 3   | Eastron | • SDM630MCT 40mA            | System med en enkelt<br>inverter / flere invertere<br>forbundet i parallel | Køb fra<br>Growatt |
| 4   | CHINT   | • DTSU666/3*220/5(<br>80)A  | System med en enkelt<br>inverter                                           | Køb fra<br>Growatt |
| 5   | CHINT   | • DTSU666/3*220/1.<br>5(6)A | System med en enkelt<br>inverter / flere invertere<br>forbundet i parallel | Køb fra<br>Growatt |

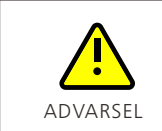

 Inverterens fasesekvens skal stemme overens med målerens, ellers understøtter den ikke eksportbegrænsning og drift af inverteren i forskellige tilstande.

• Der kræves en intelligent måler til energilagringssystemet, ellers vil visse funktioner ikke være tilgængelige.

#### 5.9.1 Tilslutning af Growatt smart-måler

Tabel 5-5 Growatt smart-måler-specifikke parametre

| Model                     | APM-CT-G                                                |  |
|---------------------------|---------------------------------------------------------|--|
| Mål                       | 90*45*65 mm (uden spænde)                               |  |
| IP-klassificering         | IP20 (indendørs)                                        |  |
| Understøttede målemetoder | Trefaset treledning (3P3W), trefaset fireledning (3P4W) |  |

| Model                               |                           | APM-CT-G                                                            |  |
|-------------------------------------|---------------------------|---------------------------------------------------------------------|--|
| Understøttede overvågningsparametre |                           | Spænding/strøm/aktiv effekt/reaktiv<br>effekt/effektfaktor/frekvens |  |
|                                     | Mærkespænding             | 230Vac/400Vac                                                       |  |
| 3F4W (TFIVI-CT-G)                   | Fase spændingsområde      | 100Vac – 416Vac                                                     |  |
|                                     | Mærkespænding             | 230Vac/400Vac                                                       |  |
| 3P3W (TPM-CT-G)                     | Fase spændingsområde      | 100Vac – 240Vac                                                     |  |
|                                     | Område for<br>netspænding | 173Vac – 416Vac                                                     |  |
| Målefrekvens                        |                           | 45-65 Hz                                                            |  |
| СТ                                  |                           | 250 A/40 mA,100 A/40 mA                                             |  |
| Gennemsnitligt strømf               | orbrug                    | 1 W                                                                 |  |
| Driftstemperatur                    |                           | -30~65℃                                                             |  |
| Luftfugtighed ved drift             | t                         | <85%RH                                                              |  |
| Kommunikationsmeto                  | de                        | RS485                                                               |  |
| Kommunikationsafstar                | nd                        | 200m                                                                |  |
| Kommunikationsprotokol              |                           | MODBUS-RTU                                                          |  |
| Kommunikationsport                  |                           | PIN A, RS485A/PIN B, RS485B                                         |  |

**I** Oplysninger

• K Ler trykt på CT'en. K refererer til netsiden, og L refererer til belastningssiden.

#### 5.9.1.1 3P3W-ledningsføring

Figur 5-18 3P3W-system (med en smart-måler fra Growatt)

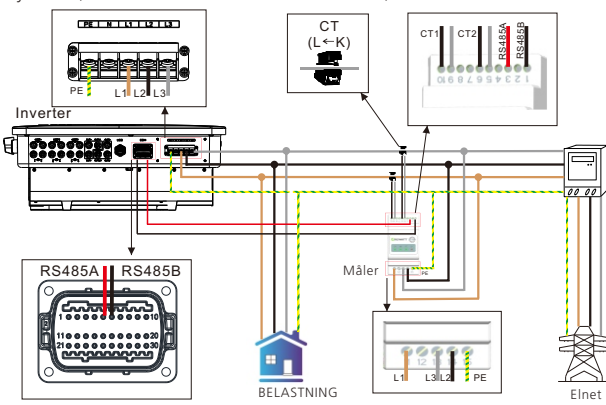

## 5.9.1.2 3P4W-ledningsføring

Figur 5-19 3P4W-system (med en smart-måler fra Growatt)

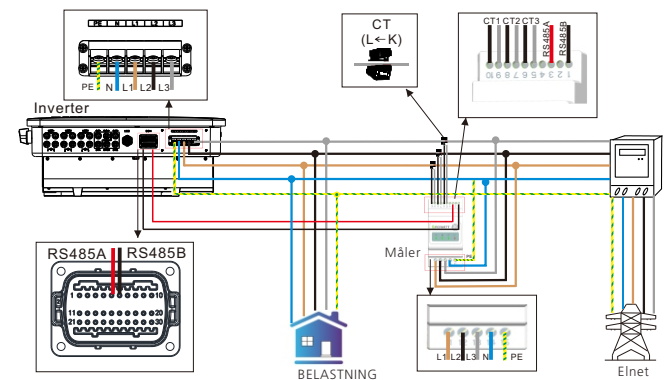

## 5.9.1.3 AC-koblede systemledninger

Figur 5-20 AC-koblet system (med to Growatt smart-målere)

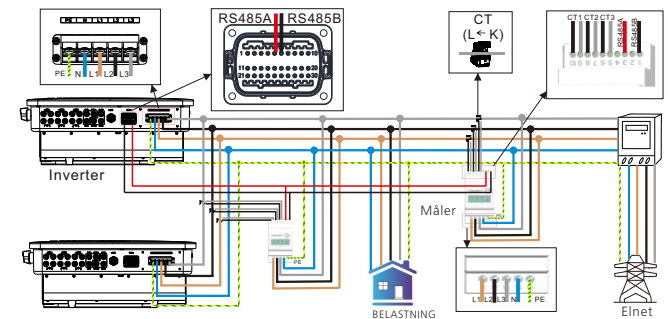

## 5.9.2 Tilslutning af Eastron smart-måler

Tabel 5-6 Eastron smart-måler-specifikke parametre

| Producent                               | Eastron             |
|-----------------------------------------|---------------------|
| Туре                                    | SDM630CT-Modbus V3  |
| Generelle specifikationer               |                     |
| Spænding AC (Un)                        | 3*230 V             |
| Spændingsområde                         | 184~299 V AC        |
| Basisstrøm (lb)                         | 10 A                |
| Strømforbrug                            | 2 W                 |
| Frekvens                                | 50/60Hz(±10 %)      |
| Modstandsdygtighed over for AC-spænding | 4kV i 1 minut       |
| Modstandsdygtighed over for             | 6kV-1,2uS bølgeform |

| Producent                           | Eastron                                      |
|-------------------------------------|----------------------------------------------|
| Modstandsdygtighed over for strøm   | 20 l max i 0,5 s                             |
| Impulsudgang 1                      | 1000imp/kWh (standard)                       |
| Impulsudgang 2                      | 400imp/kWh                                   |
| Skærms maks. visning                | LCD med hvid baggrundsbelysning<br>999999kWh |
| Miljø                               |                                              |
| Driftstemperatur                    | -25°C til +55°C                              |
| Opbevarings- og transporttemperatur | -40°C til +70°C                              |
| Referencetemperatur                 | 23°C±2°C                                     |
| Relativ luftfugtighed               | 0 til 95 %, ikke-kondenserende               |
| Højde                               | op til 2000m                                 |
| Opvarmningstid                      | 3s                                           |
| Installationskategori               | CAT II                                       |
| Mekanisk miljø                      | M1                                           |
| Elektromagnetisk miljø              | E2                                           |
| Graden af forurening                | 2                                            |
| Mekanik                             |                                              |
| Mål på DIN-skinne                   | 72x66x100 mm (WxHxD) DIN 43880               |
| Montering                           | DIN-skinne 35 mm                             |
| Beskyttelse mod indtrængen          | IP51 (indendørs)                             |
| Materiale                           | Selvslukkende UL94V-0                        |
| Kommunikationsport                  | PIN A, RS485A/PIN B, RS485B                  |

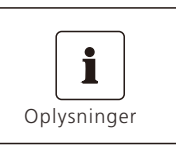

Pin 1/2/3/4 på måleren er forbundet til elnettet og ben 5/6/7/8 til inverteren.

### 5.9.2.1 3P3W-ledningsføring

Figur 5-21 3P3W-system (med en Eastron smart-måler)

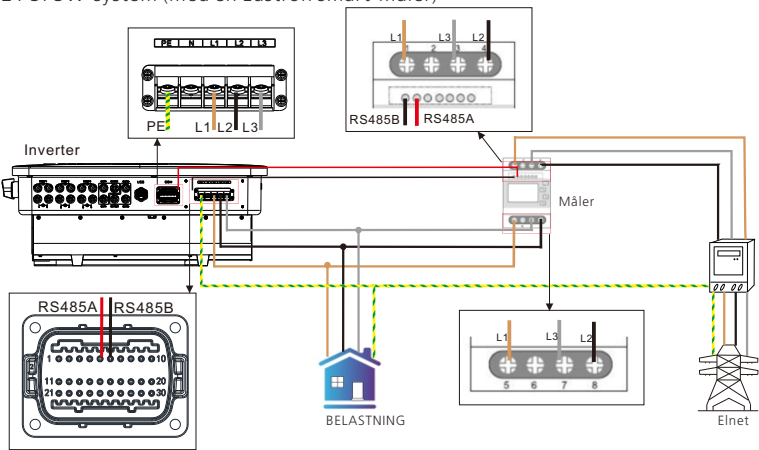

## 5.9.2.2 3P4W-ledningsføring

Figur 5-22 3P4W-system (med en Eastron smart-måler)

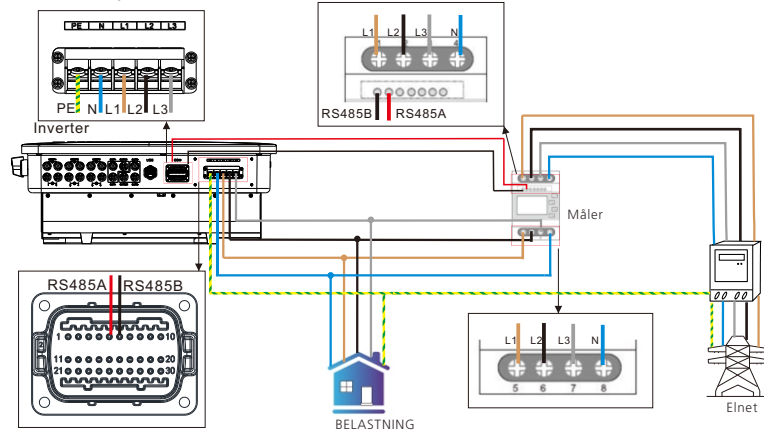

### **5.9.3 Tilslutning af CHINT smart-måler** Tabel 5-7 CHINT smart-måler-specifikke parametre

| Generelle specifikationer          |               |
|------------------------------------|---------------|
| Hastighedsspænding                 | 3×230/400Vac  |
| Referencefrekvens                  | 50 Hz/60 Hz   |
| Specificeret driftsspændingsområde | 0.9Un~1.1Un   |
| Udvidet driftsspændingsområde      | 0.8Un~-1.15Un |
| Spændingsledningens strømforbrug   | <1,5 W/6 VA   |

| Generelle specifikationer                   |                               |  |  |
|---------------------------------------------|-------------------------------|--|--|
| Indgangsstrøm                               | 0,25-5(80)A                   |  |  |
| Startstrøm                                  | 0,004 lb                      |  |  |
| Modstandsdygtighed over for AC-spænding     | 2kV /5mA i 1 minut            |  |  |
| Modstandsdygtighed over for                 | 4kV-1,2/50uS bølgeform        |  |  |
| Maks. aflæsning                             | 9999999kWh                    |  |  |
| Nøjagtighed                                 |                               |  |  |
| Aktiv effekt                                | 1% af områdets maksimum       |  |  |
| Reaktiv effekt                              | 2% af det maksimale område    |  |  |
| Miljø                                       |                               |  |  |
| Nominel temperatur                          | -10°C~+45°C                   |  |  |
| Grænsetemperatur                            | -25°C~+70°C                   |  |  |
| Relativ luftfugtighed (gennemsnitlig årlig) | <75 %                         |  |  |
| Atmosfære                                   | 63.0kPa~106.0kPa              |  |  |
| Installationskategori                       | CAT III                       |  |  |
| Graden af forurening                        | l overensstemmelse med RoHS   |  |  |
| Communication                               |                               |  |  |
| Communication                               | RS485-udgang til Modbus RTU   |  |  |
| Baud-hastighed                              | 9600                          |  |  |
| Puls                                        | 400imp/kWh                    |  |  |
| Kommunikationsport                          | BEN 24, RS485A/BEN 25, RS485B |  |  |
| Mekanik                                     |                               |  |  |
| Mål på DIN-skinne                           | 100×72×65 mm (LxB×H)          |  |  |
| Montering                                   | DIN-skinne 35 mm              |  |  |
| Forsegling                                  | IP61 (indendørs)              |  |  |

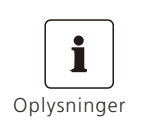

Ben 1/4/7/10 på måleren er forbundet til elnettet og ben 3/6/9/10 til inverteren.

#### 5.9.3.1 3P4W-ledningsføring

Figur 5-23 3P4W-system (med en CHINT-måler)

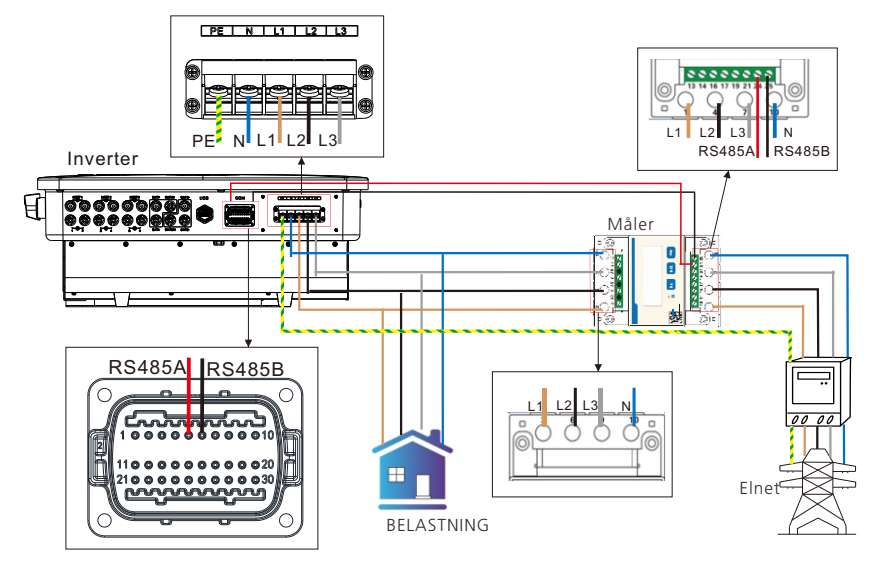

## 5.10 Tilslutning af SYN BOX (ekstraudstyr)

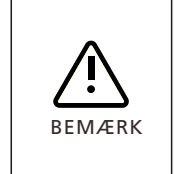

• MID TL3-XH-inverteren understøtter tilslutning til SYN BOX (SYN 100-XH-30-backupboksen anbefales).

 Når installationen er færdig, skal du slukke for strømafbryderne på inverterens side og belastningssiden inde i SYN BOX. Det er forbudt at tænde for afbryderen på inverterens side og bypass-afbryderen i SYN BOX på samme tid.

Figur 5-24 ledningsdiagram for SYN BOX

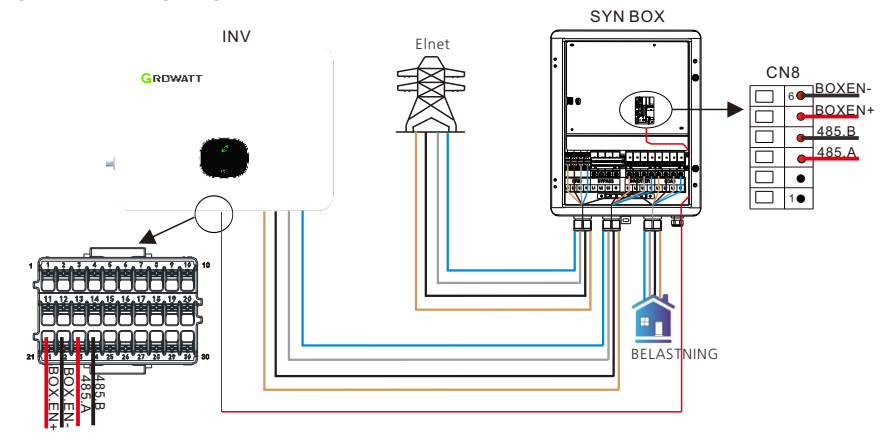

## 5.11 Parallelkobling af invertere

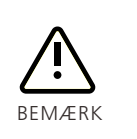

• Følgende invertermodeller understøtter paralleldrift til energiplanlægning i on-grid-tilstand: MOD TL3-X/X2, MID TL3-X/X2, MAX TL3-X LV, MOD TL3-XH, MID TL3-XH.

 Brug afskærmede parsnoede kabler til RS485-kommunikation, og adskil dem fra strømkabler.

#### 5.11.1 Systemets ledningsføring

Figur 5-25 Ledningsdiagram for parallelt system

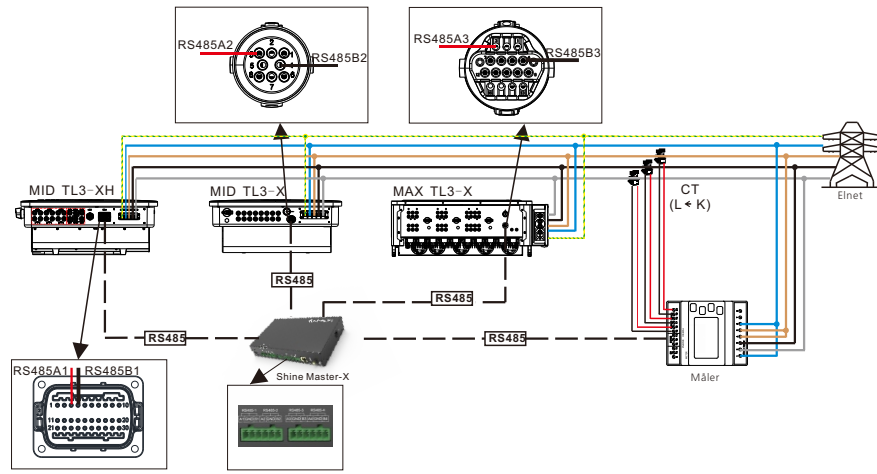

Tabel 5-8 Kommunikationsport

| MOD TL3-X/X2 | MID TL3-X/X2 | MAX TL3-X | MOD TL3-XH | MID TL3-XH                                                         |
|--------------|--------------|-----------|------------|--------------------------------------------------------------------|
|              |              |           |            | C<br>C<br>C<br>C<br>C<br>C<br>C<br>C<br>C<br>C<br>C<br>C<br>C<br>C |

Tabel 5-9 Beskrivelse af kommunikationsport

| Model            | Ben   | Definition | Model    | Ben | Definition |
|------------------|-------|------------|----------|-----|------------|
| MOD TL3-         | 3     | 485.A      | MOD TL3- | 3   | 485.A      |
| X/X2             | 4     | 485.B      | ХН       | 4   | 485.B      |
| MID TL3-<br>X/X2 | 3     | 485.A      |          | 3   | 485.A      |
|                  | 4     | 485.B      |          | 4   | 485.B      |
|                  |       | 485.A      | /        | /   | /          |
| MAX TL3-X        | K5485 | 485.B      | /        | /   | /          |

## 5.11.2 Konfiguration

Trin 1. Indstilling af inverterens kommunikationsadresse

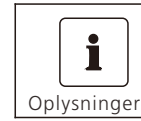

• Kommunikationsadressen spænder fra 1 til 254.

Når inverteren er tændt, kan du indstille inverterens kommunikationsadresse via RS485 eller USB til WiFi-modulet. Når flere invertere er forbundet parallelt via RS485 med hånd-i-håndkommunikation, skal hver inverter konfigureres med en anden kommunikationsadresse. Se afsnit 8.7 for instruktioner om indstilling af inverterens kommunikationsadresse.

#### Trin 2. Konfiguration af ShineMaster-X/SEM-X

SEM-X-æsken består af ShineMaster-X og andre komponenter. Scan QR-koden nedenfor for at hente SEM-X-brugervejledningen med vejledning i konfiguration af SEM-X og ShineMaster-X (i kapitel 3).

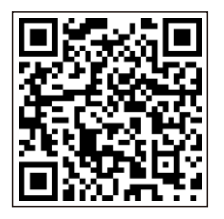

[SEM-X-Konfigurationsvejledning] 5.12 Tilslutning af overvågningsmodulet

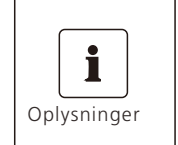

 Dataloggeren er et valgfrit tilbehør og skal købes separat af brugerne.
 I et system med en signalomformer kan du installere en datalogger/ShineMaster/SEM-X til fjernovervågning. For detaljer om ShineMaster/SEM-X, se venligst afsnit 5.11.2.

Med en datalogger tilsluttet kan MID TL3-XH inverteren overvåges via cloud-serveren og APP'en.

Anbefalet datalogger-model:

Tabel 5-10 Specifikationer for datalogger

| Nr. | Mærke   | Anbefalet model | Anvendeligt system                                                  |
|-----|---------|-----------------|---------------------------------------------------------------------|
| 1   | GROWATT | • ShineWiFi-X   | En enkelt inverter                                                  |
| 2   | GROWATT | • ShineLan-X    | En enkelt inverter                                                  |
| 3   | GROWATT | • ShineLink-X   | En enkelt inverter                                                  |
| 4   | GROWATT | • ShineMaster-X | En enkelt inverter eller<br>flere invertere<br>forbundet i parallel |

## 5.12.1 Installation og afmontering af dataloggeren

Figur 5-26 Installation og afmontering af dataloggeren

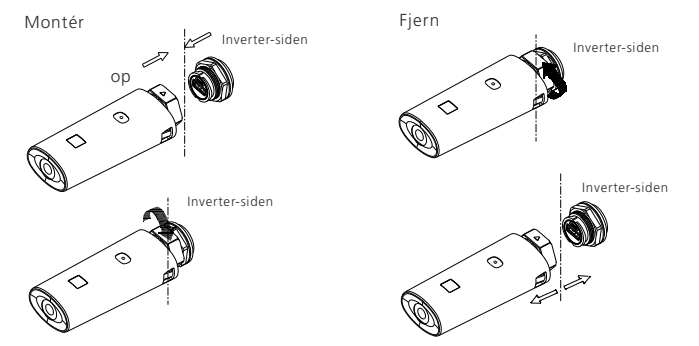

## 5.12.2 Konfiguration af dataloggeren

Du kan få adgang til konfigurationsvejledningen for følgende dataloggermodeller ved at scanne den tilsvarende QR-kode.

Tabel 5-11 Konfigurationsvejledning til datalogger

| Datalogger                           |  |  |
|--------------------------------------|--|--|
| ShineWiFi-X Konfigurationsvejledning |  |  |
| ShineLan-X Konfigurationsvejledning  |  |  |
| ShineLink-X Konfigurationsvejledning |  |  |

## Interaktion mellem menneske og maskine 6

## 6.1 OLED-styring

Tabel 6-1 Berøringsknap

| Symbol | Beskrivelse   | Forklaring       |                                                               |  |
|--------|---------------|------------------|---------------------------------------------------------------|--|
|        |               | Enkelt tryk      | Skift side eller øg antallet<br>med 1                         |  |
|        | Berøringsknap | Dobbelt tryk     | Få adgang til indstillinger,<br>eller bekræft din indstilling |  |
|        |               | Tredobbelt tryk  | Gå tilbage til den forrige<br>grænseflade                     |  |
|        |               | Langt tryk i 5 s | Gendan til standardværdien                                    |  |

## 6.2 Indstilling af sprog

MID-inverteren tilbyder flere sprogmuligheder. Enkelt tryk for at se forskellige muligheder; dobbelt tryk for at bekræfte din indstilling. Vælg sprog som vist nedenfor:

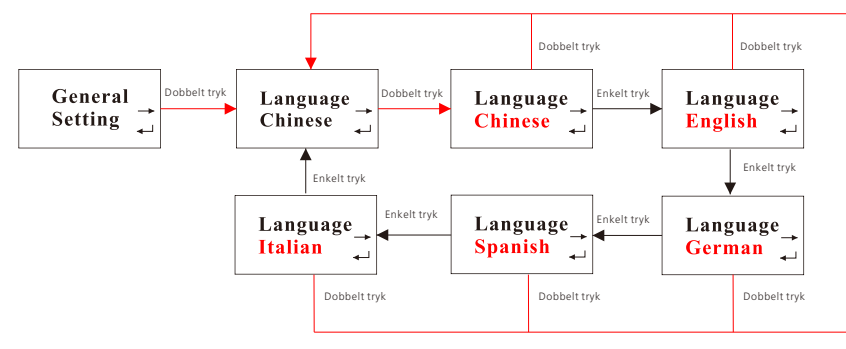

## 6.3 Indstilling af kommunikationsadressen

Enkelt tryk for at øge tallet med én; dobbelt tryk for at bekræfte din indstilling. Indstil tiden som vist nedenfor:

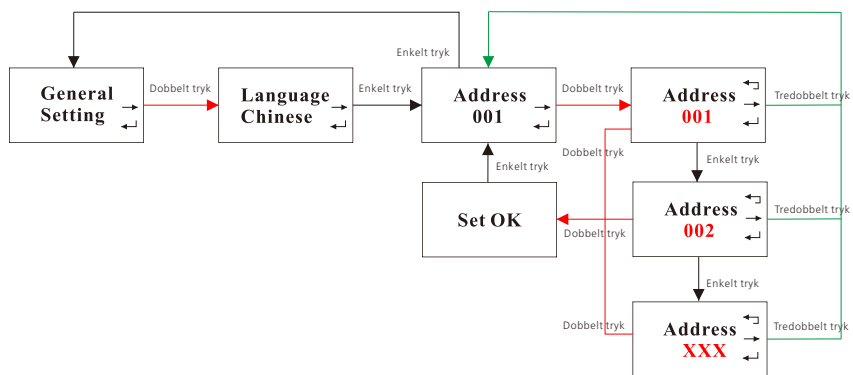

### 6.4 Indstilling af land/område

Enkelt tryk for at se indstillingerne eller øge antallet med én; dobbelt tryk for at bekræfte dine indstillinger. Adgangskoden til avancerede indstillinger er 123. Når du har indtastet adgangskoden, kan du ændre indstillingen for land/område.

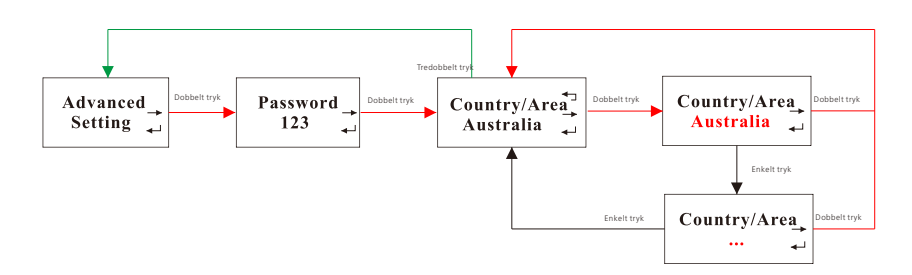

### 6.5 Aktivering af måleren

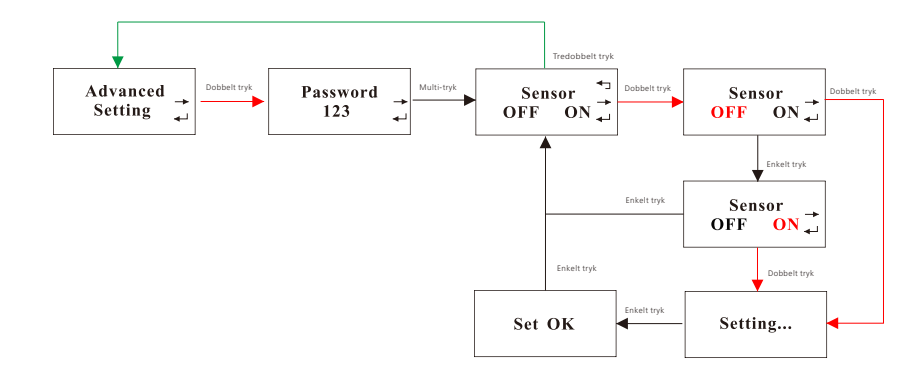

#### 6.6 Indstilling af parametre for eksportbegrænsning

MID TL3-XH inverteren understøtter eksportbegrænsningsfunktionen, når der arbejdes med en ekstern energimåler. Brugerne kan konfigurere parametrene på OLED-skærmen. Enkelt tryk for at se de tilgængelige muligheder eller øge antallet med en; dobbelt-tryk for at bekræfte din indstilling. Indstil eksportbegrænsningsparametrene som vist nedenfor:

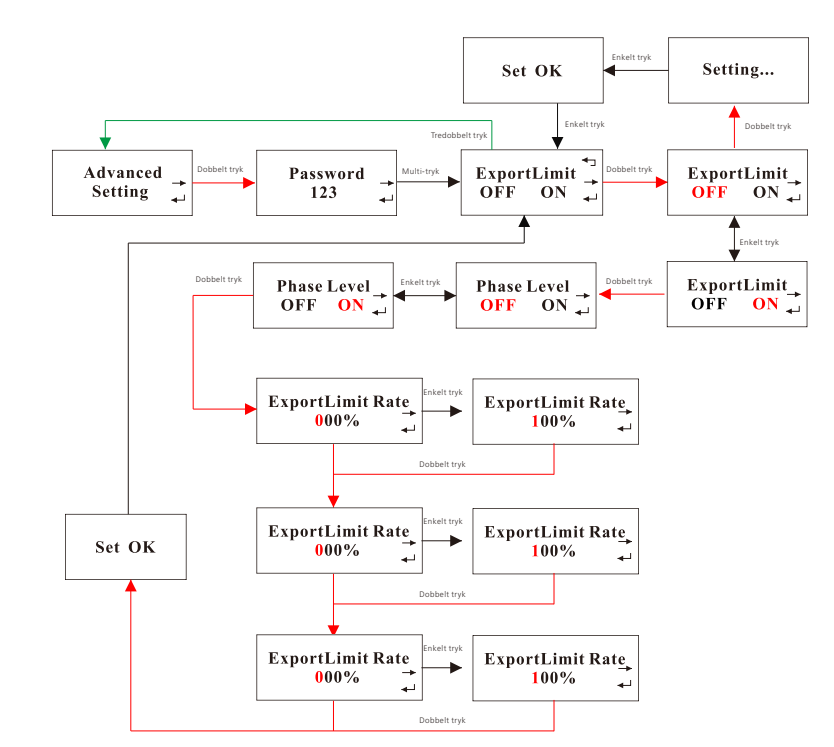

## 6.7 Indstilling af AC-koblet funktion

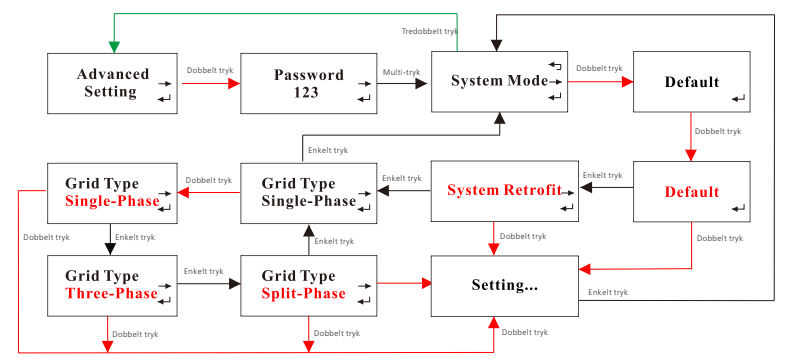

## 6.8 Indstilling af off-grid-funktion

I samarbejde med batteriet og backupboksen kan MID TL3-XH-inverteren fungere i backuptilstand og levere strøm til forbrugere, når elnettet svigter. Den maksimale udgangseffekt er inverterens nominelle effekt. Du kan konfigurere udgangsspændingen (indstillet til 230 V/400 V som standard) og udgangsfrekvensen (indstillet til 50Hz som standard) for backup-tilstanden. Hvis backup-tilstanden er deaktiveret (inverteren stopper strømforsyningen, når elnettet forsvinder), kan du aktivere backup-tilstanden på OLEDskærmen. Enkelt tryk for at se mulighederne eller øge antallet med en; dobbelt tryk for at bekræfte din indstilling. Konfigurer backup-tilstanden som illustreret nedenfor:

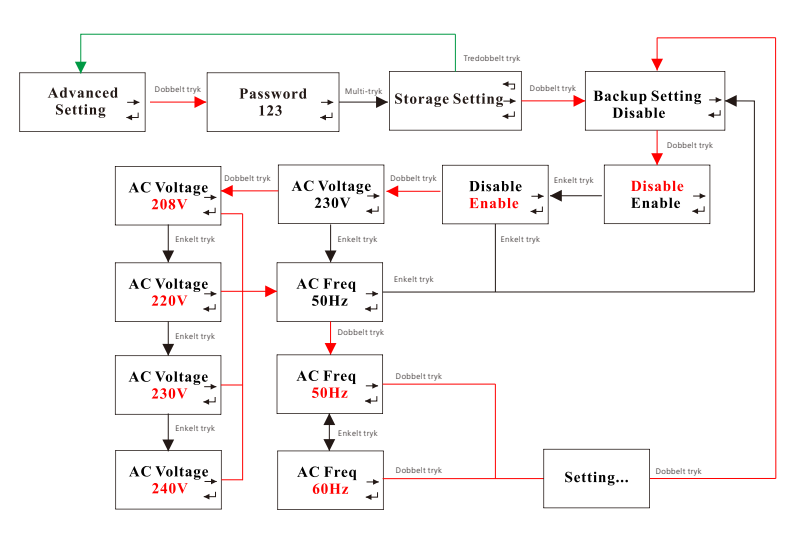

## 6.9 Indstilling af opladning fra netfunktion

Når MID TL3-XH-inverteren er parret med kompatible batterier, kan den trække strøm fra elnettet til at oplade batteriet. Brugere kan aktivere opladning fra elnetfunktionen (som standard deaktiveret) på OLED-skærmen. Enkelt tryk for at se mulighederne; dobbelt tryk for at bekræfte din indstilling. Konfigurer funktionen oplad fra elnet som vist nedenfor:

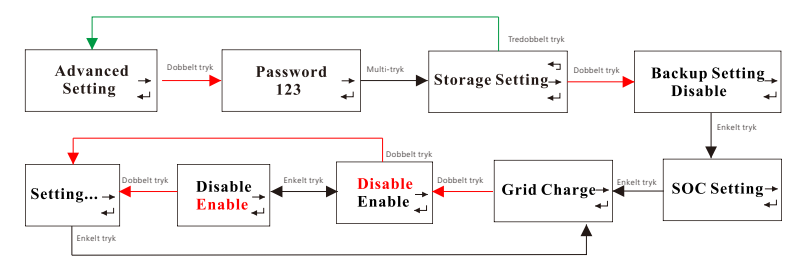

## 6.10 Gendannelse af fabriksindstillinger

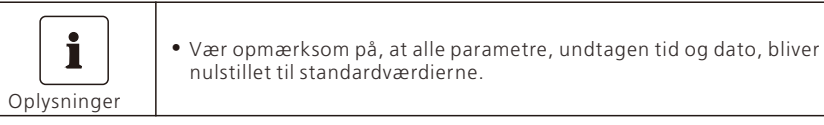

Enkelt tryk for at se de tilgængelige muligheder eller øge antallet med en; dobbelt-tryk for at bekræfte din indstilling.

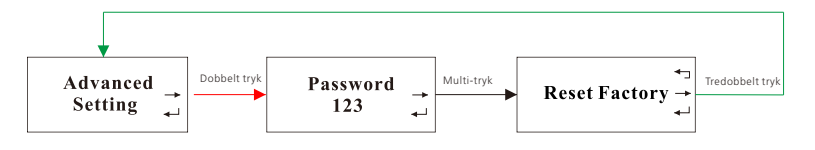

## 7.1 Kontrol før systemet tændes

Tabel 7-1 Kontrol af elementer

| Nr. | Kontrol af elementer           | Kriterier                                                                                                    |  |
|-----|--------------------------------|----------------------------------------------------------------------------------------------------|--|
| 1   | Installation af inverteren     | Inverteren er forsvarligt installeret                                                                                                    |  |
| 2   | Kabellayout                    | Kommunikationskablerne og strømkablerne er<br>adskilt.                                                                                       |  |
| 3   | Jordforbindelse                | Jordforbindelseskablet er korrekt og korrekt<br>tilsluttet                                                                                   |  |
| 4   | Skift                          | DC-afbryderen og alle andre afbrydere, der er<br>forbundet til inverteren, er SLUKKET.                                                       |  |
| 5   | Kabelforbindelse               | Kablerne på AC/FV/batterisiden er korrekt og<br>sikkert tilsluttet.                                                                          |  |
| 6   | Ubrugte terminaler og<br>porte | Alle ubrugte terminaler og porte er forseglet<br>med vandtætte hætter                                                                        |  |
| 7   | Installationsmiljø             | Installationsmiljøet opfylder alle de krav, der er<br>specificeret i denne manual, og sørg for, at<br>ventilationsventilen ikke er blokeret. |  |

## 7.2 Tænding af systemet

| FARE                    | <ul> <li>Brug isolerede handsker og isolerede værktøjer for at undgå elektrisk<br/>stød eller kortslutningsulykker.</li> </ul>                                                                                 |
|-------------------------|----------------------------------------------------------------------------------------------------|
| BEMÆRK                  | <ul> <li>Før du tænder for AC-afbryderen skal du kontrollere, om<br/>vekselstrømsspændingen er inden for det tilladte område ved hjælp af et<br/>multimeter.</li> </ul>                                        |
| <b>İ</b><br>Oplysninger | <ul> <li>Når systemet er tændt, vil OLED-displayet vise fejlkoden/advarselskoden,<br/>når der opstår en fejl/alarm. For detaljerede forslag til fejlfinding, se<br/>venligst afsnit 12 Fejlfinding.</li> </ul> |

Trin 1. Hvis inverteren er tilsluttet et batteri, skal du dreje DC-afbryderen på batteriet til TIL.

- Trin 2. Sæt DC-afbryderen på venstre side af inverteren til TIL.
- Trin 3. Tænd for AC-afbryderen mellem inverteren og elnettet.
- Trin 4. Kontrollér inverterens driftsstatus ved at se på OLED-skærmen.

Trin 5. Tryk på berøringsknappen for at se oplysninger om inverteren på OLED-skærmen.

#### 7.3 Indstilling af land/region

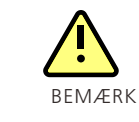

• For visse modeller skal du indstille land/område manuelt, når du har tændt for systemet.

 Hvis der er valgt et forkert land/område, kan du omkonfigurere det i de avancerede indstillinger. Se afsnit 6.4 Indstilling af land/område for yderligere oplysninger.

## 8 Funktioner

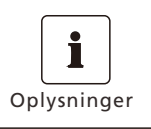

Bemærk: Indstilling af følgende parametre på ShinePhone-app'en eller serverens webside kræver adgangskoden. For at få adgang til adgangskoden bedes du kontakte Growatts servicepersonale.

## 8.1 Indstilling af eksportbegrænsning

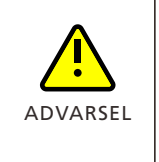

• For at aktivere eksportbegrænsning kræves en intelligent måler. Vælg den måler, der er anbefalet ovenfor; ellers kan kommunikationsprotokollen være uoverensstemmende.

• Sørg for, at alle kabler er korrekt tilsluttet, og at eksportbegrænsningen er aktiveret.

#### 8.1.1 På OLED-skærmen

For detaljer, se afsnit 6.6 Indstilling af eksportbegrænsningsparametre.

#### 8.1.2 På ShinePhone-app'en

| RKM0DCU002                                   | < ккмс                  | DDCU002  | Apply             | Rea |
|----------------------------------------------|-------------------------|----------|-------------------|-----|
| SN RKM0DCU002<br>Model MID 30KTL3-XH All par | Set active power        | >        | Export Limitation |     |
| (On-grid e                                   | Set inverter time       | ,<br>,   | Disable 🗸 🗸       |     |
| Current Power                                | Over voltage            | >        |                   |     |
| 6.54kw                                       | Under voltage           | >        | Done              |     |
|                                              | Overfrequency           | >        | Please Select     |     |
|                                              | Underfrequency          | 5        | Disable           |     |
| (引 間)                                        | Export Limitation       | 5        | Enable meter      |     |
| 6.24kW 0.85kW                                | Failsafe power limit    | 5        | Enable CT         |     |
| Load consumption Import                      | Dry contact             | >        |                   |     |
| Energy Discharged / Day 4.1wh 0              | Power(%) Dry Contact Er | nable >  |                   |     |
| Real time Data                               | Power(%) Dry Contact Di | isable > |                   |     |
| Hour DAY MONTH                               | Power Sensor<br>TEAR    | >        |                   |     |
| E O                                          | Time of Use Setting     | >        |                   |     |

#### 8.1.3 På serverens webside

Trin 1. Log ind med din server-konto

| Ay Photovoltaic Devices |                                        |                                 |                                     |                         | All Device —> |  |
|-------------------------|----------------------------------------|---------------------------------|-------------------------------------|-------------------------|---------------|--|
| RKM0DCU002              |                                        |                                 |                                     |                         |               |  |
| (1)                     | Device Serial Number:<br>RKM0DCU002 () | Connection status:<br>Normal    | Update Time: 2023-10-20<br>16:17:01 | Rated Power(kW):<br>30  |               |  |
|                         | User Name:22K测试                        | Plant Name: <b>82</b> 区生态平<br>台 | Data Logger: XGD6CA627H ()          | Current<br>Power(kW): 0 | Setting       |  |
|                         | Today(kWh): 6.8                        | This Month(kWh): 137.6          | Total Energy(kWh): 9831.1           |                         |               |  |

#### Trin 2. Indstilling > Eksportgrænseindstilling > Aktivér > Indstil faseniveauet

| Setting                                                                                                    |                |                            |          |                 |
|----------------------------------------------------------------------------------------------------|----------------|----------------------------|----------|-----------------|
| Off-grid function setting 🔻                                                                                                    |                |                            |          |                 |
| Regulation parameter setting                                                                                                    |                |                            |          |                 |
| Q(V)setting 🔍                                                                                                    |                |                            |          |                 |
| Time of Use Setting 👻                                                                                                    |                |                            |          |                 |
| Export limit setting 🔺                                                                                                    |                |                            |          |                 |
| ○ Set Exportlimit                                                                                                    | Enable Me      | eter 💌 30                  |          | Percent 👻       |
| O Default Power After Export                                                                                                    | tlimit Failure | 0.0                        |          | %               |
| O Phase level                                                                                                    |                | Off                        | •        |                 |
| O Set Inverter On/Off                                                                                                    |                | Boot                       | -        |                 |
| ◯ Time Slot 1                                                                                                    | Load First 🔍   | 00 00 ~ 06 0               | 0 On     | *               |
| Time Clat ?                                                                                                    | Grid Firet 👻   | 06 01 ~ 12 0               | 0        | -               |
| Please Enter                                                                                                    | r Key To Save  |                            | Yes Adva | nced Set Cancel |
| Please Enter                                                                                                    | r Key To Save  |                            | Yes Adva | nced Set Cancel |
| Please Enter<br>Setting<br>Off-grid function setting v                                                                                                    | r Key To Save  |                            | Yes Adva | nced Set Cancel |
| Please Enter<br>Setting<br>Off-grid function setting ~<br>Regulation parameter setting                                                                                                    | r Key To Save  |                            | Yes Adva | nced Set Cancel |
| Please Enter<br>Setting<br>Off-grid function setting ~<br>Regulation parameter setting ~<br>Q(V)setting ~                                                                                                    | r Key To Save  |                            | Yes Adva | nced Set Cancel |
| Please Enter<br>Setting<br>Off-grid function setting *<br>Regulation parameter setting *<br>Q(V)setting *<br>Time of Use Setting *                                                                                                    | r Key To Save  |                            | Yes Adva | nced Set Cancel |
| Please Enter<br>Setting<br>Off-grid function setting *<br>Regulation parameter setting *<br>Q(V)setting *<br>Time of Use Setting *<br>Export limit setting *                                                                                                    | r Key To Save  |                            | Yes Adva | nced Set Cancel |
| Please Enter<br>Setting<br>Off-grid function setting *<br>Regulation parameter setting *<br>Q(V)setting *<br>Time of Use Setting *<br>Export limit setting *                                                                                                    | r Key To Save  | ter 🔺 30                   | Yes Adva | Percent 💌       |
| Please Enter<br>Setting Off-grid function setting Regulation parameter setting Q(V)setting Time of Use Setting Export limit setting Set Exportlimit O Default Power After Export                                                                                                    | r Key To Save  | ter ) 30<br>0.0            | Yes Adva | Percent 💌       |
| Please Enter<br>Setting Off-grid function setting  Regulation parameter setting  Q(V)setting  Q(V)setting  Cime of Use Setting  Cime of Use Setting  Cime of U | tlimit Failure | tter 30<br>0.0<br>tter Off | Yes Adva | Percent 💌       |

| <ul> <li>Setting</li> </ul> |                     |          |         |         |    |             | ×      |
|-----------------------------|---------------------|----------|---------|---------|----|-------------|--------|
| Negulation parameter se     | ung                 |          |         |         |    |             |        |
| Q(V)setting 👻               |                     |          |         |         |    |             |        |
| Time of Use Setting 🔻       |                     |          |         |         |    |             |        |
| Export limit setting 🔺      |                     |          |         |         |    |             |        |
| 🔘 Set Exportlimit           |                     | Enable M | eter 💌  | 30      |    | Percent 💌   |        |
| O Default Power After       | Exportlimit Failure |          |         | 0.0     |    | %           |        |
| Phase level                 |                     |          |         | Off     |    |             |        |
| O Set Inverter On/Off       |                     |          | Boot    | On      |    |             |        |
| ◯ Time Slot 1               | Load First          | •        | 00:00~  | Off     |    | •           |        |
| ◯ Time Slot 2               | Grid First          | •        | 06 01 ~ | 12:00   | On | -           |        |
| ◯ Time Slot 3               | Battery First       | •        | 12 01 ~ | 23 : 59 | On | •           |        |
| Pleas                       | e Enter Key To Save |          |         | Yes     | Ad | lvanced Set | Cancel |

| Setting                 |                    |          |           |            |           |
|-------------------------|--------------------|----------|-----------|------------|-----------|
| Q(V)setting 📼           |                    |          |           |            |           |
| Time of Use Setting 💌   |                    |          |           |            |           |
| Export limit setting 🔺  |                    |          |           |            |           |
| 🔘 Set Exportlimit       |                    | Enable M | eter 💌    | 30         | Percent 💌 |
| 🔵 Default Power After E | xportlimit Failure |          |           | 0.0        | %         |
| Phase level             |                    |          |           | Off        |           |
| O Set Inverter On/Off   |                    |          | Boot      | On         |           |
| ◯ Time Slot 1           | Load First         | •        | 00 : 00 ~ | Off        | •         |
| ⊖ Time Slot 2           | Grid First         | -        | 06 : 01 ~ | 12 : 00 On | *         |

## 8.2 DRM'er og logisk fjernstyring

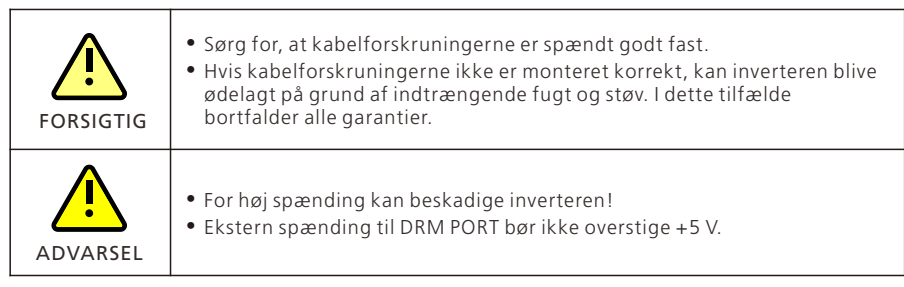

#### 8.2.1 Modes for efterspørgselsreaktion (kun for AU og NZ)

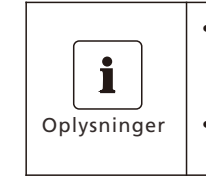

DRMs applikationsbeskrivelse: Gælder for AS/NZS4777.2.2020 DRM0, DRM1, DRM2, DRM3, DRM4, DRM5, DRM6, DRM7, DRM8 er tilgængelige.
DRED (Demand Response Enabling Device(Enhed til aktivering af efterspørgselsreaktion)) er en dispatch-enhed til elnettet.

#### 8.2.1.1 Metode til at bekræfte efterspørgselsresponstilstande

Figur 8-1 Ledningsdiagram for DRM'er

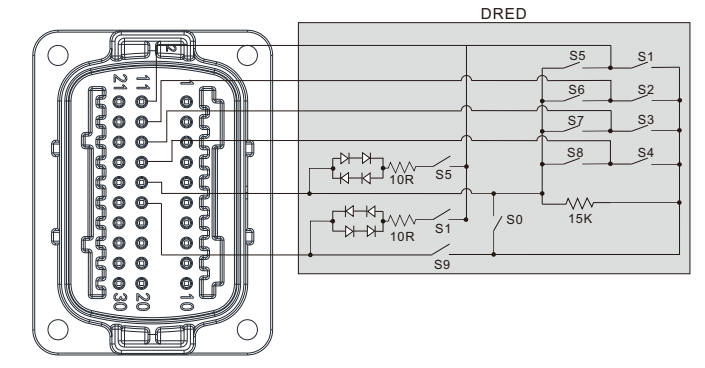

Tabel 8-1 Funktionsbeskrivelse for DRM'er

| BEN | Tilstand | Tænder | for DRED | Funktion                                                                                                    |
|-----|----------|--------|----------|----------------------------------------------------------------------------------------------------|
| 16  | DRM 0    | SO     | S9       | Når kontakterne S0 og S9 er<br>tændt, vil inverteren lukke ned.<br>Når kontakt S0 er slukket, og S9<br>er tændt, vil inverteren være<br>nettilsluttet. |
| 11  | DRM 1    | S1     | S9       | Brug ikke strøm                                                                                                    |
| 12  | DRM 2    | S2     | \$9      | Brug ikke mere end 50 % af den nominelle effekt.                                                                                                    |

| BEN | Tilstand | Tænder | Tænder for DRED Fun |                                                                                                  |
|-----|----------|--------|---------------------|--------------------------------------------------------------------------------------------------|
| 13  | DRM 3    | \$3    | S9                  | Forbrug ikke mere end 75 % af<br>den nominelle effekt.                                           |
| 14  | DRM 4    | S4     | S9                  | Øge strømforbruget                                                                               |
| 11  | DRM 5    | \$5    | S9                  | Generér ikke strøm                                                                               |
| 12  | DRM 6    | S6     | \$9                 | Generér ikke mere end 50 % af<br>nominel effekt                                                  |
| 13  | DRM 7    | S7     | \$9                 | Generér ikke mere end 75 % af<br>nominel effekt, og aftag reaktiv<br>effekt, hvis det er muligt. |
| 14  | DRM 8    | 58     | S9                  | Øge elproduktionen (med<br>forbehold for begrænsninger<br>fra andre aktive DRM'er)               |

### 8.2.2 Aktiv effektregulering med en RRCR (til EU-modeller)

Figur 8-2 Systemdiagram med RRCR

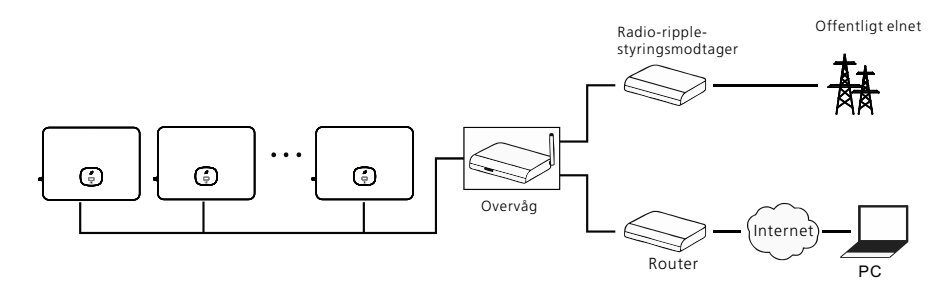

8.2.2.1 Følgende tabel illustrerer pin-tildeling og funktion:

Figur 8-3 RRCR-ledningsdiagram

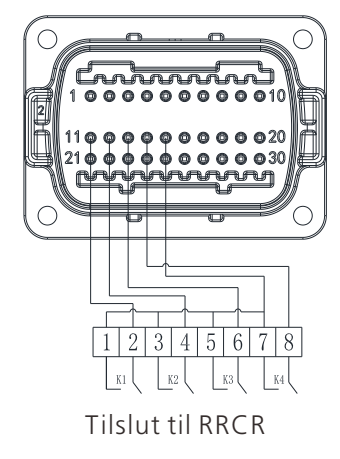

Tabel 8-2 Beskrivelse af RRCR-ledninger

| DRM-stikben-nr. | Beskrivelse           | Forbundet til RRCR        |
|-----------------|-----------------------|---------------------------|
| 11              | Relækontakt 1 indgang | K1 – relæ 1 udgang        |
| 12              | Relækontakt 2 indgang | K2 – relæ 2 udgang        |
| 13              | Relækontakt 3 indgang | K3 – relæ 3 udgang        |
| 14              | Relækontakt 4 indgang | K4 – relæ 4 udgang        |
| 15              | GND                   | Relæets fælles knudepunkt |

8.2.2.2 Inverteren er forudkonfigureret til følgende RRCR-effektniveauer:

Tabel 8-3 Beskrivelse af strømregulering

| DRM-stikben<br>11          | DRM-stikben<br>12          | DRM-stikben<br>13          | DRM-stikben<br>14          | Aktiv<br>effekt | Cos(φ) |
|----------------------------|----------------------------|----------------------------|----------------------------|-----------------|--------|
| Kortslutning<br>med pin 15 |                            |                            |                            | 0 %             | 1      |
|                            | Kortslutning<br>med pin 15 |                            |                            | 30 %            | 1      |
|                            |                            | Kortslutning<br>med pin 15 |                            | 60 %            | 1      |
|                            |                            |                            | Kortslutning<br>med pin 15 | 100 %           | 1      |

Styring af aktiv effekt og styring af reaktiv effekt aktiveres separat.

## 8.3 Indstilling af den tørre kontakt

#### 8.3.1 På serverens webside

Trin 1. Log ind med din server-konto

| My Photovoltaic D | evices                                |                              |                                     |                         | All Device> |
|-------------------|---------------------------------------|------------------------------|-------------------------------------|-------------------------|-------------|
| RKM0DCU002/       |                                       |                              |                                     |                         |             |
| (1)               | Device Serial Number:<br>RKM0DCU002 ① | Connection status:<br>Normal | Update Time: 2023-09-21<br>10:21:58 | Rated Power(kW):<br>30  | (III)       |
|                   | User Name:22K测试                       | Plant Name: 82区生态平<br>台      | Data Logger: XGD6CA627H ()          | Current<br>Power(kW): 0 | Setting     |
|                   | Today(kWh): 7                         | This Month(kWh): 412.5       | Total Energy(kWh): 9633             |                         |             |

Trin 2. Indstilling > Tørfunktion > Tørkontaktfunktion > Tændt > Ja

| Setting                          |                      |                                          | × |
|----------------------------------|----------------------|------------------------------------------|---|
|                                  | Informatio           | n                                        |   |
| Device Serial Number: RKM0DCU002 | Alias: RKM0DCU002    | Safety Standard: Region A                |   |
| Data Logger: XGD6CA627H          | Property: DN1.0/DNba | 115200/ZBdb-0014/S01B01D00T06P0FU01M012C |   |
|                                  | Command              | Read                                     |   |
| EMS 👻                            |                      |                                          |   |
| Grid parameters 🔻                |                      |                                          |   |
| Dry Function 👻                   |                      |                                          |   |
| Off-grid function setting $\neg$ |                      |                                          |   |
| Regulation parameter setting 🔻   |                      |                                          |   |
| Q(V)setting 🔻                    |                      |                                          |   |
| Time of Use Setting 💌            |                      |                                          |   |
| Please Enter Key To S            | Save                 | Yes Advanced Set Cance                   | 1 |
|                                  |                      |                                          |   |

#### Trin 3. Indstil den tørre kontakts åbne-/lukkekraft

|                                                                                                    | Informatio          | on                     |                   |     |
|----------------------------------------------------------------------------------------------------|---------------------|------------------------|-------------------|-----|
|                                                                                                    |                     |                        |                   |     |
| Device Serial Number: RKM0DCU002                                                                            | Alias: RKM0DCU002   | Safety Standard: Reg   | ion A             |     |
| Data Logger: XGD6CA627H                                                                                     | Property: DN1.0/DNb | a115200/ZBdb-0014/S011 | B01D00T06P0FU01M0 | 12C |
|                                                                                                    | Command             |                        | Re                | ad  |
|                                                                                                    |                     |                        |                   |     |
| VIS 👻                                                                                                    |                     |                        |                   |     |
| rid parameters 🔻                                                                                            |                     |                        |                   |     |
|                                                                                                    |                     |                        |                   |     |
|                                                                                                    |                     |                        |                   |     |
| ry Function 🔺                                                                                               |                     |                        |                   |     |
| ry Function 🔺                                                                                               |                     | Off                    | •                 |     |
| ry Function 🔺<br>Ory Contact Function                                                                       |                     | Off                    | *                 |     |
| ry Function 🔺<br>🔿 Dry Contact Function<br>🔿 Dry Contact Opening Power Ratic                                | ,                   | 0ff<br>50.0            | •<br>%            |     |
| ry Function A<br>Dry Contact Function<br>Dry Contact Opening Power Ratio<br>Dry Contact Closing Power Ratio | ,                   | Off<br>50.0<br>40.0    | %                 |     |
| ry Function A<br>Dry Contact Function<br>Dry Contact Opening Power Ratio<br>Dry Contact Closing Power Ratio | ,                   | Off<br>50.0<br>40.0    | %                 |     |

#### 8.3.2 På ShinePhone-app'en

Events

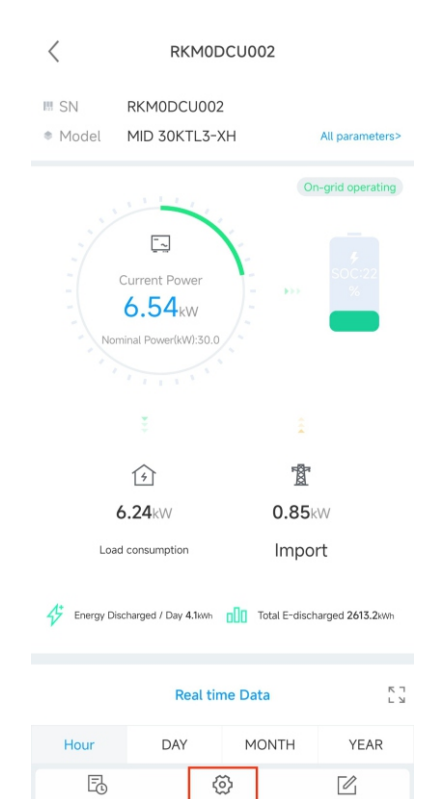

Control

Edit

| <                  | RKM0DCU002   |   |
|--------------------|--------------|---|
| Set active power   |              | > |
| Set reactive powe  | r            | > |
| Set inverter time  |              | > |
| Over voltage       |              | > |
| Under voltage      |              | > |
| Overfrequency      |              | > |
| Underfrequency     |              | > |
| Export Limitation  |              | > |
| Failsafe power lim | it           | > |
| Dry contact        |              | > |
| Power(%) Dry Con   | tact Enable  | > |
| Power(%) Dry Con   | tact Disable | > |
| Power Sensor       |              | > |
| Time of Use Settir | ng           | > |

## 8.4 Indstilling af driftstilstande

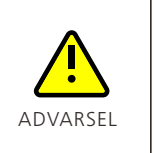

• Tidsperioderne må ikke overlappe hinanden, da konfigurationen ellers vil mislykkes.

• Når du har indstillet parametrene, skal du kontrollere, at parameterændringerne er blevet overtaget.

#### 8.4.1 På serverens webside

Trin 1. Log ind med din server-konto

Trin 2. Tidssegmenterne er illustreret nedenfor, og de vises kun, hvis der er tilsluttet et batteri.

| Set Inverter On/Off |               |   | Bo | oot |    |    |    |    | •  |     |   |  |
|---------------------|---------------|---|----|-----|----|----|----|----|----|-----|---|--|
| ) Time Slot 1       | Load First    | • | 00 | )(  | 00 | )~ | 06 | )( | 00 | On  | • |  |
| Time Slot 2         | Grid First    | - | 06 | )(  | 01 | ~  | 12 | )( | 00 | On  | • |  |
| Time Slot 3         | Battery First | • | 12 | )(  | 01 | )~ | 23 | )( | 59 | On  | • |  |
| Time Slot 4         | Load First    | • | 00 | )(  | 00 | )~ | 00 | )( | 00 | Off | • |  |
| Time Slot 5         | Load First    | ¥ | 00 | )(  | 00 | ~  | 00 | )( | 00 | Off | V |  |
| Time Slot 6         | Load First    | • | 00 | )(  | 00 | ~  | 00 | )( | 00 | Off | • |  |
| Time Slot 7         | Load First    | Ŧ | 00 | ):( | 00 | ~  | 00 | )( | 00 | Off | * |  |
| Time Slot 8         | Load First    | * | 00 | )(  | 00 | ~  | 00 | )( | 00 | Off | • |  |
| ) Time Slot 9       | Load First    | - | 00 | Y   | 00 | ~  | 00 | ì  | 00 | Off | - |  |

Trin 3. Indstil driftstilstanden for et bestemt tidssegment

Vælg det specifikke tidssegment > vælg driftstilstand > indstil start- og sluttidspunkt > vælg "Til".

| Set Inverter On/Off |                             |   | Boo | ot   |     |    |    | •  |     |   |  |
|---------------------|-----------------------------|---|-----|------|-----|----|----|----|-----|---|--|
| Time Slot 1         | Load First                  |   | 00  | : 00 | )~( | 06 | X  | 00 | On  | • |  |
| O Time Slot 2       | Load First                  |   | 06  | 01   | )~( | 12 | X  | 00 | On  | • |  |
| ◯ Time Slot 3       | Battery First<br>Grid First |   | 12  | 01   | )~( | 23 | )( | 59 | On  | • |  |
| ◯ Time Slot 4       | Load Hirst                  | - | 00  | : 00 | )~  | 00 | X  | 00 | Off | • |  |
| ◯ Time Slot 5       | Load First                  | • | 00  | : 00 | ~   | 00 | X  | 00 | Off | • |  |
| ◯ Time Slot 6       | Load First                  | - | 00  | : 00 | ~   | 00 | X  | 00 | Off | • |  |
| ◯ Time Slot 7       | Load First                  | • | 00  | : 00 | ~   | 00 | )( | 00 | Off | • |  |
| 🔵 Time Slot 8       | Load First                  | • | 00  | : 00 | )~  | 00 | )( | 00 | Off | • |  |
| 🔿 Time Slot 9       | Load First                  | - | 00  | : 00 | ~   | 00 | X  | 00 | Off | • |  |

Trin 4. Indstilling af andre tidssegmenter

Følg fremgangsmåden beskrevet ovenfor for at konfigurere andre tidssegmenter.

| < RKM0DC                         | U002                         | < RKM0DCU002                    |   | <                                   | RKM0DCU002 | Yes |
|----------------------------------|------------------------------|---------------------------------|---|-------------------------------------|------------|-----|
| SN RKM0DCU002 MID 30KTL3-XH      | All parameters>              | Export Limitation               | > | Charging Power<br>Charging Power    | *          |     |
|                                  | On-grid operating            | Failsafe power limit            | > | Stop Charging SOC                   |            |     |
|                                  |                              | Dry contact                     | > | Stop Charging SOC                   | %          | _   |
| Current Power                    | soc 22                       | Power(%) Dry Contact Enable     | > | Discharging Power Discharging Power | ×          |     |
| 6.54kw                           |                              | Power(%) Dry Contact Disable    | > | Stop Discharging SOC                |            |     |
| Normal PowertxW.300              |                              | Power Sensor                    | > | Stop Discharging SOC                | %          |     |
|                                  |                              | Time of Use Setting             | > | Disable                             | ÷          |     |
| 5                                | Ť                            | Manual Enable Off-Grid Eunction |   | Time Period 1                       |            |     |
| 6.24kW                           | 0.85kW                       |                                 |   | 00:00-00:00                         | >          |     |
| Load consumption                 | Import                       | Set EPS On/Off                  | 2 | Self Consumption *                  | Disable •  |     |
| 🞸 Energy Discharged / Day 4.1kwh | Total E-discharged 2613.2kwh | Off-Grid Frequncy               | > | 00:00-00:00                         | >          |     |
|                                  |                              | Off-Grid Voltage                | > | Self Consumption *                  | Disable *  |     |
| Real time                        | Data גים                     | Constant Voltage                | > | Time Period 3                       | \<br>\     |     |
| Hour DAY                         | MONTH YEAR                   | Constant Current                | > | Self Consumption *                  | Disable •  |     |
| Events Contro                    | DI Edit                      | LCD language                    | > | Time Period 4                       |            |     |

## 8.5 Backup-funktion (valgfri)

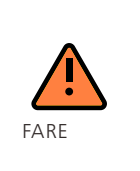

Når du tilslutter SYN, skal du se på silkeskærmen i æsken; ellers kan enheden blive beskadiget. Growatt er ikke ansvarlig for skader på enheden forårsaget af forkert ledningsføring.
Bypass-afbryderen og inverterens afbryder må ikke tændes på samme tid,

da det kan resultere i skader på enheden, som Growatt ikke er ansvarlig for.

#### 8.5.1 Indstilling af off-grid-funktionen på OLED-skærmen

For detaljer, se afsnit 6.8 Indstilling af off-grid-funktionen.

#### 8.5.2 Indstilling af off-grid-funktionen på serverens webside

Trin 1. Log ind med din server-konto, vælg den ønskede inverter, og klik på "Indstilling". Trin 2. Vælg indstilling for off-grid-funktion > Indstil backup til/fra > Til > Ja.

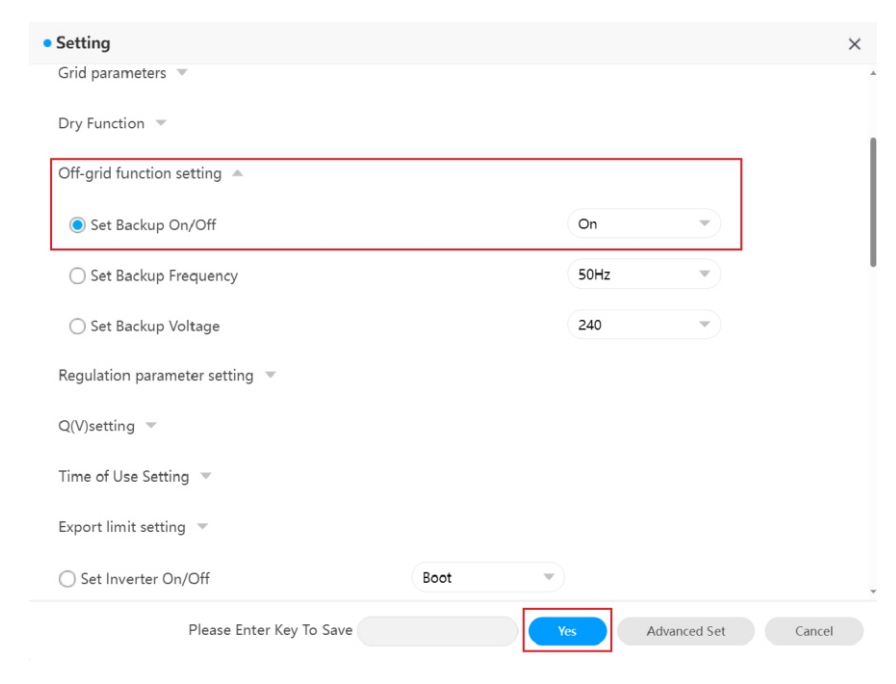

#### 8.5.3 Indstilling af off-grid-funktionen på ShinePhone-app'en

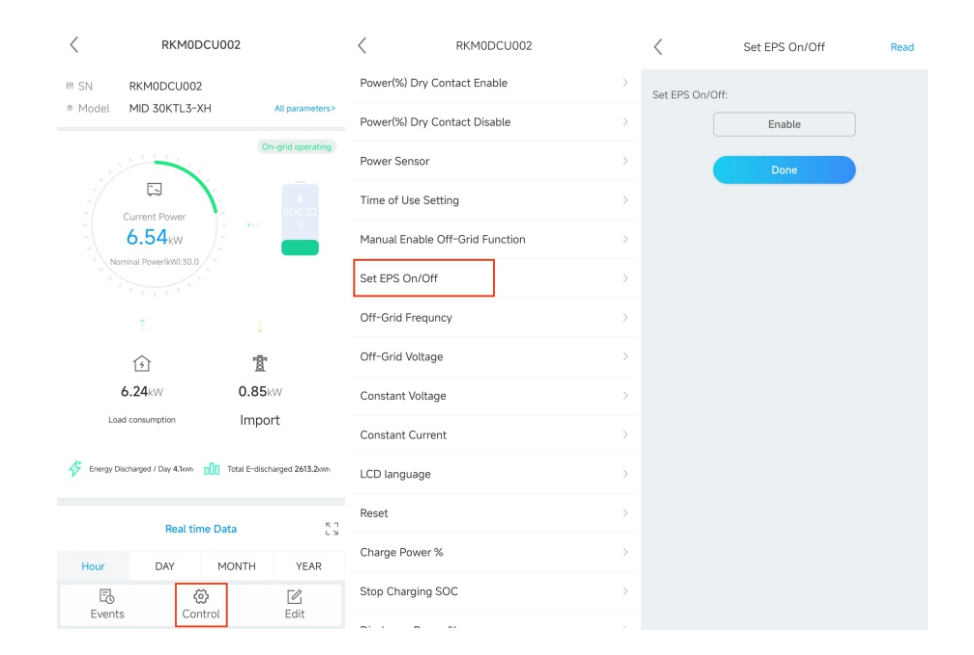

#### 8.6 AFCI

8.6.1 Enabling the AFCI function

8.6.1.1 På serverens webside

Trin 1. Log ind med din server-konto, og klik derefter på "Indstilling". Trin 2. Vælg parameterindstilling for regulering > AFCI Tændt > Til > Ja.

| Setting                      |                                         |              | >      |
|------------------------------|-----------------------------------------|--------------|--------|
| Grid parameters 🔻            |                                         |              |        |
| Dry Function 🔻               |                                         |              |        |
| Off-grid function setting 🐨  |                                         |              |        |
| Population parameter setting |                                         |              |        |
|                              |                                         |              |        |
| AC frequency low             | 47.5                                    |              |        |
| ne nequency ion              |                                         |              |        |
| AC frequency low 2           | 47.5                                    |              |        |
| ○ High frequency setting     |                                         |              |        |
| AC frequency high            | 51.5                                    |              |        |
| AC frequency high 2          | 51.5                                    |              |        |
| ○ Low voltage setting        |                                         |              |        |
| AC voltage low               | 318.7                                   |              |        |
| AC 10 1 2                    | C 140 7                                 |              |        |
|                              |                                         |              |        |
| Please Enter Key To Save     | Yes                                     | Advanced Set | Cancel |
| Please Enter Key To Save     | Yes                                     | Advanced Set | Cancel |
| Please Enter Key To Save     | Yes                                     | Advanced Set | Cancel |
| Please Enter Key To Save     | Yes<br>318.7                            | Advanced Set | Cancel |
| Please Enter Key To Save     | Yes<br>318.7<br>318.7                   | Advanced Set | Cancel |
| Please Enter Key To Save     | Yes<br>318.7<br>318.7                   | Advanced Set | Cancel |
| Please Enter Key To Save     | Yes<br>318.7<br>318.7<br>458.1          | Advanced Set | Cancel |
| Please Enter Key To Save     | Yes<br>318.7<br>318.7<br>458.1<br>458.1 | Advanced Set | Cancel |
| Please Enter Key To Save     | Yes<br>318.7<br>318.7<br>458.1<br>458.1 | Advanced Set | Cancel |
| Please Enter Key To Save     | Yes<br>318.7<br>318.7<br>458.1<br>458.1 | Advanced Set | Cancel |
| Please Enter Key To Save     | Yes<br>318.7<br>318.7<br>458.1<br>458.1 | Advanced Set | Cancel |
| Please Enter Key To Save     | Yes<br>318.7<br>318.7<br>458.1<br>458.1 | Advanced Set | Cancel |
| Please Enter Key To Save     | Yes<br>318.7<br>318.7<br>458.1<br>458.1 | Advanced Set | Cancel |
| Please Enter Key To Save     | Yes<br>318.7<br>318.7<br>458.1<br>458.1 | Advanced Set | Cancel |

#### 8.6.1.2 På ShinePhone-app'en

| <               | RKM0DA4018                     |                       | <               | RKM0DA4018 |
|-----------------|--------------------------------|-----------------------|-----------------|------------|
| III SN<br>Model | RKM0DA4018<br>MID 30KTL3-XH    | All parameters>       | Off-Grid Voltag | ge         |
|                 |                                | On-grid operating     | Constant Volta  | ge         |
|                 |                                | -                     | Constant Curre  | ent        |
| -               | Current Power                  | SOC:10<br>0%          | LCD language    |            |
| Nom             | 5.77 kW<br>inal Power(kW):30.0 |                       | Reset           |            |
|                 |                                |                       | Charge Power    | %          |
|                 |                                | ŝ                     | Stop Charging   | SOC        |
| _1              | 分<br>7 <b>6</b> INN            | 1 <u>1</u>            | Discharge Pow   | ver %      |
| Load            | consumption Exp                | ort to Grid           | Stop Dischargi  | ng SOC     |
| Finerray Disc   | harged / Day 0 Gwm00_ Total    | E-discharged 416 2km  | Charge enable   |            |
| V Lindigy Diac  |                                | E discharged 410.2xWi | Operating mod   | de         |
|                 | Real time Data                 | ר א<br>ע              | Grid type       |            |
| Hour            | DAY MONT                       | TH YEAR               | Back up box     |            |
| E<br>Events     | Control                        | Edit                  | AFCI function   |            |

#### 8.6.2 Fjernelse af fejlen

Hvis "Fejl 200" vises, betyder det, at der er registreret en lysbuefejl i solcelleanlægget. AFCI'en vil blive udløst, og inverteren vil blive slukket. Inverteren har store elektriske potentialforskelle mellem dens ledere. Lysbueglimt kan forekomme gennem luft, når der løber højspændingsstrøm. Arbejd ikke på produktet under drift. Når inverteren rapporterer "Fejl 200", skal du fortsætte som følger:

Trin 1. Luk systemet ned Frakobl DC-afbryderen på inverteren, AC-afbryderen og DC-afbryderen på batteriet. Trin 2. Kontroller FV-systemet Kontrollér, om FV-spændingen er inden for det tilladte område.

Kontrollér, om FV-terminalerne sidder ordentligt fast.

Kontroller, om et kabel er beskadiget.

Trin 3. Genstart systemet

Kontroller systemet for at sikre, at der ikke er fundet nogen fejl, og genstart derefter systemet.

## 8.7 Indstilling af inverterens COM-adresse

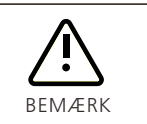

Når flere invertere er forbundet parallelt, skal du forbinde den parallelle kommunikationsterminal på inverteren til dataloggeren og indstille forskellige COM-adresser til inverterne, fra 1 til 254; ellers kan det forårsage kommunikationsforstyrrelser.

#### 8.7.1 Indstilling af COM-adressen på OLED-skærmen

Se afsnit 6.3 Indstilling af kommunikationsadresse for yderligere oplysninger.

#### 8.8 Eftermontering af system (AC-koblet)

For at aktivere AC-Coupled-funktionen skal der installeres to Growatt-målere: en til at måle strømmen ved husets indgang til forsyningsnettet og en til at måle andre inverteres udgangseffekt. COM-adressen for måleren ved husets forsyningsindgang skal sættes til 0 (COM-adressen for Growatt-måleren er 0 som standard), mens adressen for måleren på udgangssiden af andre invertere skal sættes til 1, hvilket kan gøres ved at dreje pilen til at pege på 1 ved hjælp af en flad skruetrækker.

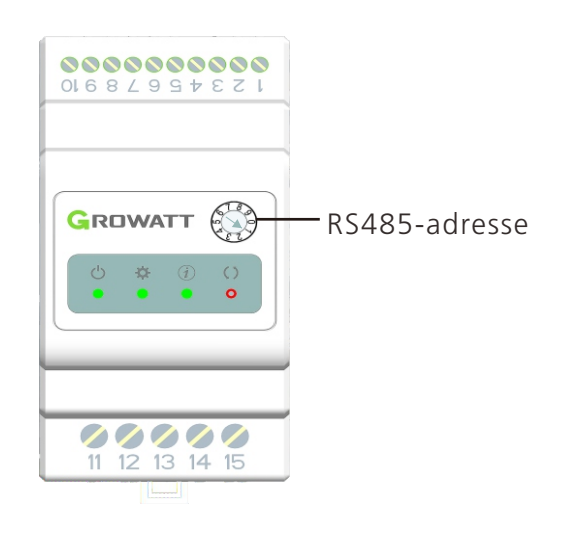

8.8.1 På OLED-skærmen For detaljer, se afsnit 6.7 Indstilling af AC-koblet funktion.

#### 8.8.2 På serverens webside

| • Setting                  | ×                                                      |   |
|----------------------------|--------------------------------------------------------|---|
| O Pre PTO 🕐                | Off 👻                                                  | 4 |
| ○ Cv Voltage               | 58 (38~58V)                                            |   |
| ○ Cc Current               | 60 (0~60A)                                             |   |
| Working Mode               | Default                                                |   |
| ⊖ Grid Type                | Default                                                |   |
| ◯ Lcd Language             | System Retrofit<br>Multi-Parallel                      |   |
| ○ Restore Factory Settings | Restore Factory                                        |   |
|                            | Point 1 (Powerpercent,Pflinepoint) 255 1.0             |   |
|                            | Point 2 (Powerpercent,Pflinepoint) 255 1.0             |   |
| O Custom Pf Curve          | Point 3 (Powerpercent,Pflinepoint) 255 1.0             |   |
|                            | Point 4 (Powerpercent,Pflinepoint) 255 1.0             |   |
|                            | Powerpercent (0~100,255); Pflinepoint (-1~-0.7,0.7~1); |   |
| Please Enter Key To Save   | Yes Advanced Set Cancel                                |   |

#### 8.9 Effektnedregulering for spændingsvariation (Volt-Watt-tilstand)

Inverteren regulerer udgangseffekten baseret på AC-elnetspændingen. Denne funktion er aktiveret som standard og betragtes som en avanceret funktion. Hvis du har brug for at ændre denne indstilling, bedes du kontakte vores O&M-team for at få hjælp.

#### 8.10 Regulering af reaktiv effekt ved elspændingsvariation (Volt-VARtilstand)

Inverteren justerer input/output-effekten som reaktion på ændringer i AC-elnetspændingen. Denne funktion er som standard deaktiveret og betragtes som en avanceret funktion. Hvis du har brug for at ændre denne indstilling, bedes du kontakte vores O&M-team for at få hjælp.

## 9 Vedligeholdelse af systemet

For at sikre en langvarig og pålidelig drift af systemet anbefales det at udføre regelmæssig vedligeholdelse som beskrevet i dette afsnit.

| FARE     | <ul> <li>Hvis inverteren er tilsluttet en DC/DC-højspændingsregulator, og off-<br/>grid-tilstanden er aktiveret, skal du frakoble AC-afbryderen mellem<br/>inverteren og elnettet, hvorefter inverteren udsender 230/240 V<br/>spænding i off-grid-tilstand. Før du vedligeholder systemet, skal du sikre<br/>dig, at DC-afbryderen på DC/DC-højspændingsregulatoren er sat til FRA.</li> </ul> |  |
|----------|----------------------------------------------------------------------------------------------------|--|
| A C Smin | <ul> <li>Når systemet er slukket, kan der stadig være reststrøm og varme i<br/>inverteren, hvilket kan føre til elektrisk stød eller forbrændinger. Vent 5<br/>minutter, efter at systemet er slukket, og brug beskyttelseshandsker, før<br/>du foretager dig noget på inverteren.</li> </ul>                                                                                                   |  |

## 9.1 Slukning af systemet

4

Følg disse trin for at slukke for systemet:

Trin 1. Sluk for AC-afbryderen mellem inverteren og elnettet.

Trin 2. Sæt DC-afbryderen på inverteren til FRA.

Trin 3. Hvis der er en DC-afbryder mellem inverteren og FV-strengen, skal DC-afbryderen frakobles.

Trin 4. Hvis inverteren er tilsluttet et batteri, skal DC-afbryderen på batteriet sættes til FRA.

## 9.2 Kontrolpunkter og vedligeholdelsesfrekvens

| Kontrol af<br>elementet | Kontrol af indhold                                                                                                    | Interval          |
|-------------------------|----------------------------------------------------------------------------------------------------|-------------------|
| Rengøring               | <ul> <li>Kontrollér jævnligt, om kølepladen og<br/>blæseren er tilstoppet eller blokeret af støv.</li> </ul>                                                                                        | En gang om året   |
| Status for drift        | <ul> <li>Kontroller, om inverterens ydre er<br/>beskadiget eller deformeret.</li> <li>Kontrollér, om der er unormale lyde under<br/>driften.</li> </ul>                                             | Hver sjette måned |
|                         | • Tjek systemets driftsstatus på appen'en.                                                                                                    | Regelmæssigt      |
| Kabelforbindelse        | <ul> <li>Kontroller, om et kabel har dårlig kontakt<br/>eller er løst forbundet.</li> <li>Undersøg kablerne for eventuelle skader.</li> <li>Tjek for smeltning ved terminaltilslutninger</li> </ul> | Hver sjette måned |
| Jordforbindelse         | <ul> <li>Kontrollér, at jordforbindelseskablet er<br/>korrekt tilsluttet.</li> </ul>                                                                                                    | Hver sjette måned |
| Forsegling              | <ul> <li>Kontrollér forseglingen af alle terminaler og<br/>grænseflader.</li> </ul>                                                                                                    | Hver sjette måned |
| Miljø                   | <ul> <li>Undersøg og fjern eventuelt ukrudt<br/>omkring inverteren, før det visner.</li> </ul>                                                                                                    | En gang om året   |

## Nedlukning 10

## 10.1 Fjernelse af inverteren

- Frakobl alle elektriske forbindelser fra inverteren, herunder RS485-kommunikationskablet, DC-indgangskablerne, AC-udgangskablerne, batterikablerne og jordforbindelseskablet.
- Fjern inverteren fra monteringsbeslaget.
- Tag monteringsbeslaget af.

## 10.2 Pakning af inverteren

- Hvis den originale emballage er tilgængelig, skal du placere inverteren i den originale kasse og binde den med bånd.
- Hvis den originale emballage ikke er tilgængelig, bedes du lægge inverteren i en papkasse, der passer til dens dimensioner og vægt.

## 10.3 Opbevaring af inverteren

Opbevar inverteren på et tørt sted, og hold temperaturen mellem -25  $\,$  og 60  $\,$  .

## 10.4 Bortskaffelse af inverteren

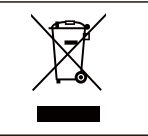

Bortskaf ikke produktet sammen med husholdningsaffaldet, men i overensstemmelse med de regler for bortskaffelse af elektronisk affald, der gælder på installationsstedet.

## 11 Specifikation

## 11.1 MID TL3-XH-serien

| Model<br>Specifikationer                     | MID 11KTL3-<br>XH | MID 12KTL3-<br>XH | MID 13KT<br>XH       | L3- | MID 15KTL3-<br>XH |  |
|----------------------------------------------|-------------------|-------------------|----------------------|-----|-------------------|--|
| Inputdata (DC)                               |                   |                   |                      |     |                   |  |
| Anbefalet maks. FV-effekt<br>(for modul STC) | 22000 W 24000 W   |                   | 26000 V              | V   | 30000 W           |  |
| Maks. DC-spænding                            | 1100 V            |                   |                      |     |                   |  |
| Startspænding                                |                   | 20                | 0 V                  |     |                   |  |
| Spændingsområde for<br>fuld effekt           | 200 V~850         | / 204 V           | ~850 V               | 2   | 235 V~850 V       |  |
| Nominel spænding                             |                   | 60                | 0 V                  |     |                   |  |
| MPPT-spændingsområde                         |                   | 160-1             | 000 V                |     |                   |  |
| Antal MPP-trackere                           |                   |                   | 2                    |     |                   |  |
| Antal FV-strenge pr. MPP-<br>tracker         | 2/2               | 2/2               | 2/2                  |     | 2/2               |  |
| Maks. indgangsstrøm pr.<br>MPP-tracker       | 32 A/32 A         | 32 A/32 A         | 32 A/32              | A   | 32 A/32 A         |  |
| Maks. kortslutningsstrøm<br>pr. MPP-tracker  | 40                | Α (               |                      | 40  | A                 |  |
| Tilbageføringsstrøm til<br>FV-panel          |                   | 0                 | А                    |     |                   |  |
| DC-batteri                                   |                   |                   |                      |     |                   |  |
| Kompatibelt batteri (kun)                    |                   | APX HV<br>(5kWh~  | ∕-batteri<br>∕60kWh) |     |                   |  |
| Driftsspændingsområde                        |                   | 600 V -           | ~ 980 V              |     |                   |  |
| Maks. driftsstrøm                            |                   | 25 A              | /25 A                |     |                   |  |
| Maks. udladningseffekt                       | 11000 W           | 12000 W           | 13000 V              | V   | 15000 W           |  |
| Maks. opladningseffekt                       |                   | 15000 W           | /30000 W             |     |                   |  |
| Output-data (On-gird)                        | •                 |                   |                      |     |                   |  |
| Nominel AC-strøm                             | 11000 W           | 12000 W           | 13000 V              | V   | 15000 W           |  |
| Maks. tilsyneladende AC-<br>effekt           | 12100VA           | 13200 VA          | 14300V               | A   | 16500VA           |  |
| Nominel AC-<br>spænding/område               |                   | 230/-             | 400 V                |     |                   |  |
| AC-elnetfrekvens/-<br>område                 |                   | 50/6<br>45-55 Hz  | 50 Hz<br>/55-65 Hz   |     |                   |  |
| Maks. udgangsstrøm                           | 18,3 A            | 20 A              | 21,7 A               |     | 25 A              |  |
| AC-startstrøm                                |                   | . 60              | ) A                  |     |                   |  |
| Maks. udgangsfejlstrøm                       |                   | 74,1 A            |                      |     |                   |  |

| Model<br>Specifikationer                | MID<br>11KTL3-XH | MID<br>12KTL3-XH | MID<br>13KTL3-XH | MID<br>15KTL3-XH |  |  |
|-----------------------------------------|------------------|------------------|------------------|------------------|--|--|
| Maks.<br>udgangsoverstrømsbeskyttelse   | 74,1 A           |                  |                  |                  |  |  |
| Effektfaktor (@ nominel effekt)         | > 0,99           |                  |                  |                  |  |  |
| THDi                                    |                  | < 3 %            |                  |                  |  |  |
| AC-elnettilslutningstype                |                  | 3W+              | N+PE             |                  |  |  |
| Effektivitet                            |                  |                  |                  |                  |  |  |
| Maks. effektivitet                      |                  | 98,              | 0%               |                  |  |  |
| Euro-eta                                |                  | 97,5             | 0 %              |                  |  |  |
| Outputdata (backup)                     |                  |                  |                  |                  |  |  |
| Nominel udgangseffekt                   | 11000 W          | 12000 W          | 13000 W          | 15000 W          |  |  |
| Maks. tilsyneladende effekt             | 11000VA          | 12000VA          | 13000VA          | 15000VA          |  |  |
| Nominel AC udgangsspænding              |                  | 230 V/           | 400 V            |                  |  |  |
| Nominel AC udgangsfrekvens              |                  | 50               | Hz               |                  |  |  |
| Maks. udgangsstrøm                      | 16,7 A           | 18,2 A           | 19,7 A           | 22,7 A           |  |  |
| Effektfaktor                            |                  | 0,8 fører ti     | l 0,8 halter     |                  |  |  |
| THDv                                    | THDv             | ≤2%@Rload, T     | HDv≤5%@RCD       | load             |  |  |
| DCV                                     |                  | ≤300m            | V AVG            |                  |  |  |
| Skift tid                               |                  | <50              | 0ms              |                  |  |  |
| Beskyttelsesanordninger                 |                  |                  |                  |                  |  |  |
| Beskyttelse mod DC omvendt<br>polaritet |                  | ۱۲               | Ą                |                  |  |  |
| DC-afbryder                             |                  | ſ                | 4                |                  |  |  |
| DC-overspændingsbeskyttelse             |                  | ١٢               | 4                |                  |  |  |
| Overvågning af<br>isolationsmodstand    |                  | ۱۲               | Ą                |                  |  |  |
| AC-overspændingsbeskyttelse             |                  | ١٢               | 4                |                  |  |  |
| AC-kortslutningsbeskyttelse             | AL               |                  |                  |                  |  |  |
| Elnetovervågning                        |                  | ſ                | ٩                |                  |  |  |
| Anti-øbeskyttelse                       |                  | ۱۲               | 4                |                  |  |  |
| Fejlstrømsovervågningsenhed             |                  | ۱                | ٩                |                  |  |  |

| Model<br>Specifikationer  | MID 11KTL3-<br>XH | MID 12KTL3-<br>XH   | MID 13KTL3-<br>XH     | MID 15KTL3-<br>XH |  |  |  |
|---------------------------|-------------------|---------------------|-----------------------|-------------------|--|--|--|
| Strengsikringsbeskyttelse | NEJ               |                     |                       |                   |  |  |  |
| Strengovervågning         |                   | AL                  |                       |                   |  |  |  |
| AFCI-beskyttelse          |                   | Kan kon             | figureres             |                   |  |  |  |
| Generelle data            | •                 |                     |                       |                   |  |  |  |
| Mål (B x H x D) i mm      |                   | 579*433*            | 217,5 mm              |                   |  |  |  |
| Vægt                      |                   | 29,                 | 5 kg                  |                   |  |  |  |
| Driftstemperaturområde    |                   | -25 °C<br>(>45 °C a | . +60 °C<br>ftagende) |                   |  |  |  |
| Støjemission (typisk)     |                   | 36                  | dB(A)                 |                   |  |  |  |
| Højde                     |                   | 400                 | )0m                   |                   |  |  |  |
| Internt forbrug om natten |                   | < 5,5 W             |                       |                   |  |  |  |
| Topologi                  |                   | Transfo             | rmerløs               |                   |  |  |  |
| Køling                    |                   | Naturlig var        | meafledning           |                   |  |  |  |
| IP-klassificering         |                   | IP                  | 66                    |                   |  |  |  |
| Relativ luftfugtighed     |                   | 0-10                | 0 %                   |                   |  |  |  |
| DC-tilslutning            |                   | H4/MC4 (VALGFRI)    |                       |                   |  |  |  |
| AC-tilslutning            |                   | Vandtæt PG-sti      | k + OT-terminal       |                   |  |  |  |
| Grænseflader              | •                 |                     |                       |                   |  |  |  |
| Display                   |                   | OLED                | +LED                  |                   |  |  |  |
| USB/RS-485                |                   | J.                  | A                     |                   |  |  |  |
| WI-FI/GPRS/4G/RF/LAN      |                   | VAL                 | GFRI                  |                   |  |  |  |

| Model<br>Specifikationer                     | MID 17KTL3-<br>XH | MID 20KTL3-<br>XH | MID<br>25KTL3-XH    | MID 30KTL3-<br>XH |
|----------------------------------------------|-------------------|-------------------|---------------------|-------------------|
| Inputdata (DC)                               | •                 |                   |                     |                   |
| Anbefalet maks. FV-effekt (for<br>modul STC) | 34000 W           | 40000 W           | 50000 W             | 60000 W           |
| Maks. DC-spænding                            |                   | 110               | )0 V                |                   |
| Startspænding                                |                   | 20                | 0 V                 |                   |
| Spændingsområde for fuld effekt              | 266V~850V         | 313 V~850 V       | 261 V~850 V         | 313 V~850 V       |
| Nominel spænding                             |                   | 60                | 0 V                 | •                 |
| MPPT-spændingsområde                         |                   | 160-1             | 000 V               |                   |
| Antal MPP-trackere                           |                   | -                 | 2                   |                   |
| Antal FV-strenge pr. MPP-tracker             | 2/2               | 2/2               | 2/2/2               | 2/2/2             |
| Maks. indgangsstrøm pr. MPP-<br>tracker      | 32 A/32 A         | 32 A/32 A         | 32 A/32 A/32<br>A   | 32 A/32 A/32 A    |
| Maks. kortslutningsstrøm pr. MPP-<br>tracker | 40                | A                 | 40                  | ) A               |
| Tilbageføringsstrøm til FV-panel             |                   | 0                 | A                   |                   |
| DC-batteri                                   | 1                 |                   |                     |                   |
| Kompatibelt batteri (kun)                    |                   | APX HV<br>(5kWh~  | '-batteri<br>60kWh) |                   |
| Driftsspændingsområde                        |                   | 600 V -           | ~ 980 V             |                   |
| Maks. driftsstrøm                            |                   | 25 A              | /25 A               |                   |
| Maks. udladningseffekt                       | 17000 W           | 20000 W           | 25000 W             | 30000 W           |
| Maks. opladningseffekt                       |                   | 15000 W/          | 30000 KW            |                   |
| Output-data (on-grid)                        |                   |                   |                     |                   |
| Nominel AC-strøm                             | 17000 W           | 20000 W           | 25000 W             | 30000 W           |
| Maks. tilsyneladende AC-effekt               | 18700VA           | 22000VA           | 27500VA             | 30000VA           |
| Nominel AC-spænding/område                   |                   | 230/4             | 400 V               |                   |
| AC-elnetfrekvens/-område                     |                   | 50/6<br>45-55 Hz  | 0 Hz<br>/55-65 Hz   |                   |
| Maks. udgangsstrøm                           | 28,3 A            | 33,3 A            | 41,6 A              | 45,5 A            |
| AC-startstrøm                                |                   | 60                | ) A                 |                   |
| Maks. udgangsfejlstrøm                       | 74,               | 1 A               | 106                 | 5,7 A             |
| Maks.<br>udgangsoverstrømsbeskyttelse        | 74,               | 1 A               | 106                 | 5,7 A             |

| Model<br>Specifikationer                | MID<br>17KTL3-XH | MID<br>20KTL3-XH        | MID 25KTL3-<br>XH | MID<br>30KTL3-XH |  |  |
|-----------------------------------------|------------------|-------------------------|-------------------|------------------|--|--|
| Effektfaktor (@ nominel effekt)         | > 0,99           |                         |                   |                  |  |  |
| THDi                                    |                  | < 3 %                   |                   |                  |  |  |
| AC-elnettilslutningstype                | 3W+N+PE          |                         |                   |                  |  |  |
| Effektivitet                            |                  |                         |                   |                  |  |  |
| Maks. effektivitet                      | 98,00%           |                         |                   |                  |  |  |
| Euro-eta                                |                  | 97,!                    | 50 %              |                  |  |  |
| Outputdata (backup)                     |                  |                         |                   |                  |  |  |
| Nominel udgangseffekt                   | 17000 W          | 20000 W                 | 25000 W           | 30000 W          |  |  |
| Maks. tilsyneladende effekt             | 17000VA          | 20000VA                 | 25000VA           | 30000VA          |  |  |
| Nominel AC udgangsspænding              |                  | 230 V                   | 7/400 V           |                  |  |  |
| Nominel AC udgangsfrekvens              | 50 Hz            |                         |                   |                  |  |  |
| Maks. udgangsstrøm                      | 25,8 A           | 30,3 A                  | 37,9 A            | 45,5 A           |  |  |
| Effektfaktor                            |                  | 0,8 fører t             | il 0,8 halter     |                  |  |  |
| THDv                                    | THDv             | ≤2%@Rload, <sup>-</sup> | THDv≤5%@RCD       | load             |  |  |
| DCV                                     |                  | ≤300n                   | nV AVG            |                  |  |  |
| Skift tid                               |                  | <50                     | )Oms              |                  |  |  |
| Beskyttelsesanordninger                 |                  |                         |                   |                  |  |  |
| Beskyttelse mod DC omvendt<br>polaritet |                  | J                       | A                 |                  |  |  |
| DC-afbryder                             |                  | J                       | A                 |                  |  |  |
| DC-overspændingsbeskyttelse             |                  | J                       | A                 |                  |  |  |
| Overvågning af<br>isolationsmodstand    |                  | J                       | A                 |                  |  |  |
| AC-overspændingsbeskyttelse             |                  | J                       | A                 |                  |  |  |
| AC-kortslutningsbeskyttelse             | AL               |                         |                   |                  |  |  |
| Elnetovervågning                        | AL               |                         |                   |                  |  |  |
| Anti-øbeskyttelse                       |                  | J                       | A                 |                  |  |  |
| Fejlstrømsovervågningsenhed             |                  | J                       | A                 |                  |  |  |
| Strengsikringsbeskyttelse               |                  | Ν                       | IEJ               |                  |  |  |

| Model<br>Specifikationer  | MID 17KTL3-<br>XH             | MID 20KTL3-<br>XH   | MID 25KTL3-<br>XH     | MID 30KTL3-<br>XH |
|---------------------------|-------------------------------|---------------------|-----------------------|-------------------|
| Strengovervågning         | AL                            |                     |                       |                   |
| AFCI-beskyttelse          |                               | Kan kon             | figureres             |                   |
| Generelle data            |                               |                     |                       |                   |
| Mål (B x H x D) i mm      |                               | 579*433*            | 217,5 mm              |                   |
| Vægt                      |                               | 29,                 | 5 kg                  |                   |
| Driftstemperaturområde    |                               | -25 °C<br>(>45 °C a | . +60 °C<br>ftagende) |                   |
| Støjemission (typisk)     |                               | 36                  | dB(A)                 |                   |
| Højde                     |                               | 4000m               |                       |                   |
| Internt forbrug om natten | < 5,5 W                       |                     |                       |                   |
| Topologi                  | Transformerløs                |                     |                       |                   |
| Køling                    | Naturlig varmeafledning       |                     |                       |                   |
| IP-klassificering         | IP66                          |                     |                       |                   |
| Relativ luftfugtighed     | 0-100 %                       |                     |                       |                   |
| DC-tilslutning            | H4/MC4 (VALGFRI)              |                     |                       |                   |
| AC-tilslutning            | Vandtæt PG-stik + OT-terminal |                     |                       |                   |
| Grænseflader              | Grænseflader                  |                     |                       |                   |
| Display                   |                               | OLED                | +LED                  |                   |
| USB/RS-485                | JA                            |                     |                       |                   |
| WI-FI/GPRS/4G/RF/LAN      | VALGFRI                       |                     |                       |                   |

## 12 Fejlfinding

En fejlmeddelelse vises på OLED-skærmen, og LED-indikatoren lyser rødt, når der opstår en fejl, hvilket indikerer, at der er opstået en systemfejl eller en inverterfejl. I nogle tilfælde kan det være nødvendigt at kontakte Growatt for at få teknisk assistance.

## 12.1 Systemalarm

## 12.1.1 Inverter-alarm

| Advarselsmedd<br>elelse | Beskrivelse                                                   | Fejlfinding                                                                                                    |
|-------------------------|---------------------------------------------------------------|----------------------------------------------------------------------------------------------------|
| Advarsel 200            | Fejl i FV-streng                                              | 1. Tjek, om FV-panelerne er normale efter nedlukning.<br>2. Hvis fejlmeddelelsen fortsætter, skal du kontakte<br>Growatt-support.                                                                                          |
| Advarsel 201            | FV-streng/PID-<br>hurtigtilslutnings<br>klemmer<br>unormale   | 1. Kontrollér ledningsføringen på strengklemmerne<br>efter nedlukning.<br>2. Hvis fejlmeddelelsen fortsætter, skal du kontakte<br>Growatt-support.                                                                         |
| Advarsel 202            | DC SPD-funktion<br>unormal                                    | 1. Efter nedlukning skal du kontrollere DC SPD.<br>2. Hvis fejlmeddelelsen fortsætter, bedes du kontakte<br>Growatt support.                                                                                               |
| Advarsel 203            | Fv1 eller Fv2<br>kortsluttet                                  | 1. Kontroller DC SPD'en efter nedlukning.<br>2. Hvis fejlmeddelelsen fortsætter, skal du kontakte<br>Growatt-support.                                                                                                    |
| Advarsel 204            | Tør kontakt-<br>funktion unormal                              | 1. Kontrollér ledningsføringen af den tørre kontakt<br>efter nedlukning.<br>2. Hvis fejlmeddelelsen fortsætter, skal du kontakte<br>Growatt-support.                                                                       |
| Advarsel 205            | FV boost-driver<br>unormal                                    | 1. Genstart inverteren.<br>2. Hvis fejlmeddelelsen fortsætter, skal du kontakte<br>Growatt-support.                                                                                                    |
| Advarsel 206            | AC SPD-funktion<br>unormal                                    | 1. Kontroller AC SPD'en efter nedlukning.<br>2. Hvis fejlmeddelelsen fortsætter, skal du kontakte<br>Growatt-support.                                                                                                    |
| Advarsel 207            | Overstrømsbesky<br>ttelse til USB-<br>flashdrev               | 1. Tag USB-flashdrevet ud af stikkontakten.<br>2. Sæt USB-flashdrevet i igen efter nedlukning.<br>3. Hvis fejlmeddelelsen fortsætter, skal du kontakte<br>Growatt-support.                                                 |
| Advarsel 208            | DC-sikring<br>sprunget                                        | 1. Kontroller sikringen efter nedlukning.<br>2. Hvis fejlmeddelelsen fortsætter, skal du kontakte<br>Growatt-support.                                                                                                    |
| Advarsel 209            | DC-<br>indgangsspændi<br>ngen overskrider<br>den øvre tærskel | <ol> <li>Sluk straks for DC-afbryderen, og kontroller DC-<br/>spændingen.</li> <li>Hvis DC-spændingen er inden for det angivne<br/>område, og fejlmeddelelsen fortsætter, skal du<br/>kontakte Growatt-support.</li> </ol> |
| Advarsel 210            | FV-strengen er<br>omvendt<br>forbundet                        | 1. Kontrollér polariteten på FV-terminalerne.<br>2. Hvis fejlmeddelelsen fortsætter, skal du kontakte<br>Growatt-support.                                                                                                  |

| Advarselsmedd<br>elelse | Beskrivelse                                                   | Fejlfinding                                                                                                    |
|-------------------------|---------------------------------------------------------------|----------------------------------------------------------------------------------------------------|
| Advarsel 217            | BDC unormal                                                   | 1. Genstart inverteren.<br>2. Hvis fejlmeddelelsen fortsætter, skal du kontakte<br>Growatt-support.                                                                                   |
| Advarsel 218            | BDC-bus<br>frakoblet                                          | 1. Genstart inverteren.<br>2. Hvis fejlmeddelelsen fortsætter, skal du kontakte<br>Growatt-support.                                                                                   |
| Advarsel 219            | PID-funktion<br>unormal                                       | 1. Genstart inverteren.<br>2. Hvis fejlmeddelelsen fortsætter, skal du kontakte<br>Growatt-support.                                                                                   |
| Advarsel 220            | FV-streng<br>frakoblet                                        | 1. Kontrollér, om FV-strengen er korrekt tilsluttet.<br>2. Hvis fejlmeddelelsen fortsætter, skal du kontakte<br>Growatt-support.                                                      |
| Advarsel 221            | FV-strengens<br>strøm er<br>ubalanceret                       | <ol> <li>Kontroller, om FV-panelerne i den tilsvarende streng<br/>er normale.</li> <li>Hvis fejlmeddelelsen fortsætter, skal du kontakte<br/>Growatt-support.</li> </ol>              |
| Advarsel 300            | Ikke tilsluttet<br>elnettet eller<br>strømsvigt i<br>elnettet | 1. Tjek, om elnettet er nede.<br>2. Hvis fejlmeddelelsen fortsætter, skal du kontakte<br>Growatt-support.                                                                             |
| Advarsel 301            | Elnetspændingen<br>er uden for det<br>tilladte område         | <ol> <li>Kontrollér, om elnetspændingen er inden for det<br/>angivne område.</li> <li>Hvis fejlmeddelelsen fortsætter, skal du kontakte<br/>Growatt-support.</li> </ol>               |
| Advarsel 302            | Elnetfrekvensen<br>er uden for det<br>tilladte område         | 1. Kontroller, om elnetfrekvensen er inden for det<br>angivne område.<br>2. Hvis fejlmeddelelsen fortsætter, skal du kontakte<br>Growatt-support.                                     |
| Advarsel 303            | Off-grid-tilstand,<br>overbelastning                          | <ol> <li>Reducer venligst belastningen, der er tilsluttet off-<br/>grid-udgangsterminalen.</li> <li>Hvis fejlmeddelelsen fortsætter, skal du kontakte<br/>Growatt-support.</li> </ol> |
| Advarsel 304            | CT frakoblet                                                  | 1. Kontrollér, om CT er korrekt tilsluttet.<br>2. Hvis fejlmeddelelsen fortsætter, skal du kontakte<br>Growatt-support.                                                               |
| Advarsel 305            | CT er omvendt<br>forbundet                                    | 1. Kontrollér, om CT er omvendt forbundet.<br>2. Hvis fejlmeddelelsen fortsætter, skal du kontakte<br>Growatt-support.                                                                |
| Advarsel 306            | Inverteren kunne<br>ikke<br>kommunikere<br>med CT'en          | 1. Kontrollér, om kommunikationskablet er korrekt<br>tilsluttet.<br>2. Hvis fejlmeddelelsen fortsætter, skal du kontakte<br>Growatt-support.                                          |

| Advarselsmedd<br>elelse | Beskrivelse                                                                       | Fejlfinding                                                                                                    |
|-------------------------|-----------------------------------------------------------------------------------|----------------------------------------------------------------------------------------------------|
| Advarsel 307            | CT-parring<br>udløbet                                                             | 1. Kontrollér, om kommunikationskablet er korrekt<br>tilsluttet.<br>2. Hvis fejlmeddelelsen fortsætter, skal du kontakte<br>Growatt-support.                            |
| Advarsel 308            | Måler frakoblet                                                                   | 1. Kontroller, om måleren er korrekt tilsluttet.<br>2. Hvis fejlmeddelelsen fortsætter, skal du kontakte<br>Growatt-support.                                            |
| Advarsel 309            | Måleren er<br>omvendt<br>forbundet                                                | 1. Kontrollér, om målerens L-ledning og N-ledning er<br>omvendt forbundet.<br>2. Hvis fejlmeddelelsen fortsætter, skal du kontakte<br>Growatt-support.                  |
| Advarsel 310            | Spændingsforske<br>llen mellem N-<br>ledningen og PE-<br>kablet er<br>unormal.    | 1. Kontroller, om PE-kablet er pålideligt tilsluttet efter<br>nedlukning.<br>2. Hvis fejlmeddelelsen fortsætter, skal du kontakte<br>Growatt-support.                   |
| Advarsel 400            | Blæserfejl                                                                        | <ol> <li>Kontrollér, om blæseren er tilsluttet korrekt efter<br/>nedlukning.</li> <li>Hvis fejlmeddelelsen fortsætter, skal du kontakte<br/>Growatt-support.</li> </ol> |
| Advarsel 401            | Måler unormal                                                                     | 1. Kontroller, om måleren er tændt.<br>2. Hvis måleren er tilsluttet korrekt til inverteren.                                                                            |
| Advarsel 402            | Kommunikatione<br>n mellem<br>optimeringsenhe<br>den og inverteren<br>er unormal. | 1. Kontrollér, om optimeringsværktøjet er slået til.<br>2. Hvis optimeringsværktøjet er tilsluttet korrekt til<br>inverteren.                                           |
| Advarsel 403            | Kommunikations<br>fejl i FV-strengen                                              | 1. Kontrollér, om FV-strengen er tilsluttet efter<br>nedlukning.<br>2. Hvis fejlmeddelelsen fortsætter, skal du kontakte<br>Growatt-support.                            |
| Advarsel 404            | EEPROM unormal                                                                    | 1. Genstart inverteren.<br>2. Hvis fejlmeddelelsen fortsætter, skal du kontakte<br>Growatt-support.                                                                     |
| Advarsel 405            | DSP- og COM-<br>firmwareversion<br>stemmer ikke<br>overens                        | 1. Tjek firmwareversionen.<br>2. Hvis fejlmeddelelsen fortsætter, skal du kontakte<br>Growatt-support.                                                                  |
| Advarsel 406            | Fejl i boost-<br>kredsløbet                                                       | 1. Genstart inverteren.<br>2. Hvis fejlmeddelelsen fortsætter, skal du kontakte<br>Growatt-support.                                                                     |

| Advarselsmedd<br>elelse | Beskrivelse                                                   | Fejlfinding                                                                                                    |
|-------------------------|---------------------------------------------------------------|----------------------------------------------------------------------------------------------------|
| Advarsel 407            | Overtemperatur                                                | 1. Genstart inverteren.<br>2. Hvis fejlmeddelelsen fortsætter, skal du kontakte<br>Growatt-support.                                                                                                    |
| Advarsel 408            | NTC-<br>temperatursenso<br>ren er i stykker                   | 1. Genstart inverteren.<br>2. Hvis fejlmeddelelsen fortsætter, skal du kontakte<br>Growatt-support.                                                                                                    |
| Advarsel 409            | Kommunikations<br>fejl i planlægning<br>af reaktiv effekt     | 1. Kontroller, om ShineMaster er tændt.<br>2. Hvis fejlmeddelelsen fortsætter, skal du kontakte<br>Growatt-support.                                                                                                    |
| Advarsel 410            | Unormal drift af<br>chippen                                   | 1. Genstart inverteren.<br>2. Hvis fejlmeddelelsen fortsætter, skal du kontakte<br>Growatt-support.                                                                                                    |
| Advarsel 411            | Synkroniseringssi<br>gnal unormalt                            | 1. Kontroller, om synkroniseringskablet er unormalt.<br>2. Hvis fejlmeddelelsen fortsætter, skal du kontakte<br>Growatt-support.                                                                                                    |
| Advarsel 412            | Opstartskravene<br>til<br>elnettilslutning<br>er ikke opfyldt | <ol> <li>Kontroller, om elnetspændingen er inden for det<br/>angivne område, og kontroller, om konfigurationen af<br/>elnettilslutningens startspænding er korrekt.</li> <li>Kontroller, om FV-spændingen er inden for det<br/>specificerede område.</li> <li>Genstart inverteren. Hvis fejlmeddelelsen<br/>fortsætter, skal du kontakte Growatt-support.</li> </ol> |
| Advarsel 500            | Inverteren kunne<br>ikke<br>kommunikere<br>med batteriet      | 1. Kontroller, om batteriet er tændt.<br>2. Kontrollér, at batteriet er korrekt og forsvarligt<br>tilsluttet inverteren.                                                                                                    |
| Advarsel 501            | Batteriet er<br>afbrudt                                       | 1. Kontroller, om batteriet er korrekt tilsluttet.<br>2. Hvis fejlmeddelelsen fortsætter, skal du kontakte<br>Growatt-support.                                                                                                    |
| Advarsel 502            | Batterispænding<br>for høj                                    | <ol> <li>Kontroller, om batterispændingen er inden for det<br/>tilladte område.</li> <li>Kontroller, om batteriet er korrekt tilsluttet.</li> <li>Hvis fejlmeddelelsen fortsætter, skal du kontakte<br/>Growatt-support.</li> </ol>                                                                                                    |
| Advarsel 503            | Batterispænding<br>for lav                                    | <ol> <li>Kontroller, om batterispændingen er inden for det<br/>tilladte område.</li> <li>Kontroller, om batteriet er korrekt tilsluttet.</li> <li>Hvis fejlmeddelelsen fortsætter, skal du kontakte<br/>Growatt-support.</li> </ol>                                                                                                    |
| Advarsel 504            | Batteripolerne er<br>omvendt<br>forbundet                     | <ol> <li>Kontrollér, om batteriets positive og negative poler<br/>er forbundet omvendt.</li> <li>Hvis fejlmeddelelsen fortsætter, skal du kontakte<br/>Growatt-support.</li> </ol>                                                                                                    |

| Advarselsme<br>ddelelse | Beskrivelse                                                                       | Fejlfinding                                                                                                    |
|-------------------------|-----------------------------------------------------------------------------------|----------------------------------------------------------------------------------------------------|
| Advarsel<br>505         | Temperatursensore<br>n på blybatteriet er<br>afbrudt                              | <ol> <li>Kontroller, om blybatteriets temperatursensor er<br/>installeret eller ej.</li> <li>Kontrollér, om temperatursensoren er tilsluttet<br/>korrekt.</li> <li>Hvis fejlmeddelelsen fortsætter, skal du kontakte<br/>Growatt-support.</li> </ol> |
| Advarsel<br>506         | Batteriets<br>temperatur er<br>uden for området                                   | <ol> <li>Kontroller, om batteriets omgivelsestemperatur er<br/>inden for det angivne område.</li> <li>Hvis fejlmeddelelsen fortsætter, skal du kontakte<br/>Growatt-support.</li> </ol>                                                              |
| Advarsel<br>507         | BMS rapporterede<br>en fejl; enten<br>opladning eller<br>afladning er<br>forbudt. | 1. Find årsagen ved hjælp af BMS-fejlkoden.<br>2. Hvis fejlmeddelelsen fortsætter, skal du kontakte<br>Growatt-support.                                                                                                    |
| Advarsel<br>508         | Beskyttelse mod<br>overbelastning af<br>litiumbatteri                             | <ol> <li>Kontrollér, om belastningens effekt overstiger BAT's<br/>nominelle udladningseffekt.</li> <li>Hvis fejlmeddelelsen fortsætter, skal du kontakte<br/>Growatt-support.</li> </ol>                                                             |
| Advarsel<br>509         | BMS-<br>kommunikation<br>unormal                                                  | 1. Genstart inverteren.<br>2. Hvis fejlmeddelelsen fortsætter, skal du kontakte<br>Growatt-support.                                                                                                    |
| Advarsel<br>510         | BAT SPD-funktion<br>unormal                                                       | 1. Kontroller BAT SPD, når enheden er slukket.<br>2. Hvis fejlmeddelelsen fortsætter, skal du kontakte<br>Growatt-support.                                                                                                    |
| Advarsel<br>600         | DC-komponent for<br>høj i udgangsstrøm                                            | 1. Genstart inverteren.<br>2. Hvis fejlmeddelelsen fortsætter, skal du kontakte<br>Growatt-support.                                                                                                    |
| Advarsel<br>601         | DC-komponent for<br>høj i<br>udgangsspænding                                      | 1. Genstart inverteren.<br>2. Hvis fejlmeddelelsen fortsætter, skal du kontakte<br>Growatt-support.                                                                                                    |
| Advarsel<br>602         | Off-grid<br>udgangsspænding<br>for lav                                            | 1. Genstart inverteren.<br>2. Hvis fejlmeddelelsen fortsætter, skal du kontakte<br>Growatt-support.                                                                                                    |
| Advarsel<br>603         | Off-grid<br>udgangsspænding<br>for høj                                            | 1. Genstart inverteren.<br>2. Hvis fejlmeddelelsen fortsætter, skal du kontakte<br>Growatt-support.                                                                                                    |
| Advarsel<br>604         | Off-grid udgang<br>over strøm                                                     | <ol> <li>Kontroller, om belastningseffekten overskrider den<br/>øvre grænse.</li> <li>Genstart inverteren. Hvis fejlmeddelelsen fortsætter,<br/>skal du kontakte Growatt-support.</li> </ol>                                                         |

| Advarselsmedd<br>elelse | Beskrivelse                                           | Fejlfinding                                                                                                    |
|-------------------------|-------------------------------------------------------|----------------------------------------------------------------------------------------------------|
| Advarsel 605            | Off-grid<br>busspænding for<br>lav                    | <ol> <li>Kontroller, om belastningseffekten overskrider den<br/>øvre grænse.</li> <li>Genstart inverteren. Hvis fejlmeddelelsen<br/>fortsætter, skal du kontakte Growatt-support.</li> </ol> |
| Advarsel 606            | Off-grid-udgang<br>overbelastet                       | <ol> <li>Kontroller, om belastningseffekten overskrider den<br/>øvre grænse.</li> <li>Genstart inverteren. Hvis fejlmeddelelsen<br/>fortsætter, skal du kontakte Growatt-support.</li> </ol> |
| Advarsel 607            | Kommunikatione<br>n med<br>backupboksen er<br>unormal | 1. Kontrollér kommunikationsledningerne i<br>backupboksen, når enheden er slukket.<br>2. Hvis fejlmeddelelsen fortsætter, skal du kontakte<br>Growatt-support.                               |
| Advarsel 608            | Backup-boksen<br>er unormal                           | 1. Genstart inverteren.<br>2. Hvis fejlmeddelelsen fortsætter, skal du kontakte<br>Growatt-support.                                                                                          |
| Advarsel 700            | Backup-boksens<br>blæser er defekt                    | <ol> <li>Kontrollér blæserens ledninger, når du har slukket<br/>for enheden.</li> <li>Hvis fejlmeddelelsen fortsætter, skal du kontakte<br/>Growatt-support.</li> </ol>                      |
| Advarsel 701            | Generatoren<br>kunne ikke starte                      | <ol> <li>Kontrollér generatoren og dens ledninger, når du<br/>har slukket for enheden.</li> <li>Hvis fejlmeddelelsen fortsætter, skal du kontakte<br/>Growatt-support.</li> </ol>            |

### 12.1.2 Batterialarm

| Fejlkode                         | Beskrivelse                                                     | Fejlfinding                                                                                                    |
|----------------------------------|-----------------------------------------------------------------|----------------------------------------------------------------------------------------------------|
| Advarsel om<br>batteri<br>701(1) | Lavt batteriniveau                                              | <ol> <li>Gendan, når batteriet er opladet til mere end 10 %.</li> <li>Hvis fejlmeddelelsen stadig findes, skal du kontakte<br/>producenten.</li> </ol> |
| Advarsel om<br>batteri<br>701(2) | Advarsel om kun<br>opladning af<br>batteri                      | <ol> <li>Genstart maskinen.</li> <li>Hvis fejlmeddelelsen stadig findes, skal du kontakte<br/>producenten.</li> </ol>                                  |
| Advarsel om<br>batteri<br>702(1) | Alarm om, at<br>batteriet skal<br>tvinges til<br>opladning      | <ol> <li>Gendan, når batteriet er opladet til mere end 10 %.</li> <li>Hvis fejlmeddelelsen stadig findes, skal du kontakte<br/>producenten.</li> </ol> |
| Advarsel om<br>batteri<br>702(2) | Advarsel om, at<br>batteriet kræver<br>hurtig opladning         | 1. Genstart maskinen.<br>2. Hvis fejlmeddelelsen stadig findes, skal du kontakte<br>producenten.                                                       |
| Advarsel om<br>batteri<br>703(1) | Batteriet er fuldt<br>opladet                                   | <ol> <li>Genstart maskinen.</li> <li>Hvis fejlmeddelelsen stadig findes, skal du kontakte<br/>producenten.</li> </ol>                                  |
| Advarsel om<br>batteri<br>703(2) | Batteriet er fuldt<br>opladet                                   | 1. Genstart maskinen.<br>2. Hvis fejlmeddelelsen stadig findes, skal du kontakte<br>producenten.                                                       |
| Advarsel om<br>batteri<br>704(1) | BUS-spændingen<br>er for høj,<br>batteriopladning er<br>forbudt | 1. Genstart maskinen.<br>2. Hvis fejlmeddelelsen stadig findes, skal du kontakte<br>producenten.                                                       |
| Advarsel om<br>batteri<br>704(2) | Høj BUS-spænding<br>forbyder opladning                          | 1. Genstart maskinen.<br>2. Hvis fejlmeddelelsen stadig findes, skal du kontakte<br>producenten.                                                       |
| Batteri-<br>advarsel<br>705(1)   | BUS-spændingen<br>er for høj,<br>batteriopladning er<br>forbudt | 1. Genstart maskinen.<br>2. Hvis fejlmeddelelsen stadig findes, skal du kontakte<br>producenten.                                                       |
| Batteri-<br>advarsel<br>705(2)   | Høj BUS-spænding<br>forbyder afladning                          | 1. Genstart maskinen.<br>2. Hvis fejlmeddelelsen stadig findes, skal du kontakte<br>producenten.                                                       |
| Batteriadvar<br>sel 707          | Unormal<br>batteriafladningsef<br>fekt                          | 1. Genstart maskinen.<br>2. Hvis fejlmeddelelsen stadig findes, skal du kontakte<br>producenten.                                                       |
| Advarsel om<br>batteri<br>708    | Overbelastning af<br>udledning<br>abnormitet                    | 1. Genstart maskinen.<br>2. Hvis fejlmeddelelsen stadig findes, skal du kontakte<br>producenten.                                                       |

# 12.2 Systemfejl 12.2.1 Inverterfejl

| Fejlkode | Beskrivelse              | Fejlfinding                                                                                                    |
|----------|--------------------------|----------------------------------------------------------------------------------------------------|
| Fejl 200 | DC lysbuefejl            | <ol> <li>Efter nedlukning skal du kontrollere forbindelsen til FV-<br/>strengen.</li> <li>Genstart inverteren.</li> <li>Hvis fejlmeddelelsen fortsætter, bedes du kontakte<br/>Growatt support.</li> </ol>                       |
| Fejl 201 | Reststrøm I Høj          | 1. Genstart inverteren.<br>2. Hvis fejlmeddelelsen fortsætter, bedes du kontakte<br>Growatt support.                                                                                                    |
| Fejl 202 | FV-spænding<br>høj       | <ol> <li>Frakobl DC-afbryderen, og kontroller spændingen.</li> <li>Hvis DC-indgangsspændingen er inden for det tilladte<br/>område, og fejlmeddelelsen fortsætter, bedes du kontakte<br/>Growatt-support.</li> </ol>             |
| Fejl 203 | FV-isolation lav         | 1. Kontrollér, om FV-strengene er korrekt jordforbundne.<br>2. Hvis fejlmeddelelsen fortsætter, bedes du kontakte<br>Growatt support.                                                                                            |
| Fejl 204 | FV byttet om             | <ol> <li>Efter nedlukning skal du kontrollere, om FV-strengen er<br/>omvendt forbundet til inverteren.</li> <li>Genstart inverteren.</li> <li>Hvis fejlmeddelelsen fortsætter, bedes du kontakte<br/>Growatt support.</li> </ol> |
| Fejl 300 | AC V uden for<br>området | <ol> <li>Kontrollér elnetspændingen.</li> <li>Hvis elnetspændingen er inden for det tilladte område,<br/>og fejlmeddelelsen fortsætter, bedes du kontakte<br/>Growatt-support.</li> </ol>                                        |
| Fejl 301 | AC-stik byttet<br>om     | <ol> <li>Kontrollér tilslutningen af AC-udgangsterminalerne.</li> <li>Hvis elnetspændingen er inden for det tilladte område,<br/>og fejlmeddelelsen fortsætter, bedes du kontakte<br/>Growatt-support.</li> </ol>                |
| Fejl 302 | Ingen AC-<br>tilslutning | <ol> <li>Efter nedlukning skal du kontrollere AC-ledningerne.</li> <li>Hvis fejlmeddelelsen fortsætter, bedes du kontakte<br/>Growatt support.</li> </ol>                                                                        |
| Fejl 303 | N-PE Volt<br>unormal     | <ol> <li>Efter nedlukning skal du kontrollere, om jordkablet er<br/>tilsluttet korrekt.</li> <li>Hvis fejlmeddelelsen fortsætter, bedes du kontakte<br/>Growatt support.</li> </ol>                                              |

| Fejlkode | Beskrivelse                                                    | Fejlfinding                                                                                                    |
|----------|----------------------------------------------------------------|----------------------------------------------------------------------------------------------------|
| Fejl 304 | AC F uden for<br>området                                       | 1. Kontrollér elnetfrekvensen, og genstart<br>inverteren.<br>2. Hvis fejlmeddelelsen fortsætter, bedes du<br>kontakte Growatt support.                                                                                                    |
| Fejl 305 | Overbelastning                                                 | 1. Genstart inverteren.<br>2. Hvis fejlmeddelelsen fortsætter, bedes du<br>kontakte Growatt support.                                                                                                    |
| Fejl 306 | CT LN byttet om                                                | 1. Kontrollér, om CT er omvendt forbundet.<br>2. Hvis fejlmeddelelsen fortsætter, skal du kontakte<br>Growatt-support.                                                                                                    |
| Fejl 307 | CT COM-fejl                                                    | <ol> <li>Kontrollér, om kommunikationskablet er korrekt<br/>tilsluttet.</li> <li>Hvis fejlmeddelelsen fortsætter, skal du kontakte<br/>Growatt-support.</li> </ol>                                                                                                    |
| Fejl 308 | Kommunikationsfejl;<br>CT- og inverterparring<br>udløbet i tid | 1. Forbind inverteren og CT'en igen.<br>2. Hvis fejlmeddelelsen fortsætter, skal du kontakte<br>Growatt-support.                                                                                                    |
| Fejl 309 | ROCOF Fejl                                                     | 1. Kontrollér elnetfrekvensen, og genstart<br>inverteren.<br>2. Hvis fejlmeddelelsen fortsætter, bedes du<br>kontakte Growatt support.                                                                                                    |
| Fejl 310 | N-PE Volt lav                                                  | <ol> <li>Kontrollér, om N-ledningen på inverterens side<br/>med FV-negativ jordforbindelse er kortsluttet med<br/>jordkablet, og om udgangssiden er isoleret med en<br/>transformer.</li> <li>Hvis fejlmeddelelsen fortsætter, bedes du<br/>kontakte Growatt support.</li> </ol> |
| Fejl 311 | ExportLimitFail                                                | 1. Efter nedlukning skal du kontrollere<br>forbindelsen mellem CT og måleren.<br>2. Hvis fejlmeddelelsen fortsætter, bedes du<br>kontakte Growatt support.                                                                                                    |
| Fejl 400 | DCI bias unormal                                               | 1. Genstart inverteren.<br>2. Hvis fejlmeddelelsen fortsætter, skal du kontakte<br>Growatt-support.                                                                                                    |
| Fejl 401 | Høj DC-komponent i<br>udgangsspændingen                        | 1. Genstart inverteren.<br>2. Hvis fejlmeddelelsen fortsætter, skal du kontakte<br>Growatt-support.                                                                                                    |

| Fejlkode | Beskrivelse                                                             | Fejlfinding                                                                                                    |
|----------|-------------------------------------------------------------------------|----------------------------------------------------------------------------------------------------|
| Fejl 402 | Høj DC-komponent i<br>udgangsstrømmen                                   | 1. Genstart inverteren.<br>2. Hvis fejlmeddelelsen fortsætter, skal du kontakte<br>Growatt-support.                                                                                                    |
| Fejl 403 | Ubalanceret<br>udgangsstrøm                                             | <ol> <li>Kontroller, om udgangsstrømmen er afbalanceret<br/>efter nedlukning.</li> <li>Hvis fejlmeddelelsen fortsætter, skal du kontakte<br/>Growatt-support.</li> </ol>                                                                               |
| Fejl 404 | Sampling af<br>busspænding<br>unormal                                   | 1. Genstart inverteren.<br>2. Hvis fejlmeddelelsen fortsætter, bedes du<br>kontakte Growatt support.                                                                                                    |
| Fejl 405 | Relæfejl                                                                | 1. Genstart inverteren.<br>2. Hvis fejlmeddelelsen fortsætter, bedes du<br>kontakte Growatt support.                                                                                                    |
| Fejl 406 | Initialiseringstilstan<br>d unormal                                     | 1. Genstart inverteren.<br>2. Hvis fejlmeddelelsen fortsætter, bedes du<br>kontakte Growatt support.                                                                                                    |
| Fejl 407 | Auto-test<br>mislykkedes                                                | 1. Genstart inverteren.<br>2. Hvis fejlmeddelelsen fortsætter, bedes du<br>kontakte Growatt support.                                                                                                    |
| Fejl 408 | Overtemperatur                                                          | <ol> <li>Efter nedlukning skal du kontrollere inverterens<br/>temperatur og genstarte inverteren, når<br/>temperaturen er inden for det acceptable område.</li> <li>Hvis fejlmeddelelsen fortsætter, bedes du<br/>kontakte Growatt support.</li> </ol> |
| Fejl 409 | Busspænding<br>unormal                                                  | 1. Genstart inverteren.<br>2. Hvis fejlmeddelelsen fortsætter, bedes du<br>kontakte Growatt support.                                                                                                    |
| Fejl 410 | Unormal spænding<br>over terminalerne på<br>den flyvende<br>kondensator | 1. Genstart inverteren.<br>2. Hvis fejlmeddelelsen fortsætter, bedes du<br>kontakte Growatt support.                                                                                                    |
| Fejl 411 | Intern<br>kommunikationsfejl                                            | 1. Kontrollér ledningerne på kommunikationskortet<br>efter nedlukning.<br>2. Hvis fejlmeddelelsen fortsætter, bedes du<br>kontakte Growatt support.                                                                                                    |
| Fejl 412 | Temperatursensor<br>frakoblet                                           | <ol> <li>Kontrollér, om temperatursensormodulet er<br/>korrekt tilsluttet.</li> <li>Hvis fejlmeddelelsen fortsætter, bedes du<br/>kontakte Growatt support.</li> </ol>                                                                                 |

| Fejlkode | Beskrivelse                                                           | Fejlfinding                                                                                                    |
|----------|-----------------------------------------------------------------------|----------------------------------------------------------------------------------------------------|
| Fejl 413 | IGBT-drevfejl                                                         | <ol> <li>Genstart inverteren.</li> <li>Hvis fejlmeddelelsen fortsætter, bedes du<br/>kontakte Growatt support.</li> </ol>                      |
| Fejl 414 | EEPROM-fejl                                                           | <ol> <li>Genstart inverteren.</li> <li>Hvis fejlmeddelelsen fortsætter, bedes du<br/>kontakte Growatt support.</li> </ol>                      |
| Fejl 415 | Unormal<br>hjælpestrømforsyning                                       | 1. Genstart inverteren.<br>2. Hvis fejlmeddelelsen fortsætter, bedes du<br>kontakte Growatt support.                                           |
| Fejl 416 | DC/AC-<br>overstrømsbeskyttelse                                       | <ol> <li>Genstart inverteren.</li> <li>Hvis fejlmeddelelsen fortsætter, bedes du<br/>kontakte Growatt support.</li> </ol>                      |
| Fejl 417 | Uoverensstemmelse mellem<br>kommunikationsprotokoller                 | <ol> <li>Genstart inverteren.</li> <li>Hvis fejlmeddelelsen fortsætter, bedes du<br/>kontakte Growatt support.</li> </ol>                      |
| Fejl 418 | DSP- og COM-<br>firmwareversion stemmer<br>ikke overens               | <ol> <li>Kontroller firmware-versionen.</li> <li>Hvis fejlmeddelelsen fortsætter, bedes du<br/>kontakte Growatt support.</li> </ol>            |
| Fejl 419 | Der er uoverensstemmelse<br>mellem DSP-software og<br>hardwareversion | <ol> <li>Kontroller firmware-versionen.</li> <li>Hvis fejlmeddelelsen fortsætter, bedes du<br/>kontakte Growatt support.</li> </ol>            |
| Fejl 420 | GFCI-modul unormalt                                                   | <ol> <li>Kontrollér GFCI-modulet efter nedlukning.</li> <li>Hvis fejlmeddelelsen fortsætter, bedes du<br/>kontakte Growatt support.</li> </ol> |
| Fejl 421 | CPLD unormal                                                          | <ol> <li>Genstart inverteren.</li> <li>Hvis fejlmeddelelsen fortsætter, bedes du<br/>kontakte Growatt support.</li> </ol>                      |
| Fejl 422 | Inkonsekvent redundans-<br>prøvetagning                               | 1. Genstart inverteren.<br>2. Hvis fejlmeddelelsen fortsætter, bedes du<br>kontakte Growatt support.                                           |
| Fejl 423 | Fejl i PWM-<br>gennemgangssignal                                      | 1. Genstart inverteren.<br>2. Hvis fejlmeddelelsen fortsætter, bedes du<br>kontakte Growatt support.                                           |
| Fejl 424 | INV strømbølgeform<br>unormal                                         | 1. Genstart inverteren.<br>2. Hvis fejlmeddelelsen fortsætter, bedes du<br>kontakte Growatt support.                                           |
| Fejl 425 | AFCI-selvtestfejl                                                     | 1. Genstart inverteren.<br>2. Hvis fejlmeddelelsen fortsætter, bedes du<br>kontakte Growatt support.                                           |

| Fejlkode | Beskrivelse                                                                  | Fejlfinding                                                                                                    |
|----------|------------------------------------------------------------------------------|----------------------------------------------------------------------------------------------------|
| Fejl 426 | FV-strøm sampling<br>unormal                                                 | <ol> <li>Genstart inverteren.</li> <li>Hvis fejlmeddelelsen fortsætter, bedes du kontakte<br/>Growatt support.</li> </ol>                                                                                                    |
| Fejl 427 | AC-strøm sampling<br>unormal                                                 | 1. Genstart inverteren.<br>2. Hvis fejlmeddelelsen fortsætter, bedes du kontakte<br>Growatt support.                                                                                                    |
| Fejl 428 | BOOST kortsluttet                                                            | Kontakt venligst Growatt support.                                                                                                    |
| Fejl 429 | BUS-softstart<br>mislykkedes                                                 | <ol> <li>Genstart inverteren.</li> <li>Hvis fejlmeddelelsen fortsætter, bedes du kontakte<br/>Growatt support.</li> </ol>                                                                                                    |
| Fejl 431 | EPO-fejl                                                                     | 1. Genstart inverteren.<br>2. Hvis fejlmeddelelsen fortsætter, bedes du kontakte<br>Growatt support.                                                                                                    |
| Fejl 432 | Overvågningschip<br>BOOT-verifikation<br>mislykkedes                         | 1. Genstart inverteren.<br>2. Hvis fejlmeddelelsen fortsætter, bedes du kontakte<br>Growatt support.                                                                                                    |
| Fejl 433 | Inkompatibel<br>batterimodel                                                 | 1. Udskift batterimodellen.<br>2. Hvis fejlmeddelelsen fortsætter, bedes du kontakte<br>Growatt support.                                                                                                    |
| Fejl 500 | Inkompatibel<br>batterisoftware                                              | <ol> <li>Opgrader batteriets software.</li> <li>Hvis fejlmeddelelsen fortsætter, bedes du kontakte<br/>Growatt support.</li> </ol>                                                                                                    |
| Fejl 501 | BMS kunne ikke<br>kommunikere med<br>inverteren                              | <ol> <li>Kontrollér RS485-kablets forbindelse mellem<br/>inverteren og batteriet.</li> <li>Kontroller, om batteriet er i dvaletilstand.</li> <li>Hvis fejlmeddelelsen fortsætter, bedes du kontakte<br/>Growatt support.</li> </ol>                        |
| Fejl 502 | Batterispændingen<br>er under den nedre<br>tærskel                           | 1. Find fejlen ud fra BMS-fejlkoden.<br>2. Hvis fejlmeddelelsen fortsætter, bedes du kontakte<br>Growatt support.                                                                                                    |
| Fejl 503 | Batterispændingen<br>overskrider den<br>øvre tærskel                         | 1. Kontroller batterispændingen.<br>2. Hvis fejlmeddelelsen fortsætter, bedes du kontakte<br>Growatt support.                                                                                                    |
| Fejl 504 | Batteritemperature<br>n er uden for<br>opladnings-<br>/afladningsområde<br>t | <ol> <li>Kontroller batterispændingen. Hvis det er inden for<br/>det tilladte område, skal du genstarte inverteren. Hvis<br/>ikke, skal du udskifte batteriet.</li> <li>Hvis fejlmeddelelsen fortsætter, bedes du kontakte<br/>Growatt support.</li> </ol> |

| Fejlkode | Beskrivelse                                           | Fejlfinding                                                                                                    |
|----------|-------------------------------------------------------|----------------------------------------------------------------------------------------------------|
| Fejl 505 | Batteripolerne er<br>byttet om                        | <ol> <li>Kontroller batteriets temperatur.</li> <li>Hvis fejlmeddelelsen fortsætter, bedes du kontakte<br/>Growatt support.</li> </ol>                                                         |
| Fejl 506 | Batteriet er afbrudt                                  | <ol> <li>Kontrollér, om batteripolerne er forbundet omvendt.</li> <li>Hvis fejlmeddelelsen fortsætter, bedes du kontakte<br/>Growatt support.</li> </ol>                                       |
| Fejl 507 | Beskyttelse mod<br>overbelastning af<br>litiumbatteri | <ol> <li>Kontrollér ledningerne til batteripolerne.</li> <li>Hvis fejlmeddelelsen fortsætter, bedes du kontakte<br/>Growatt support.</li> </ol>                                                |
| Fejl 508 | BUS2 Volt unormal                                     | <ol> <li>Kontrollér, om belastningens effekt overstiger<br/>batteriets nominelle afladningseffekt.</li> <li>Hvis fejlmeddelelsen fortsætter, bedes du kontakte<br/>Growatt support.</li> </ol> |
| Fejl 509 | BAT-opladning OCP<br>(overstrømsbeskyttel<br>se)      | 1. Genstart inverteren.<br>2. Hvis fejlmeddelelsen fortsætter, bedes du kontakte<br>Growatt support.                                                                                           |
| Fejl 510 | BAT-udladning OCP<br>(overstrømsbeskyttel<br>se)      | <ol> <li>Kontroller, om FV-spændingen er overdimensioneret.</li> <li>Hvis fejlmeddelelsen fortsætter, bedes du kontakte<br/>Growatt support.</li> </ol>                                        |
| Fejl 511 | BAT soft start<br>mislykkedes                         | <ol> <li>Kontrollér, om konfigurationen af batteriets<br/>afladningsstrøm er korrekt.</li> <li>Hvis fejlmeddelelsen fortsætter, bedes du kontakte<br/>Growatt support.</li> </ol>              |
| Fejl 600 | Off-grid-udgang<br>kortsluttet                        | 1. Genstart inverteren.<br>2. Hvis fejlmeddelelsen fortsætter, bedes du kontakte<br>Growatt support.                                                                                           |
| Fejl 601 | Off-grid Bus volt lav                                 | <ol> <li>Genstart inverteren.</li> <li>Hvis fejlmeddelelsen fortsætter, bedes du kontakte<br/>Growatt support.</li> </ol>                                                                      |
| Fejl 602 | Unormal spænding<br>på off-grid-<br>terminalen        | <ol> <li>Kontrollér, om batteriet fungerer korrekt, eller om<br/>det har mistet kapacitet.</li> <li>Hvis fejlmeddelelsen fortsætter, bedes du kontakte<br/>Growatt support.</li> </ol>         |
| Fejl 603 | Blød start<br>mislykkedes                             | 1. Genstart maskinen.<br>2. Hvis fejlmeddelelsen stadig findes, skal du kontakte<br>producenten.                                                                                               |
| Fejl 604 | Off-grid<br>udgangsspænding<br>unormal                | 1. Genstart inverteren.<br>2. Hvis fejlmeddelelsen fortsætter, bedes du kontakte<br>Growatt support.                                                                                           |

| Fejlkode | Beskrivelse                                                       | Fejlfinding                                                                                                    |
|----------|-------------------------------------------------------------------|----------------------------------------------------------------------------------------------------|
| Fejl 605 | Selvtest af balanceret<br>kredsløb mislykkedes                    | 1. Genstart inverteren.<br>2. Hvis fejlmeddelelsen fortsætter, bedes du<br>kontakte Growatt support.                                                                                                    |
| Fejl 606 | Høj DC-komponent i<br>udgangsspændingen                           | 1. Genstart inverteren.<br>2. Hvis fejlmeddelelsen fortsætter, bedes du<br>kontakte Growatt support.                                                                                                    |
| Fejl 607 | Overbelastning af off-<br>grid output                             | 1. Genstart inverteren.<br>2. Hvis fejlmeddelelsen fortsætter, bedes du<br>kontakte Growatt support.                                                                                                    |
| Fejl 608 | Off-grid parallelt<br>signal unormalt                             | 1. Genstart inverteren.<br>2. Hvis fejlmeddelelsen fortsætter, bedes du<br>kontakte Growatt support.                                                                                                    |
| Fejl 609 | Backupboks er ikke<br>registreret                                 | 1. Kontrollér, om kommunikationskablerne er<br>korrekt tilsluttet.<br>2. Hvis fejlmeddelelsen fortsætter, bedes du<br>kontakte Growatt support.                                                                                                  |
| Fejl 610 | Off-grid split-fase<br>spænding unormal                           | <ol> <li>Efter nedlukning skal du kontrollere<br/>signalkablerne for at identificere backupboksen.</li> <li>Hvis fejlmeddelelsen fortsætter, bedes du<br/>kontakte Growatt support.</li> </ol>                                                   |
| Fejl 700 | Unormal<br>kommunikation<br>mellem backupboksen<br>og inverteren  | <ol> <li>Sluk for systemet, og kontroller, om<br/>backupboksens splitfasetransformator og<br/>kontrolrelæet er unormale.</li> <li>Genstart systemet.</li> <li>Hvis fejlmeddelelsen fortsætter, bedes du<br/>kontakte Growatt support.</li> </ol> |
| Fejl 701 | Relæfejl i backupboks<br>på elnetside                             | <ol> <li>Kontrollér, om kommunikationskablet mellem<br/>inverteren og backupboksen er korrekt tilsluttet.</li> <li>Hvis fejlmeddelelsen fortsætter, bedes du<br/>kontakte Growatt support.</li> </ol>                                            |
| Fejl 702 | Fejl i forbindelsen<br>mellem backupboks og<br>generatorrelæ      | 1. Genstart backupboksen.<br>2. Hvis fejlmeddelelsen fortsætter, bedes du<br>kontakte Growatt support.                                                                                                    |
| Fejl 703 | Backupboks ved<br>overbelastning af<br>elnettet                   | <ol> <li>Genstart backupboksen.</li> <li>Hvis fejlmeddelelsen fortsætter, bedes du<br/>kontakte Growatt support.</li> </ol>                                                                                                    |
| Fejl 704 | Backup-boks uden for<br>elnettet med splitfase-<br>overbelastning | 1. Genstart backupboksen.<br>2. Hvis fejlmeddelelsen fortsætter, bedes du<br>kontakte Growatt support.                                                                                                    |
| Fejl 705 | Overophedning inde i<br>backupboksen                              | 1. Reducer belastningen.<br>2. Hvis fejlmeddelelsen fortsætter, bedes du<br>kontakte Growatt support.                                                                                                    |

### 12.2.2 Fejl på batteriet

| Fejlkode               | Beskrivelse                                                | Fejlfinding                                                                                                    |
|------------------------|------------------------------------------------------------|----------------------------------------------------------------------------------------------------|
| Batterifejl<br>404     | Lav PM-spænding i<br>standbytilstand                       | 1. Genstart maskinen.<br>2. Hvis fejlmeddelelsen stadig findes, skal du<br>kontakte producenten.                                                                                                    |
| Batterifejl<br>406     | Høj PM-spænding<br>udløser<br>overspændingsbeskyttel<br>se | 1. Genstart maskinen.<br>2. Hvis fejlmeddelelsen stadig findes, skal du<br>kontakte producenten.                                                                                                    |
| Batterifejl<br>407     | Unormal forbindelse<br>mellem PM og BM                     | <ol> <li>Efter nedlukning inspiceres forbindelsen<br/>mellem BM og PM. Når det er bekræftet, at det<br/>er korrekt, genstartes maskinen.</li> <li>Hvis fejlmeddelelsen fortsætter, skal du<br/>kontakte producenten.</li> </ol> |
| Batteri<br>fejl408(1)  | Unormal<br>batteritemperatur                               | <ol> <li>Kontroller batteriets temperatur efter<br/>nedlukning, og genstart maskinen, når<br/>temperaturen er normal.</li> <li>Hvis fejlmeddelelsen stadig findes, skal du<br/>kontakte producenten.</li> </ol>                 |
| Batteri fejl<br>408(2) | Høj PM-temperatur                                          | 1. Lad maskinen køle af efter nedlukning, og<br>genstart den derefter.<br>2. Hvis fejlmeddelelsen fortsat vises, skal du<br>kontakte producenten.                                                                               |
| Batterifejl<br>409(1)  | Fejl vedr. BUS-spænding<br>er høj                          | 1. Genstart maskinen.<br>2. Hvis fejlmeddelelsen stadig findes, skal du<br>kontakte producenten.                                                                                                    |
| Batterifejl<br>409(2)  | Høj spænding på PM-<br>inverterens side                    | 1. Genstart maskinen.<br>2. Hvis fejlmeddelelsen stadig findes, skal du<br>kontakte producenten.                                                                                                    |
| Batterifejl<br>410     | Fejl i krystaloscillator                                   | 1. Genstart maskinen.<br>2. Hvis fejlmeddelelsen stadig er der, skal du<br>kontakte producenten.                                                                                                    |
| Batterifejl<br>411     | Kommunikationsabnor<br>mitet i enheden                     | <ol> <li>Efter nedlukning skal du tilslutte og frakoble<br/>netværkskablet og derefter genstarte enheden.</li> <li>Hvis fejlmeddelelsen stadig findes, skal du<br/>kontakte producenten.</li> </ol>                             |
| Batterifejl<br>416(1)  | Strømoverløb i<br>resonanskavitet                          | 1. Genstart maskinen.<br>2. Hvis fejlmeddelelsen stadig findes, skal du<br>kontakte producenten.                                                                                                    |
| Batterifejl<br>416(2)  | Overdreven opladnings-<br>/afladningsstrøm på PM           | 1. Genstart maskinen.<br>2. Hvis fejlmeddelelsen stadig findes, skal du<br>kontakte producenten.                                                                                                    |

| Fejlkode             | Beskrivelse                                          | Fejlfinding                                                                                                    |
|----------------------|------------------------------------------------------|----------------------------------------------------------------------------------------------------|
| Batterifej<br>417(1) | I Inkonsistent<br>softwareversion                    | <ol> <li>Efter opgradering af enhedens softwareversion<br/>skal du genstarte enheden.</li> <li>Hvis fejlmeddelelsen fortsætter, skal du kontakte<br/>producenten.</li> </ol>                        |
| Batterifej<br>417(2) | BM's<br>protokolversion er<br>inkonsekvent           | <ol> <li>Opgrader batteriets softwareversion.</li> <li>Hvis fejlmeddelelsen stadig findes, skal du<br/>kontakte producenten.</li> </ol>                                                             |
| Batterifej<br>500(1) | Kommunikationsfejl<br>mellem maskine og<br>batteri   | <ol> <li>Efter nedlukning skal du tilslutte og frakoble<br/>netværkskablet og derefter genstarte enheden.</li> <li>Hvis fejlmeddelelsen stadig findes, skal du<br/>kontakte producenten.</li> </ol> |
| Batterifej<br>500(2) | l Uoverensstemmend<br>e parallel PM- og<br>BM-mængde | 1. Genstart maskinen.<br>2. Hvis fejlmeddelelsen stadig findes, skal du<br>kontakte producenten.                                                                                                    |
| Batterifej<br>501    | l Fejl i litiumbatteri                               | <ol> <li>Genstart batteriet.</li> <li>Hvis fejlmeddelelsen fortsætter, bedes du<br/>kontakte Growatt support.</li> </ol>                                                                            |
| Batterifej<br>502    | Lav bat-spænding                                     | 1. Genstart batteriet.<br>2. Hvis fejlmeddelelsen fortsætter, bedes du<br>kontakte Growatt support.                                                                                                 |
| Batterifej<br>503    | l Høj bat-spænding                                   | 1. Genstart batteriet.<br>2. Hvis fejlmeddelelsen fortsætter, bedes du<br>kontakte Growatt support.                                                                                                 |
| Batterifej<br>505(1) | l Relæspænding<br>unormal                            | 1. Genstart batteriet.<br>2. Hvis fejlmeddelelsen fortsætter, bedes du<br>kontakte Growatt support.                                                                                                 |
| Batterifej<br>505(2) | l<br>BUS-kalibreringsfejl                            | 1. Genstart maskinen.<br>2. Hvis fejlmeddelelsen stadig findes, skal du<br>kontakte producenten.                                                                                                    |
| Batterifej<br>506(1) | l Fejl ved opstart af<br>enhed                       | 1. Genstart maskinen.<br>2. Hvis fejlmeddelelsen stadig findes, skal du<br>kontakte producenten.                                                                                                    |
| Batterifej<br>506(2) | BUS-ledning vendt<br>om eller kortsluttet            | <ol> <li>Kontroller, om der er en kortslutning på PM-<br/>inverterens sideport.</li> <li>Hvis fejlmeddelelsen fortsætter, skal du kontakte<br/>producenten.</li> </ol>                              |
| Batterifej<br>603    | l Fejl ved opstart af<br>enhed (igen)                | <ol> <li>Genstart maskinen.</li> <li>Hvis fejlmeddelelsen stadig findes, skal du<br/>kontakte producenten.</li> </ol>                                                                               |

| Fejlkode           | Beskrivelse                                                         | Fejlfinding                                                                                                    |
|--------------------|---------------------------------------------------------------------|----------------------------------------------------------------------------------------------------|
| Batterifejl<br>700 | NTC åbent kredsløb                                                  | 1. Genstart maskinen.<br>2. Hvis fejlmeddelelsen stadig findes, skal du<br>kontakte producenten.                                                                                          |
| Batterifejl<br>701 | Lavt batteriniveau                                                  | <ol> <li>Fejlmeddelelsen forsvinder, når batteriet er<br/>opladet til et niveau på over 10 %.</li> <li>Hvis fejlmeddelelsen fortsætter, bedes du<br/>kontakte Growatt support.</li> </ol> |
| Batterifejl<br>702 | Alarm om, at<br>tvungen opladning<br>skal udføres                   | <ol> <li>Fejlmeddelelsen forsvinder, når batteriet er<br/>opladet til et niveau på over 10 %.</li> <li>Hvis fejlmeddelelsen fortsætter, bedes du<br/>kontakte Growatt support.</li> </ol> |
| Batterifejl<br>703 | Alarm for fuldt<br>opladet batteri                                  | 1. Genstart batteriet.<br>2. Hvis fejlmeddelelsen fortsætter, bedes du<br>kontakte Growatt support.                                                                                       |
| Batterifejl<br>704 | BUS-spændingen er<br>for høj,<br>batteriopladning er<br>forbudt     | 1. Genstart batteriet.<br>2. Hvis fejlmeddelelsen fortsætter, bedes du<br>kontakte Growatt support.                                                                                       |
| Batterifejl<br>705 | BUS-spændingen er<br>for høj, afladning af<br>batteriet er forbudt. | 1. Genstart batteriet.<br>2. Hvis fejlmeddelelsen fortsætter, bedes du<br>kontakte Growatt support.                                                                                       |
| Batterifejl<br>707 | Overbelastningsfejl                                                 | 1. Genstart maskinen.<br>2. Hvis fejlmeddelelsen stadig findes, skal du<br>kontakte producenten.                                                                                          |

## EU Declaration of conformity 13

Inden for rammerne af EU-direktiver:

- 2014/35/EU Lavspændingsdirektiv (LVD)
- 2014/30/EU Direktiv om elektromagnetisk kompatibilitet (EMC)
- 2011/65/EU RoHS-direktivet og dets ændring (EU)2015/863

Shenzhen Growatt New Energy Co. Ltd bekræfter, at Growatt-inverterne og tilbehøret beskrevet i dette dokument er i overensstemmelse med de ovennævnte EU-direktiver. Hele EUoverensstemmelseserklæringen kan findes på www.ginverter.com.

## Overensstemmelsescertifikat 14

Growatt bekræfter hermed, at produkterne, når de er korrekt konfigureret, er i overensstemmelse med de krav, der er specificeret i følgende standarder og direktiver (dateret: Apr./2023):

| Model                                | Certifikater                                                                                                    |
|--------------------------------------|----------------------------------------------------------------------------------------------------|
| MID 11-20KTL3-XH<br>MID 25-30KTL3-XH | CE, IEC 62109, AS 4777.2, EN50549, N4105, C10/11, IEC<br>62116/61727, CEI 0-16,<br>CEI 0-21, UNE217001, UNE217002, NTS TypeA, G99, NC RfG |

## 15 Kontakt os

Hvis du har tekniske problemer med vores produkter, bedes du kontakte Growatt Service på +86 755 2747 1942. For at give dig den nødvendige støtte, bedes du have følgende oplysninger klar:

| Serienummer                                       | Format: LSLxxxxx        |
|---------------------------------------------------|-------------------------|
| Model                                             | SxxBxxDxxTxxPxxUxxMxxxx |
| Fejlmeddelelse                                    | Fejl xxx                |
| Elnetspænding                                     | xxx V                   |
| DC-indgangsspænding                               | xxx V                   |
| Kan du genskabe problemet?                        | Ja eller nej            |
| Er det sket før?                                  | Ja eller nej            |
| Hvordan var miljøforholdene, da problemet opstod? |                         |

Oplysninger om FV-panelerne

| Producentens navn og FV-panelets<br>modelnummer | xxx     |
|-------------------------------------------------|---------|
| Panelets udgangseffekt                          | xx kW   |
| Voc for panelet                                 | xxx V   |
| Vmp for panelet                                 | xxx V   |
| Imp for panelet                                 | xx A    |
| Antallet af paneler i hver streng               | xx stk. |

#### Shenzhen Growatt New Energy Co., Ltd.

4-13/F, Bygning A, Sino-German (Europe) Industrial Park, Hangcheng Ave, Bao'an District, Shenzhen, Kina

- **T** +86 755 2747 1942
- E service@ginverter.com
- W www.ginverter.com